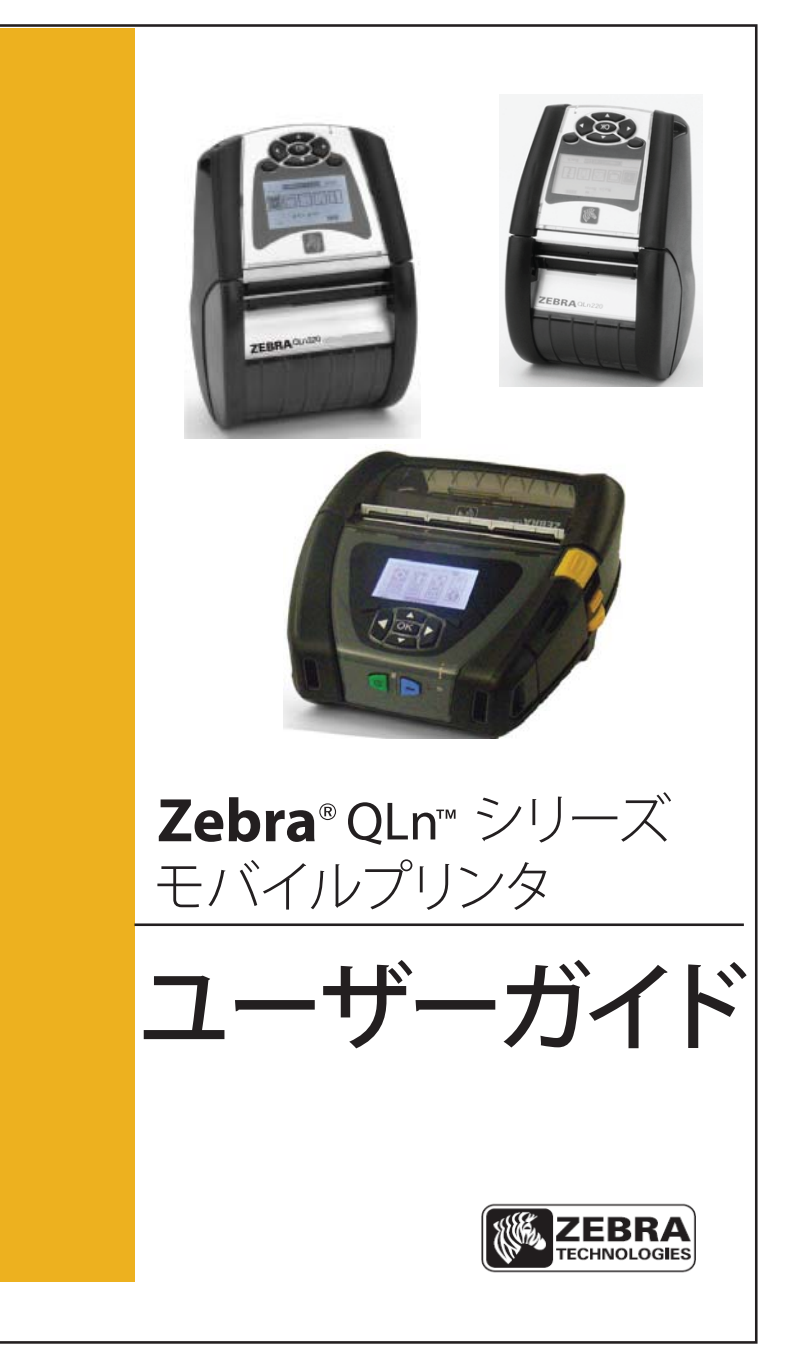

P1028026-071 改訂B 2012 年 8 月

| 所有権に関する声明                                  | 4  |
|--------------------------------------------|----|
| 表記規則                                       | 6  |
| QLn™ シリーズ プリンタガイド                          | 7  |
| パッケージの開封と確認                                | 7  |
| 損傷の報告                                      | 7  |
| OIn シリーズ テクノロジー                            | 8  |
| スマートバッテリー                                  | 8  |
| 印刷テクノロジー                                   | 9  |
| 感熱                                         | 9  |
| QLn シリーズの概要                                | 10 |
| 印刷準備                                       | 14 |
| バッテリー                                      | 14 |
| バッテリーの取り付け                                 | 14 |
| バッテリーの取り扱いに関する注意事項                         | 15 |
| 充電器の取り扱いに関する注意事項                           | 15 |
| スマートチャージャー 2 (SC2) シングルバッテリーチャージャー         |    |
| (すべての QLn シリーズプリンタ)                        | 16 |
| モデル UCLI72-4 4 連チャージャー (すべての QLn シリーズプリンタ) |    |
| イーサネット/充電クレードル                             | 21 |
| クレードルを使ったプリンタ操作                            | 25 |
| AC 電源アダプタ (すべての QLn シリーズ プリンタの             |    |
| 部品番号 P1031365-024 キットに同梱)                  | 26 |
| 用紙を QLn シリーズ プリンタに装填する                     | 27 |
| ピールオフモードで用紙を装填する (QLn320 & QLn220)         | 29 |
| ピールオフモードで用紙を装填する (QLn420)                  | 30 |
| オペレータコントロール                                | 31 |
| 標準コントロールパネル                                | 31 |
| ステータスバー アイコン                               | 34 |
| メインメニュー 回面 (QLn320、QLn220)                 |    |
| フロクラム可能 LUD 設定                             | 3/ |
| ポーム/~~~ 画面(0011420)                        |    |
| フリファガリートタるが唯心する                            | 42 |
| ー コンクイアレー ション ノ・ハレジロ 子                     |    |
| ケーブル通信                                     | 42 |
| BS-232C 通信                                 |    |
| USB 通信                                     |    |
| 通信ケーブルの張力のがし                               | 44 |
| Bluetooth™ によるワイヤレス通信                      | 46 |
| Bluetooth ネットワークの概要                        | 46 |
| WLAN の概要                                   | 47 |
| ソフトウェアのセットアップ                              | 47 |
| アクセサリの使用                                   | 48 |
| 回転式ベルトクリップ                                 | 48 |
| ソフトケース                                     | 49 |
|                                            | 49 |
| 長さ調整式ショルダーストラップ                            | 50 |
| ハンドストフップ                                   | 51 |
| 定期メンテナンス                                   | 52 |
| バッテリーの寿命を伸ばす                               | 52 |

| 一般的なクリーニングの手順52           |  |
|---------------------------|--|
| QLn シリーズの手入れ53            |  |
| トラブルシューティング55             |  |
| フロントコントロールパネル55           |  |
| LCD コントロールパネルインジケータ       |  |
| トラブルシューティングテスト            |  |
| コンフィグレーションラベルの印字          |  |
| 通信診断                      |  |
| テクニカルサポートへのお問い合わせ         |  |
| 什様 64                     |  |
| 印字仕様                      |  |
| QLn シリーズ メモリと通信の設定64      |  |
| ラベル仕様65                   |  |
| CPCL フォントとバーコードの仕様/コマンド66 |  |
| ZPL フォントとバーコードの仕様/コマンド67  |  |
| 通信ポート68                   |  |
| 物理的 / 環境 / 電気仕様69         |  |
| QLn シリーズの付属品              |  |
| 付録 A                      |  |
| インタフェースケーブル74             |  |
| RS232 ケーブル74              |  |
| USB ケーブル                  |  |
| その他のインタフェースケーブル75         |  |
| 付録 B                      |  |
| 用紙                        |  |
| 付録 C                      |  |
| メンテナンス用消耗品                |  |
| 付録 D 設定メニュー               |  |
| 付録 D ツールメニュー              |  |
| 付録 D ネットワークメニュー81         |  |
| 付録 D バッテリーメニュー 85         |  |
| 付録 D 言語メニュー 87            |  |
| 付録 D センサーメニュー 80          |  |
| 付録 D ピック パーユ              |  |
|                           |  |
|                           |  |
| 1) 政 E                    |  |
| 製品サホート                    |  |
| 竹球 F                      |  |
| バッテリーの処分                  |  |
| 製品の処分                     |  |
| 竹球 G                      |  |
| zebra.com の使用             |  |
| 何録 H99                    |  |
| 警告メッセージ                   |  |
| 索引100                     |  |
| 特許番号102                   |  |

# 所有権に関する声明

本書は Zebra Technologies Corporation が所有権を持つ情報を含みます。本書は、本書に記載されている機器の操作およびメンテナンスを行う当事者による情報参照および使用のみを目的としています。かかる著作権情報は、Zebra Technologies Corporation の書面による明示的許可がない限り、他のいかなる目的であれ、他のいかなる相手に対しても、使用、再生産、開示することはできません。

#### 製品の改良

Zebra Technologies Corporation の継続的な製品改良を行うという企業方針に従い、すべての仕様 および表示は予告なしに変更されることがあります。

#### 代理店認可および規制情報

- Design certified by TUV
- Canadian STD RSS-210
- EN60950: 2006 安全規格
- C-Tick (オーストラリア)
- FCC part 15 クラス B
- EN55024:2003 欧州電磁波耐性規格
- NOM (メキシコ)
- EN55022:2006 クラス B 欧州電磁放射線規格

#### 責任の否認

Zebra Technologies Corporation は、本書の情報を正確なものにするために最大限の努力を払っておりますが、誤った情報および漏れに関するいかなる責任も負いません。Zebra Technologies Corporationは、かかる誤りを訂正する権利を留保し、そのような誤りによって生じる責任を放棄します。

#### 間接的損害の責任免除

付随の製品(ハードウェアおよびソフトウェアを含む)の製作、生産、または出荷に関わる Zebra Technologies Corporation またはその他の当事者も、かかる製品の使用、使用の結果、または使用できなかったことか ら生じるいかなる損害(制限無しに事業利益の損失、事業中断、事業情報の損失などによる損害、または その他の金銭上の損害を含む)に関して、たとえ Zebra Technologies Corporation がかかる損害の可 能性について通知を受けていたとしても、責任がないものとします。州によっては間接的損害または付随 的損害の免除を認めず、上記の制限が適用されない場合があります。

#### 著作権

本書および本書に記載のラベル印字エンジンの著作権は Zebra Technologies Corporation が所 有します。本書またはラベル印字エンジンのソフトウェアを無許可で複製した場合、1年以下の懲役およ び、10,000ドル以下の罰金が科せられる場合があります (17 U.S.C.506)。著作権の侵害は民事責任の 対象となる場合があります。

本製品は、ZPL®、ZPL II®、および ZebraLink™プログラム、Element Energy Equalizer® Circuit、E3®、 および AGFA フォントを含むことがあります。Software © ZIH Corp. 無断複写・転載を禁止します。 ZebraLink およびすべての製品名、および番号は、商標であり、Zebra、Zebra ロゴ、ZPL、ZPL II、 Element Energy Equalizer Circuit、および E3 Circuit は、ZIH Corp. の登録商標です。無断複写・転 載を禁止します。

Monotype®、Intellifont®および UFST® は、Monotype Imaging, Inc. の商標であり、米国特許商標 局に登録されています。この商標は一定の法域において登録されていることがあります。

Andy<sup>™</sup>, CG Palacio<sup>™</sup>, CG Century Schoolbook<sup>™</sup>, CG Triumvirate<sup>™</sup>, CG Times<sup>™</sup>,

Monotype Kai™、Monotype Mincho™ および Monotype Sung™ は Monotype Imaging, Inc. の 商標であり、いくつかの法域において登録されていることがあります。

HY Gothic Hangul™ is a trademark of Hanyang Systems, Inc.

Angsana<sup>™</sup> は、Unity Progress Company (UPC) Limited. の商標です。

Andale<sup>®</sup>、Arial<sup>®</sup>、Book Antiqua<sup>®</sup>、Corsiva<sup>®</sup>、Gill Sans<sup>®</sup>、Sorts<sup>®</sup> および Times New Roman<sup>®</sup> は The Monotype Corporation の商標であり、米国特許商標局に登録されています。これらの商標は一定 の法域において登録されていることがあります。

Century Gothic<sup>™</sup>、Bookman Old Style<sup>™</sup> および Century Schoolbook<sup>™</sup> は The Monotype Corporation の商標であり、一定の法域において登録されていることがあります。

HGPGothicB は Ricoh company, Ltd. の商標であり、一定の法域において登録されていることがあります。 Univers™ は、Heidelberger Druckmaschinen AG の商標であり、一定の法域において登録されて いることがあります。またLinotype Library GmbH を通して独占的に許諾されており、Heidelberger Druckmaschinen AG の完全子会社です。

Futura® はBauer Types SA の商標であり、米国特許商標局に登録されています。この商標はいくつかの法域において登録されていることがあります。

TrueType<sup>®</sup>は、Apple Computer, Inc. の商標であり、米国特許商標局に登録されています。この商標は 一定の法域において登録されていることがあります。 その他すべての製品名の所有権は各所有者に帰属します。

© 1996–2009, QNX Software Systems GmbH & Co. KG. 無断複写・転載を禁止します。 QNX Software Systems Co. とのライセンス契約の下に出版

その他すべてのブランド名、製品名、商標の所有権は各所有者に帰属します。 ©2012 ZIH Corp. 本書では、特定の情報を伝えるために以下の表記規則を使用しています。

注意、重要、注記

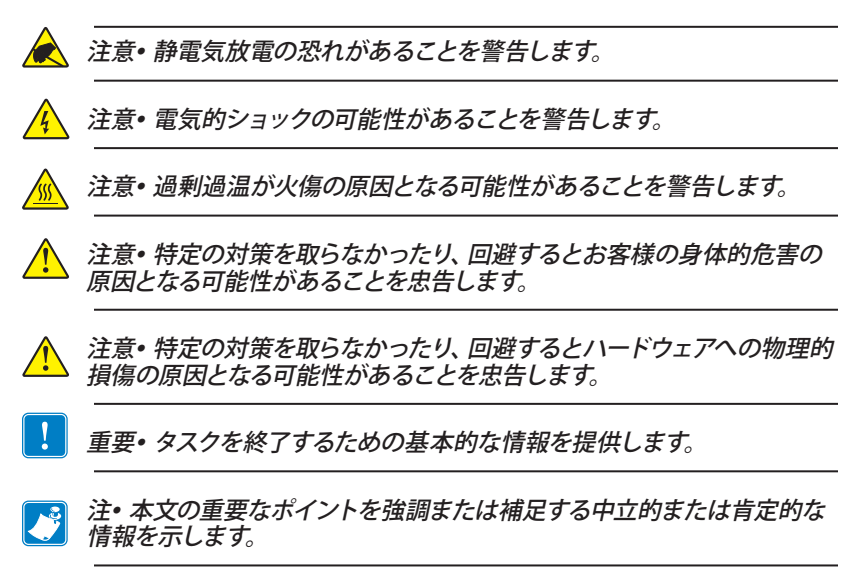

Zebra® QLn™ シリーズ モバイルプリンタをお選びいただきありがと うございます。堅牢で革新的なデザインを持つ MZ シリーズモバイル プリンタは、作業の生産性、効率性の向上に貢献いたします。Zebra Technologies は業務用プリンター市場でワールドクラスのサポートを誇 るリーダーであり、バーコードプリンタ、ソフトウェア、消耗品などを含むお 客様のニーズにお答えします。

このユーザーガイドは、QLn420、QLn320、QLn220 プリンタの使用説 明書です。これらのプリンタは CPCL と ZPL のプログラミング言語を使 用します。CPCL 言語と ZPL 言語でラベルを作成し、印刷するには「モ バイルプリンティングシステム CPCL プログラミングマニュアルと ZPL プロ グラミングガイド を参照してください (マニュアルへのアクセスについては 付録 G を参照)。

QLn シリーズ ソフトウェアユーティリティ

- Zebra Net Bridge<sup>™</sup>: プリンタの設定、フリート管理
- Zebra セットアップユーティリティ:シングルプリンタの設定、クイック セットアップ
- Zebra Designer Pro: ラベルのデザイン
- Zebra Designer For Windows® For Kindows®
- OPOS ドライバ: Windows ドライバ
- マルチプラットフォーム SDK

(これらのユーティリティはプリンタに付随する製品 CD からインストールできます。また、www.zebra.com からダウンロードすることもできます。付録 G を参照してください。)

#### パッケージの開封と確認

- 本体表面に損傷がないかどうか確認します。
- メディアカバーを開き(「印刷準備」の項の「用紙の装填」を参照)、
   用紙コンパートメントに損傷がないかどうか確認します。

返品が必要な場合に備え、段ボール箱やすべての包装材は保存して おいてください。

# 損傷の報告

配送時に受けた損傷が見つかった場合:

- すぐに配送会社に通知して損害報告書を提出します。Zebra Technologies Corporation は、プリンタ配送時に発生する損傷の 責任は負いません。また、この損傷の修理は保証には含まれません。
- 調査に備え、段ボール箱やすべての包装材は保存しておいてください。
- Zebra 認定販売代理店にご連絡ください。

QLn420、QLn320、QLn220 には、他の Zebra モバイルプリンタ製品 ラインで好評となっている複数の技術が採用されています。

#### スマートバッテリー

QLn シリーズのバッテリーパックは、プリンタが操作パラメータを監視 するための電子部品が組み込まれた、大容量、スマートリチウムイオンバ ッテリーです。代表的なものとしては、今までの充電回数や製造日付があ ります。プリンタソフトウェアはこれらのパラメータを使ってバッテリーの状 況を監視し、ユーザーに充電、再調整、または取り外しの時期を通告で きます。

| 操作時の温度             | 充電時の温度                                           | 保管時の温度             |
|--------------------|--------------------------------------------------|--------------------|
| -20°C $\sim$ +50°C | $0^{\circ}\mathrm{C} \sim +40^{\circ}\mathrm{C}$ | -25°C $\sim$ +65°C |

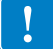

#### Zebra スマートバッテリーパックを使用しない限り、QLn シリーズ プリ ンタは正しく機能しません。

スマートバッテリーには、「良好」、「交換」、「不良」といった状態を示す3 つのファクターがあります。バッテリー状態はプリンタの稼動が可能かを ユーザーにディスプレイで示します。

| 充電サイクルの<br>回数 | バッテリ<br>一状態 | 起動メッセージ                         |
|---------------|-------------|---------------------------------|
| <300          | 良好          | なし                              |
| <550 かつ >300  | 交換          | "バッテリーが消耗しています。交換してください" *      |
| >550 かつ <600  | 交換          | "警告: バッテリーの有効期限を越えています。" **     |
| >600          | 不良          | "プリンタが停止します。バッテリーを交換してください" *** |

\* 警報音が3回連続して発せられます。

\*\* ダブル警報音が3回連続して発せられます。

\*\*\* ランプが点滅し、1 秒ごとに警報音が発せられます。30 秒経過するとプリンタが停止します。

### 印刷テクノロジー

QLn シリーズ プリンタには、テキスト、グラフィック、バーコードなどを読 みやすく印刷する感熱技術が採用されています。これは、あらゆる条件 で最適な印刷効果を発揮する最新鋭の印刷エンジンです。

#### 感熱

感熱印刷は、特殊処理したメディア上で熱を使って化学反応を起こします。この反応により、印字ヘッドの熱されたエレメントがメディアと接触すると、黒い印ができます。印字エレメントは縦 203 d.p.i (ドット/インチ)、横 200 d.p.i (ドット/インチ) と非常に高密度に配置されているため、メディアが印字ヘッドを通過するにしたがい、非常に読みやすい文字やグラフィック要素が一度に一行づつ印刷されます。インクまたはトナーのような消耗品の必要がないので、このテクノロジーには単純さという利点があります。ただし、メディアは熱に敏感なので、特に比較的高温の環境にさらされていると、読みやすさが長い時間をかけて徐々に失われます。

# QLn シリーズの概要

#### 図1: QLn320 表示

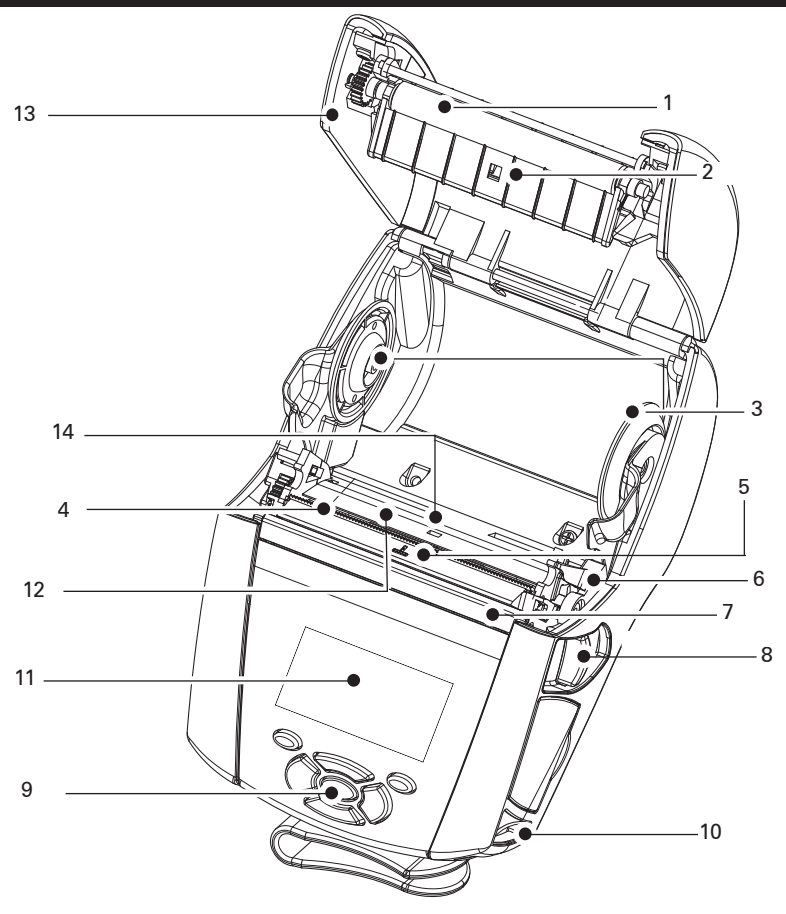

- 1. プラテンローラー
- 2. バーセンサ
- 3. 用紙サポートディスク
- 4. ティアバー
- 5. ラベルセンサー
- 6. ピーラーレバー
- 7. ピーラーベイル
- 8. ラッチリリースレバー
- 9. キーパッド
- 10. ストラップポスト
- 11. ステータス画面
- 12. プリントヘッド
- 13. メディアカバー
- 14. ギャップセンサ

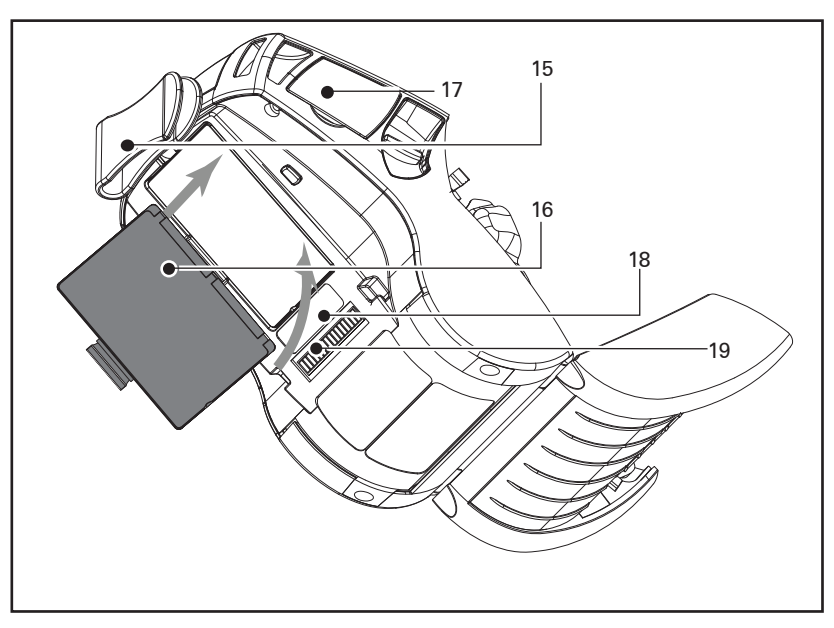

- ベルトクリップ
   バッテリー
   USB/ RS-232 通信ポート
   MAC アドレスラベル
   ドッキングコンタクト
- **20. DC** 入力

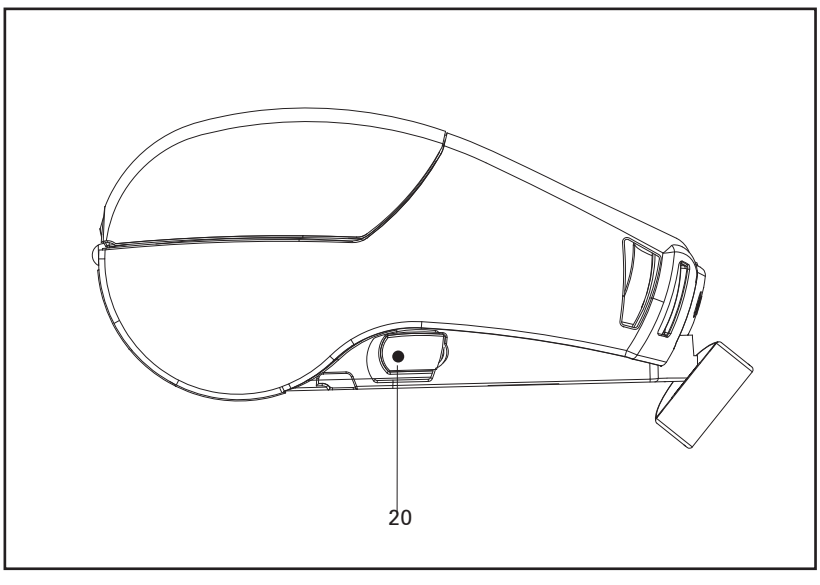

<u>11</u> QLn シリーズ ユーザーガイド

#### 図2: QLn420 表示

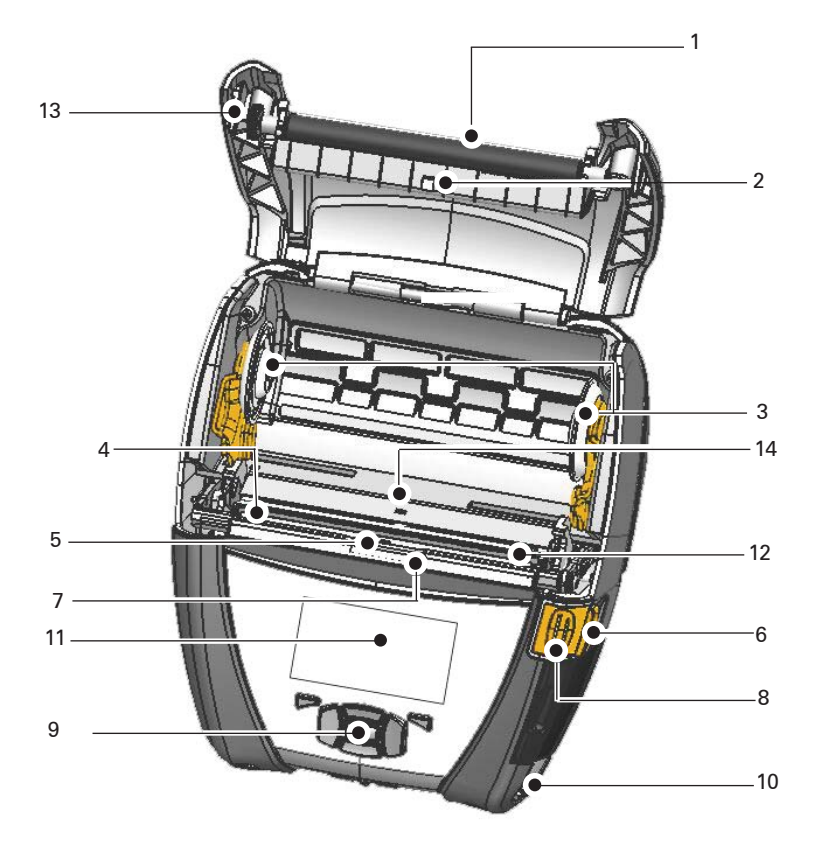

- 1. プラテンローラー
- 2. バーセンサ
- 3. 用紙サポートディスク
- 4. ティアバー
- 5. ラベルセンサー
- 6. ピーラーレバー
- 7. ピーラーベイル
- 8. ラッチリリースレバー
- 9. キーパッド
- 10. ストラップポスト
- 11. ステータス画面
- 12. プリントヘッド
- 13. メディアカバー
- 14. ギャップセンサ

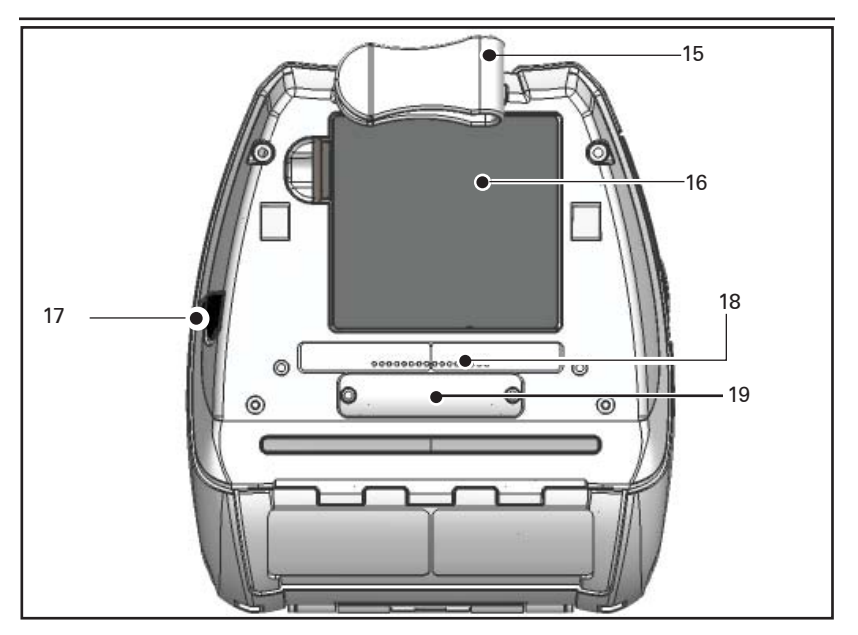

- 15. ベルトクリップ
- 16. バッテリー
- **17. DC** 入力
- 18. MAC アドレスラベル
- 19. ドッキングコンタクト
- 20. USB/ RS-232 通信ポート

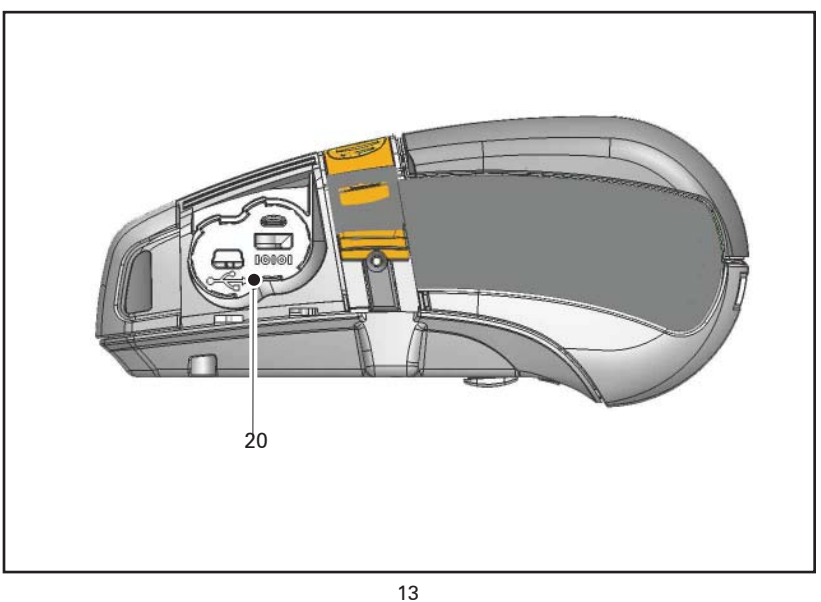

QLn シリーズ ユーザーガイド

印刷準備

バッテリー

バッテリーの取り付け

#### **!** 重要・バッテリーは一部充電された状態で出荷されます。初めて使用する 場合は、バッテリーパックの保護用収縮包装とラベルを外してください。

- 1. プリンタの下部にバッテリーコンパートメントがあることを確認します。
- ベルトクリップ (ある場合) を回してバッテリーコンパートメントにアク セスします。
- 3. バッテリーを図 **3** のようにプリンタに挿入します (バッテリーパック は特定の方向にしか入らないようになっています)。
- 4. 図のように、バッテリーをコンパートメントに固定させます。

バッテリーを初めて取り付ける場合、コントロールパネルのインジケータ が一瞬、点灯することがあります。これはバッテリーが完全に充電されて いないことを示します(以下の「バッテリーの充電」と「オペレータのコント ロール」を参照)。

バッテリーを初回使用する前にバッテリーを完全に充電してください。 バッテリー容量を最大に保つため、新しいバッテリーは最初に使用する ときに充電/放電を2~3サイクル完全に行ってください。

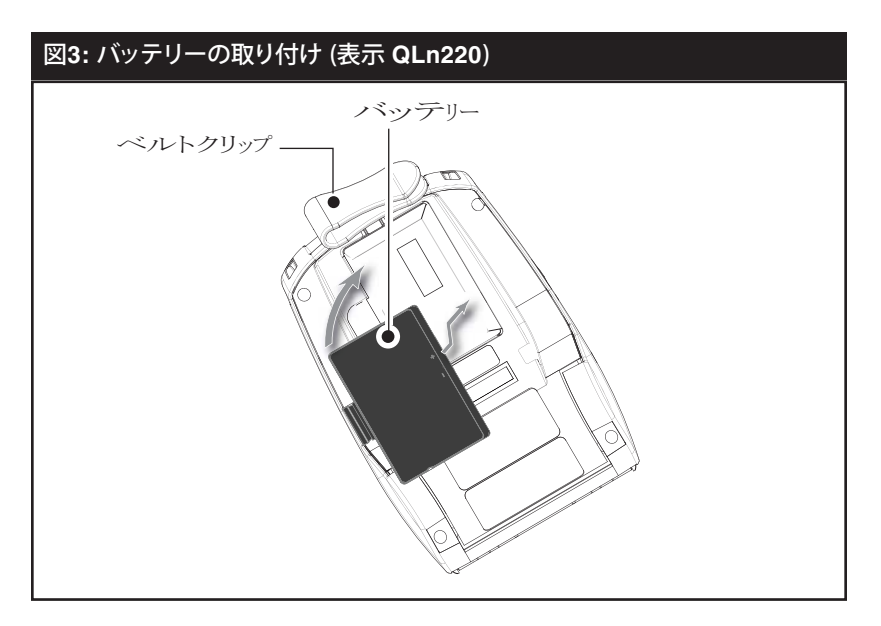

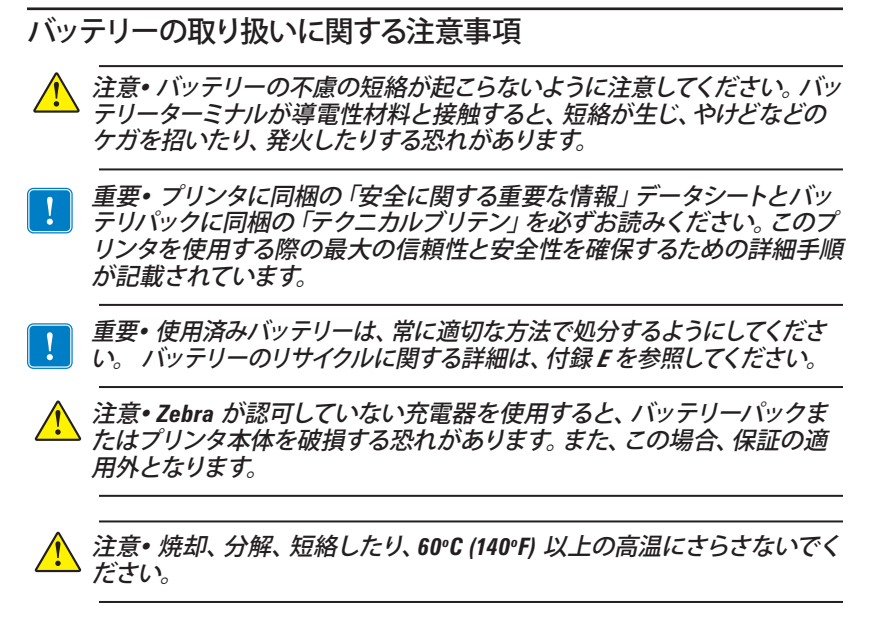

#### 充電器の取り扱いに関する注意事項

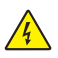

チャージャーの充電器を 液体または金属物体が落下する場所に設置し ないでください。 スマートチャージャー 2 (SC2) シングルバッテリーチャージャー (すべての QLn シリーズプリンタ)

スマートチャージャー 2 (SC2) は、QLn シリーズ プリンタに使用する 2 セル/4 セル リチウムイオン スマートバッテリーです。

#### チャージャーステータスインジケータ

SC2のLEDは、下記の説明にあるように充電状態を緑、黄、または 琥珀で示します。

| DC 電源入力 | インジケータ | バッテリー状態              |
|---------|--------|----------------------|
| あり      | 緑色     | バッテリーなし              |
| あり      | 緑色     | 充電完了                 |
| あり      | 黄色     | 充電中                  |
| あり      | 琥珀色    | 充電不可                 |
| あり      | オフ     | バッテリーはあるが<br>充電状態が不良 |

#### バッテリー状態インジケータ

SC2 には、バッテリーパックの状態を示す3色(黄/緑/琥珀)LED があります。バッテリーを充電器に入れるとバッテリーの状態が評価され、以下に示すように該当するLED が点灯します。LED は、電源が入っている限り点灯し続けます。

| バッテリー           | インジケータ | 整合性ステータス                           |
|-----------------|--------|------------------------------------|
| なしまたは非スマートバッテリー | オフ     |                                    |
| スマートバッテリーあり     | 緑色     | 良好                                 |
| スマートバッテリーあり     | 黄色     | 容量低下                               |
| スマートバッテリーあり     | 黄色の点滅  | 有効期限超過                             |
| スマートバッテリーあり     | 琥珀色    | 使用不可 - 要交換(破棄につ<br>いては付録 E の説明を参照) |

# 図 4: スマートチャージャー2 (SC2)

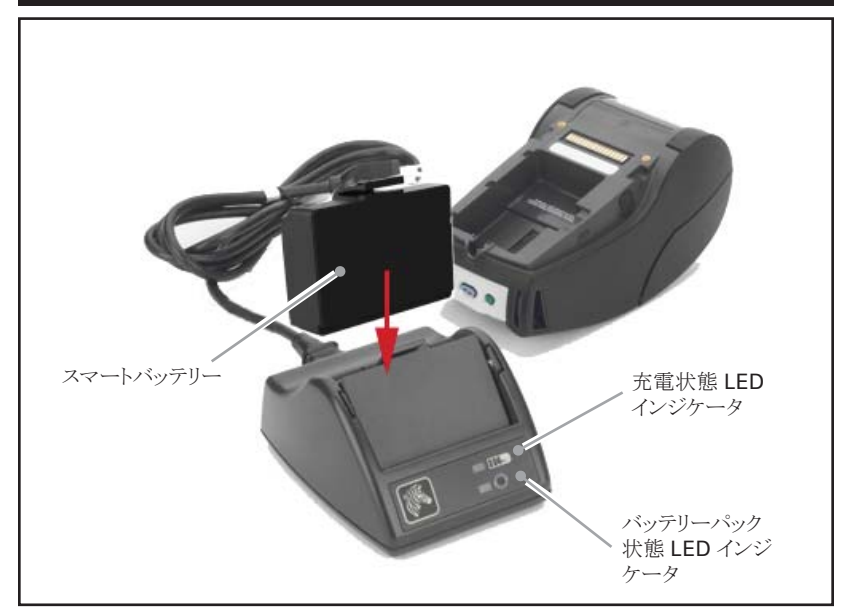

| 図 5: SC2 の寸法       |                  |                     |  |
|--------------------|------------------|---------------------|--|
|                    |                  |                     |  |
| 高さ                 | 幅                | 長さ                  |  |
| 65.1 mm (2.56 インチ) | 101.5 mm (4 インチ) | 120.9 mm (4.75 インチ) |  |
|                    |                  |                     |  |

## モデル UCLI72-4 4連チャージャー (すべての QLn シ リーズプリンタ)

UCLI72-4 4連チャージャーは、QLn バッテリーパックを最高 4 台まで 同時に充電できるように設計されています。4連チャージャーで充電する 場合は、バッテリーをプリンタから取り外す必要があります。

- 1. 4連チャージャーの操作マニュアルに従って、チャージャーを正し く取り付けます。前面パネルの電源インジケータがオンになってい るか確認してください。
- 初めて使用する場合は、バッテリーパックの保護用収縮包装とラベルをすべて外します。図6に示すように、バッテリーパックの方向に注意して4つの充電べイのうちのいずれかに差し込みます。バッテリーパックを充電ベイにスライドさせ、所定の位置に固定させます。バッテリーが正しく挿入されている場合、充電されるバッテリーのすぐ下の琥珀色のインジケータがオンになります。

下の表に示すように、バッテリーのすぐ下のインジケータによって充電プロセスを監視できます。

| 琥珀色 | 緑色 | バッテリー状態           |
|-----|----|-------------------|
| オン  | オフ | 充電中               |
| オン  | 点滅 | 80% 充電完了<br>(使用可) |
| オフ  | オン | 100% 充電完了         |
| 点滅  | オフ | 充電不可              |

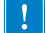

重要・エラー状態はバッテリーの問題が原因です。充電器は、バッテリー が充電を行うには高温または低温すぎる場合に失敗状態を示すことがあ ります。バッテリーを室温に戻してから、再度充電を行ってください。2回 目も琥珀色のインジケータが点滅する場合は、このバッテリーを処分す る必要があります。バッテリーの処分は、付録Fの説明に従って必ず適切 な方法で行ってください。 4連チャージャー サイクルタイム:

| バッテリー状態  | QLn220/320 | QLn420    |
|----------|------------|-----------|
| 80% 充電   | 1.5 時間     | 3 時間 40 分 |
| 100 % 充電 | 3 時間       | 4 時間 50 分 |

注記・上記の時間は、完全に放電されたバッテリーの場合です。

ー部放電されたバッテリーパックは短い時間で充電状態に達します。 充電容量の80%に達したバッテリーは使用可能ですが、バッテリー寿 命を最大限に保つには完全に充電することを推奨します。

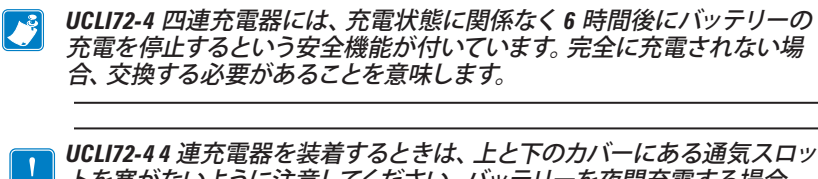

トを塞がないように注意してください。バッテリーを夜間充電する場合、
誤って電源が切られないように、充電器がしっかりと電源に接続されていることを確認します。

#### 図 6: 4連チャージャー

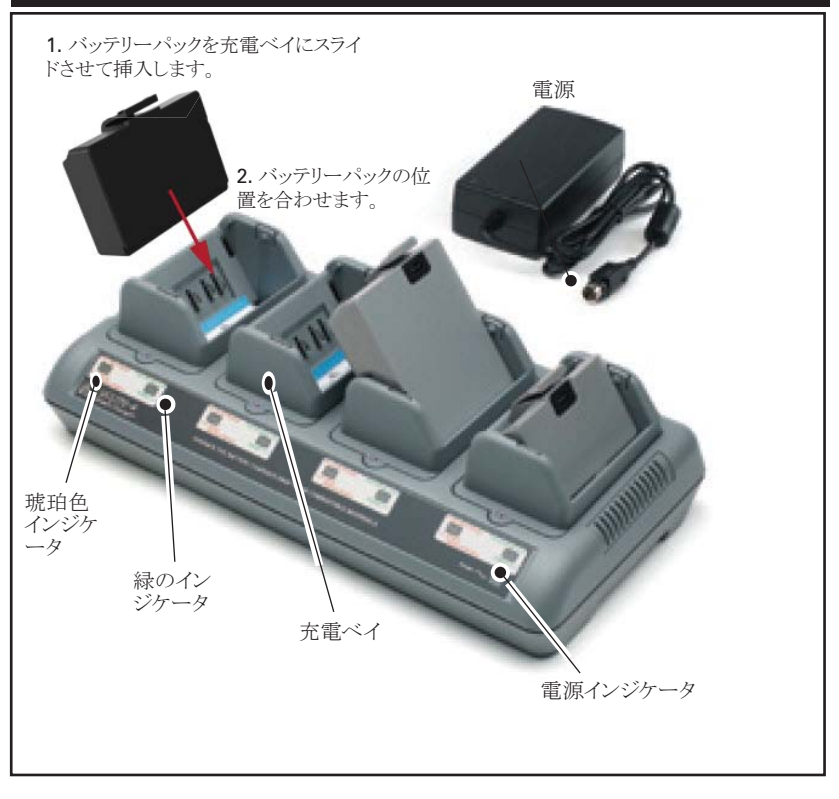

#### イーサネット/充電クレードル

クレードルは QLn シリーズ プリンタと併用する拡張ベースです。ページ 23、24 に示すように、QLn220/320 に使用可能オプションとして 4 ベイ クレードル (QLn-EC4) とシングルベイがあります。さらにページ 24 に示 すように、シングルベイ イーサネットおよび QLn420 (QLn420-EC) の充 電オプションがあります。

QLn-EC/EC4 クレードルはドックされたプリンタに充電を供給するほか、プリンタとの通信に使用する標準 10/100Mb/S イーサネットポートを備えています。QLn420-EC クレードルもドックされたプリンタに充電を供給するほか、プリンタとの通信に使用する標準 10/100Mb/S イーサネットポートを備えています。各クレードルはドックされたプリンタに充電を供給し、QLn プリンタの補足電源装置として機能します。

各 QLn イーサネットクレードルには稼動状態を示す LED が 2 つあり ます。緑に点灯している場合、クレードルに充電が供給されており、緑に 点滅しているときはイーサネットがアクティブになっていることを示します。

クレードルはプリンタに簡単にドッキングでき、外すときもボタン押すだけです。プリンタはドッキングしている間も稼動します。例えばディスプレイ、充電 LED ステータス、プリンタのコントロール、データ入力オプションがすべて機能します。 プリンタはドッキングしている間も印刷できるほか、 用紙の交換も可能です。

| LED 状態 | 意味            |
|--------|---------------|
| 緑色点灯   | 電源オン          |
| 緑色点滅   | イーサネットアクティビティ |

注・クレードルにプリンタをドッキングする前に QLn320/220 の下部にある「ドッキングクレードルへのアクセス」と明記されているラベルをはがしてください。

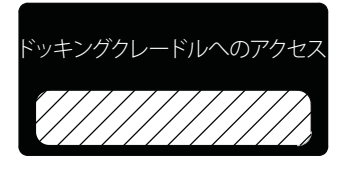

QLn420 の場合、ドッキングコンタクトにはラベルが付いておらず、2 つ のネジで固定されたプラスチックのドッキングコンタクト カバーが付いて います。使用する前にネジを外してプリンタからドッキングコンタクト カバーを取り除いてください (下の図参照)。

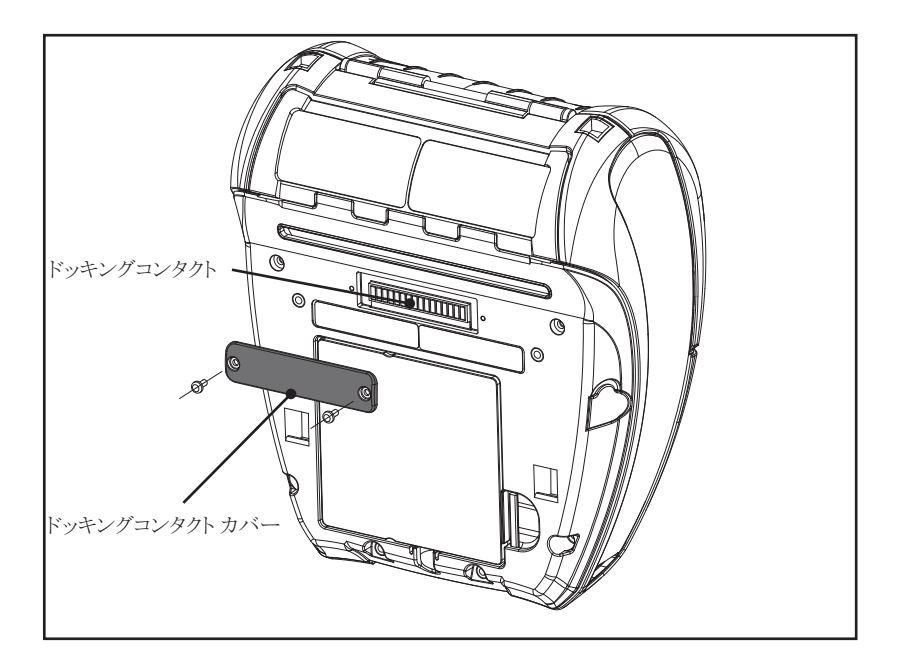

#### 図 7: イーサネットクレードル (4 ベイ - QLn220 & 320)

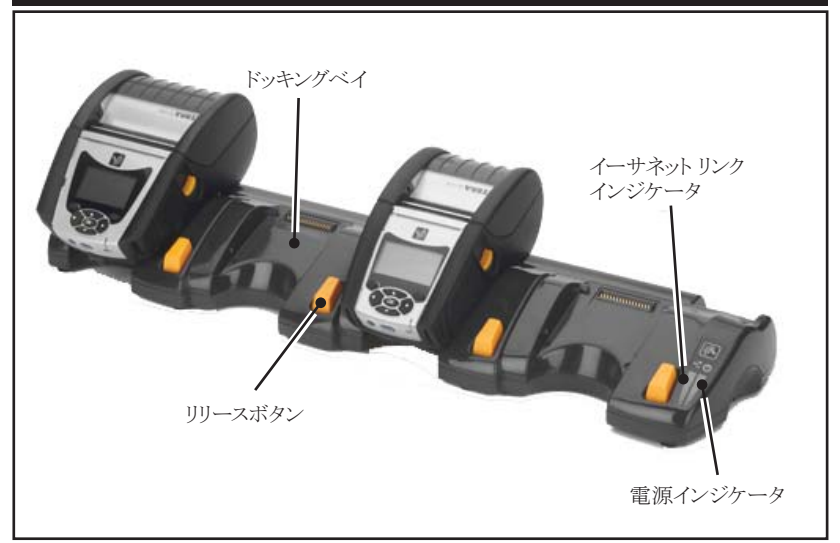

#### 図 8: QLn-EC4 の寸法

| 高さ                 | 幅                       | 長さ                      |
|--------------------|-------------------------|-------------------------|
| 66.7 mm (2.62 インチ) | 579.9 mm<br>(22.83 インチ) | 150.57 mm<br>(5.93 インチ) |

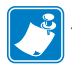

注・ 0Ln220 と320 の大容量バッテリーを 0Ln-EC / EC4 イーサネット クレードルに使用することはできません。

図 9: イーサネットクレードル - シングルベイ (QLn220/320)

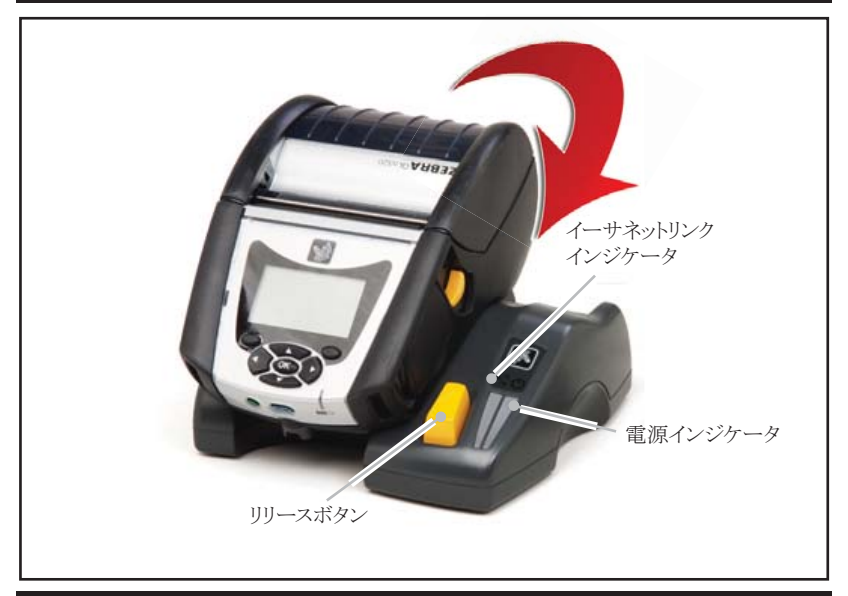

#### 図 10: QLn シリーズ イーサネットクレードルの寸法

| クレードル     | 高さ         | 幅          | 長さ         |
|-----------|------------|------------|------------|
| QLn-EC    | 66.7 mm    | 171.28 mm  | 150.57 mm  |
|           | (2.62 インチ) | (6.74 インチ) | (5.93 インチ) |
| QLn420-EC | 66.2 mm    | 137.7 mm   | 219.6 mm   |
|           | (2.60 インチ) | (5.42 インチ) | (8.64 インチ) |

### 図 11: イーサネットクレードル (QLn420)

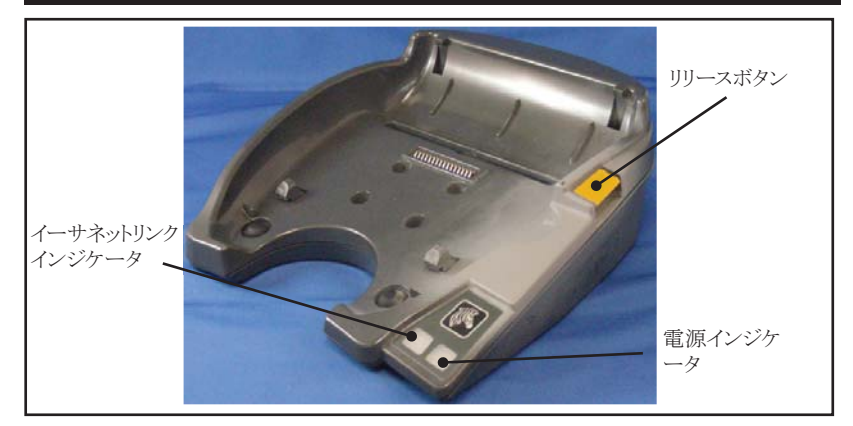

\_\_\_\_\_ QLn シリーズ ユーザーガイド

#### クレードルを使ったプリンタ操作

- QLn シリーズのプリンタはすべて、クレードルにドッキングすると充 電します。
- QLn シリーズのプリンタにイーサネットオプションがインストールされていない限り、イーサネットネットワークに接続することはできません。プリンタの背面にある PCC コードを確認してください(場所については付録 D を参照)。イーサネットをサポートしないプリンタのコード: QNX-XXXXOXX-XX。イーサネットをサポートするプリンタのコード: QNX-XXXXXEXX-XX("X"は可変数)。LCD の「通信」サブメニューで確認することもできます(17 ページのメインメニュー画面を参照)。このサブメニューを選択した後、インストールされていな通信ポートを確認できます。
- プリンタをドッキングした後、クレードルに電源が投入されると、プリンタの充電 LED がプリンタの充電状態を示します(図 17 参照)。
- クレードルにプリンタをドッキングするとプリンタが自動的にオンに なり、リモート管理できます。
- クレードルから充電が供給され、イーサネットリンクがアクティブになっていることをプリンタが検知すると、自動的に再起動してイーサネットネットワークに接続します。
- 802.11 無線が搭載されたプリンタの場合、イーサネットリンクがアク ティブになっている間、このインタフェースはオフになります。イーサ ネットリンクとの接続が解除されると再びオンになります。
- Bluetooth 無線が搭載されたプリンタの場合、プリンタがクレード ルに入っている限りこのインタフェースはアクティブとなります。
- シリアルポートと USB ポートはプリンタがクレードルに入っている 間、アクティブとなります。
- プリンタの DC 入力バレルジャック コネクタはプリンタがクレードル に入っている間、使用できません (図 12 参照)。 DC バレルプラグ はクレードルに直接差し込みます。

# AC 電源アダプタ (すべての QLn シリーズ プリンタの 部品番号 P1031365-024 キットに同梱)

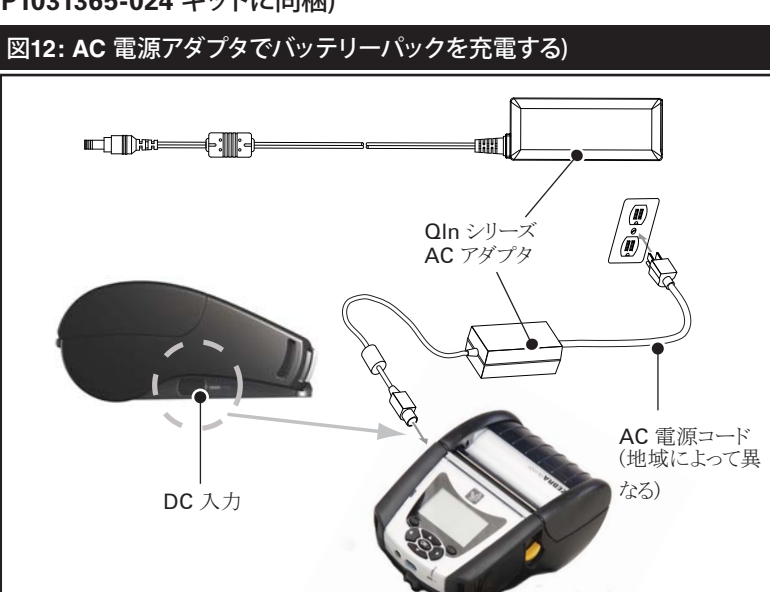

- QLn シリーズのプリンタ保護カバーを開いて DC 入力充電ジャックが見えるようにします。
- 地域に合った適切な AC 電源コードをアダプタへ接続し、電源コードを AC コンセントに差し込みます。
- P1029871 AC アダプタのバレルプラグをプリンタの充電ジャック に差し込みます。
- プリンタに電源が入り、充電が開始します。このままプリンタの電源を入れたままにすることも、切ることもできます。いずれの状態でも充電は継続されます。

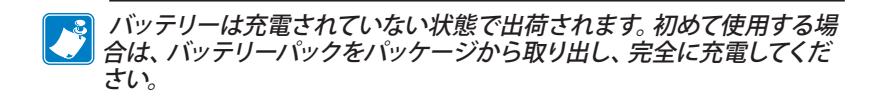

バッテリーはプリンタの使用中にも充電できますが、充電にかかる時間 が長くなります。

# 用紙を QLn シリーズ プリンタに装填する

QLn シリーズ プリンタには、ティアオフモードとピールオフモードのよう に2種類の操作モードがあります。ティア・オフモードでは、印字後の各 ラベル(またはラベルー枚)を切り取ることができます。ピールオフモード では、印字後に裏紙がラベルから剥がれます。このラベルを取り外すと、 次のラベルが印字されます。

- 1. プリンタを開きます。
- 下の図 13 の「1」のように、プリンタ横のラッチ解放レバーを押します。下の「2」のように、用紙カバーが自動的に開き、用紙コンパートメントおよび調整可能メディアサポートが露出します。

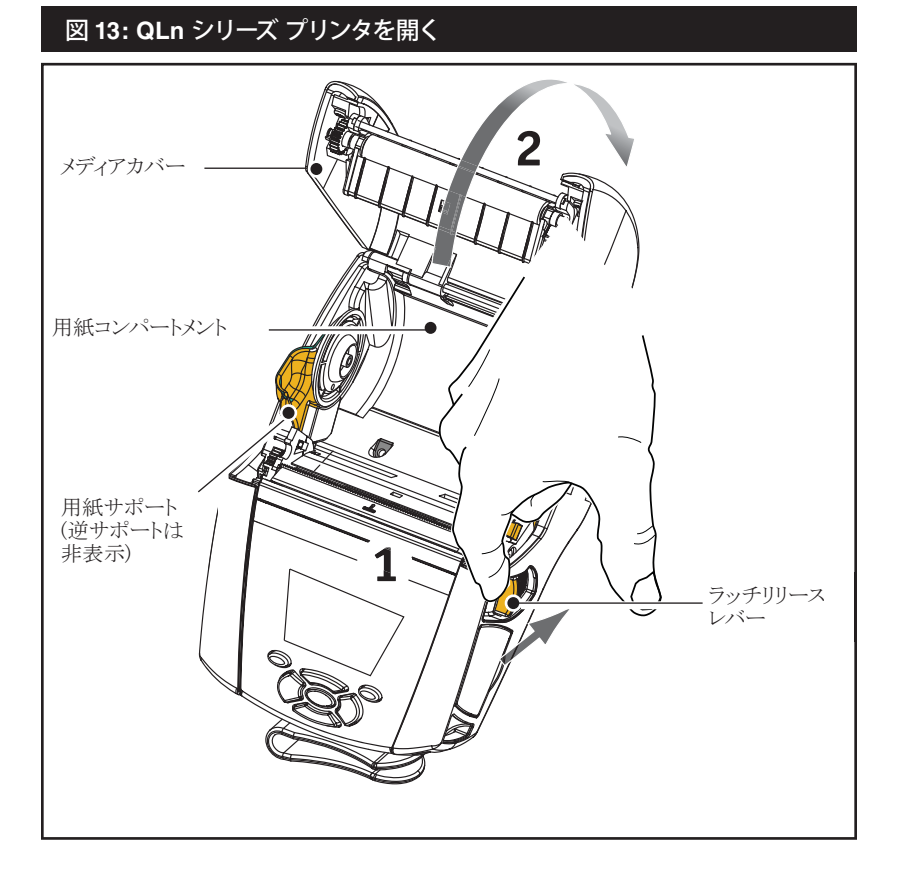

#### 2. 用紙を装填します。

図 14 に示すように、用紙サポートを引いてすき間ができるようにします。このすき間にロール紙を挿入した後、メディアサポートを離します。メディアサポートが自然に閉じます。図の方向にメディアがコアに引っかかっていることを確認します。サポートを、メディアの幅に調整すると、メディアはサポート上で自由に回転できるようになります。

#### 図 14: 用紙の装填

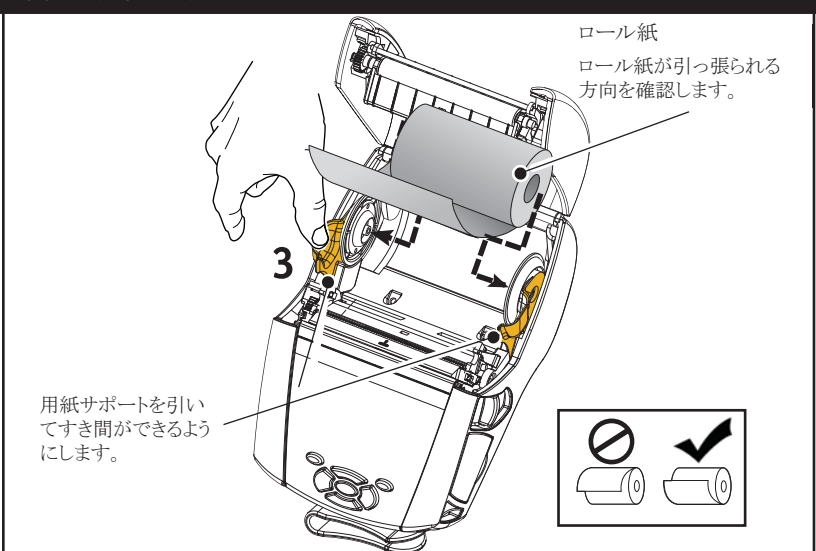

- 3. メディアカバーを閉じます。
- ティアーオフモードでプリンタを使用するときは、図のように用紙カバーを閉めてください。

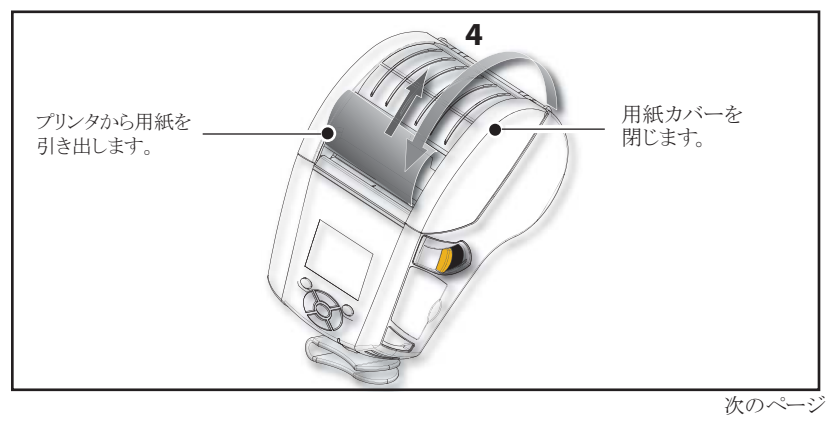

\_\_\_\_\_ QLn シリーズ ユーザーガイド

#### ピールオフモードで用紙を装填する (QLn320 & QLn220)

- ピールオフモードで用紙を装填するときは、用紙からラベルを2~3 枚はがし、前の説明に従って用紙を装填します。
- 図 15 の "3" と "4" に示すように、ピーラーレバーを前に押してピ ーラーベイルを「上」の位置に開放します。
- 用紙カバーを閉じてピーラーベイルを所定の位置に固定します。
   ピーラーとプラテンの間で給紙されます。

#### 図 15: ピーラーバーをアクティブにする (QLn320 表示)

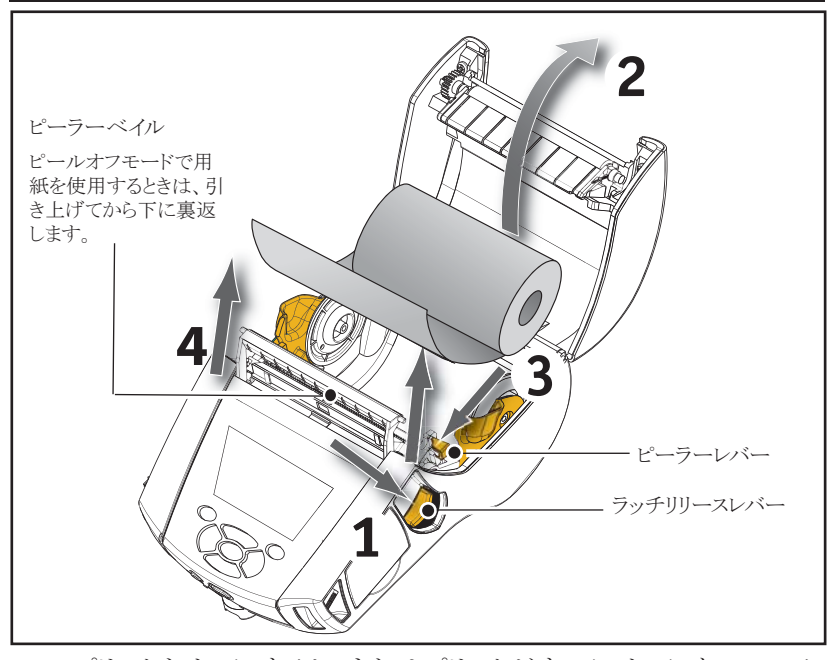

 プリンタをオンにするか、またはプリンタがすでにオンになっている 場合はプリンタのフロントにある給紙ボタンを押します。
 ラベルを印字する場合、プリンターはメディアを次のラベルに先送りします。
 ジャーナル用紙に印字している場合、プリンタは、用紙を 少し先送りします。

ピーラーベイルを解除するときは前の説明に従って用紙カバーを開きます。 ピーラーベイルが自動的に「上」の位置に戻ります。

ピーラーベイルを下に押して所定の位置にロックします。

# ピールオフモードで用紙を装填する (QLn420)

- ピールオフモードで用紙を装填するときは、用紙からラベルを2~3 枚はがし、前の説明に従って用紙を装填します。
- 用紙カバーを閉じます。
- メディアカバーボタンの下のプリンタ側にあるピーラーレバーを持ち上げます。
- ピーラーレバーを「上」に固定してピーラーベイルを完全にかけます。

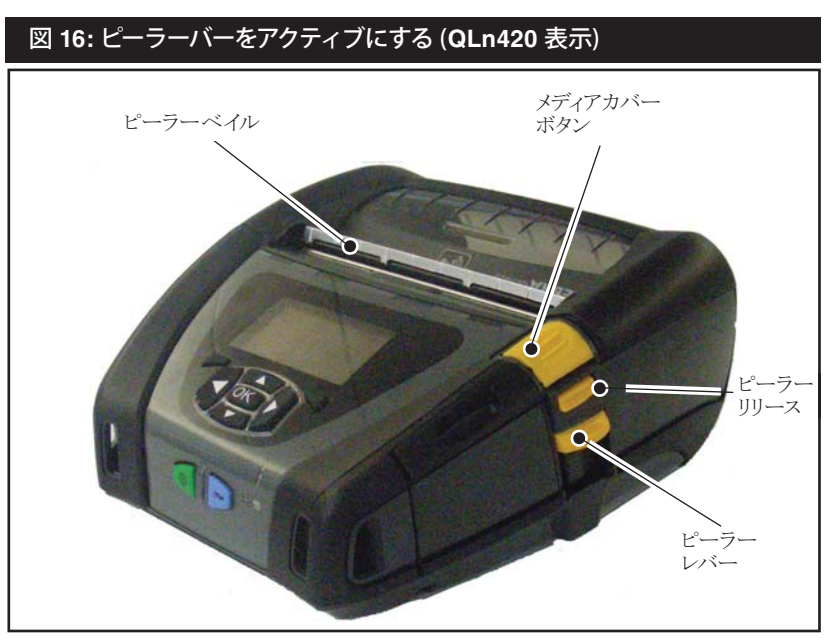

プリンタをオンにするか、またはプリンタがすでにオンになっている場合はプリンタのフロントにある給紙ボタンを押します。ラベルを印字する場合、プリンターはメディアを次のラベルに先送りします。ジャーナル用紙に印字している場合、プリンタは、用紙を少し先送りします。

注記: 合成ラベル用紙は柔らかく、ライナーに付着しやすいのでピーラー に使用することはできません。 ただし QLn420 は合成ラベル用紙を完全 にサポートします。  ピーラーベイルを解除するには、ピーラーレバーを下に押しながら ピーラーリリースを押します。これでピーラーベイルが解除され元 の位置に戻ります。

# 注記: ピーラーベイルを解除する前に、はがしたラベルがベイルに残っていないか確認してください。はがしたラベルが残ったまま ピーラーベイルを解除するとラベルの詰まりが発生する可能性があります。

# オペレータコントロール

QLn シリーズ プリンタにはキーパッド コントロールパネルと LCD グラフィックユーザーインターフェースが搭載されています。標準コントロールパネルは図 17、17a、18 で確認できます。LCD インターフェースでは、次のページの説明にあるように、さまざまなプリンタオプションを簡単に表示できます。

#### 標準コントロールパネル

標準コントロールパネルには、複数のコントロールボタンと2つの多目 的インジケータがあります。

- 電源ボタンはプリンタをオンまたはオフにするときに使用します。
- 給紙ボタンは、種類に基づいて用紙を一枚ずつ先送りします。ラベル用紙は次のギャップかバーのセンスマーカーまで先送りされます。ジャーナル(普通)用紙は、プリンタのソフトウェアで一枚ずつ先送りされます。
- LED 充電インジケータには、充電中に黄色、完全に充電されると 緑色、プリンタに電源が入っている間、エラーが発生すると消灯し ます。
- 4方向ナビゲーションボタンは、LCD ユーザーインターフェースで オプションを選択するときに使用します。(ステータスバーやナビゲ ーションバーにはナビゲーションボタンは表示されません。)
- Enter ボタンは LCD ユーザーインターフェースで強調表示され たオプション ("OK" で表示) を選択するときに使用します。
- ソフトウェアで定義された2つのファンクションキーは、ナビゲーションバーでオプションを選択するときに使用します。

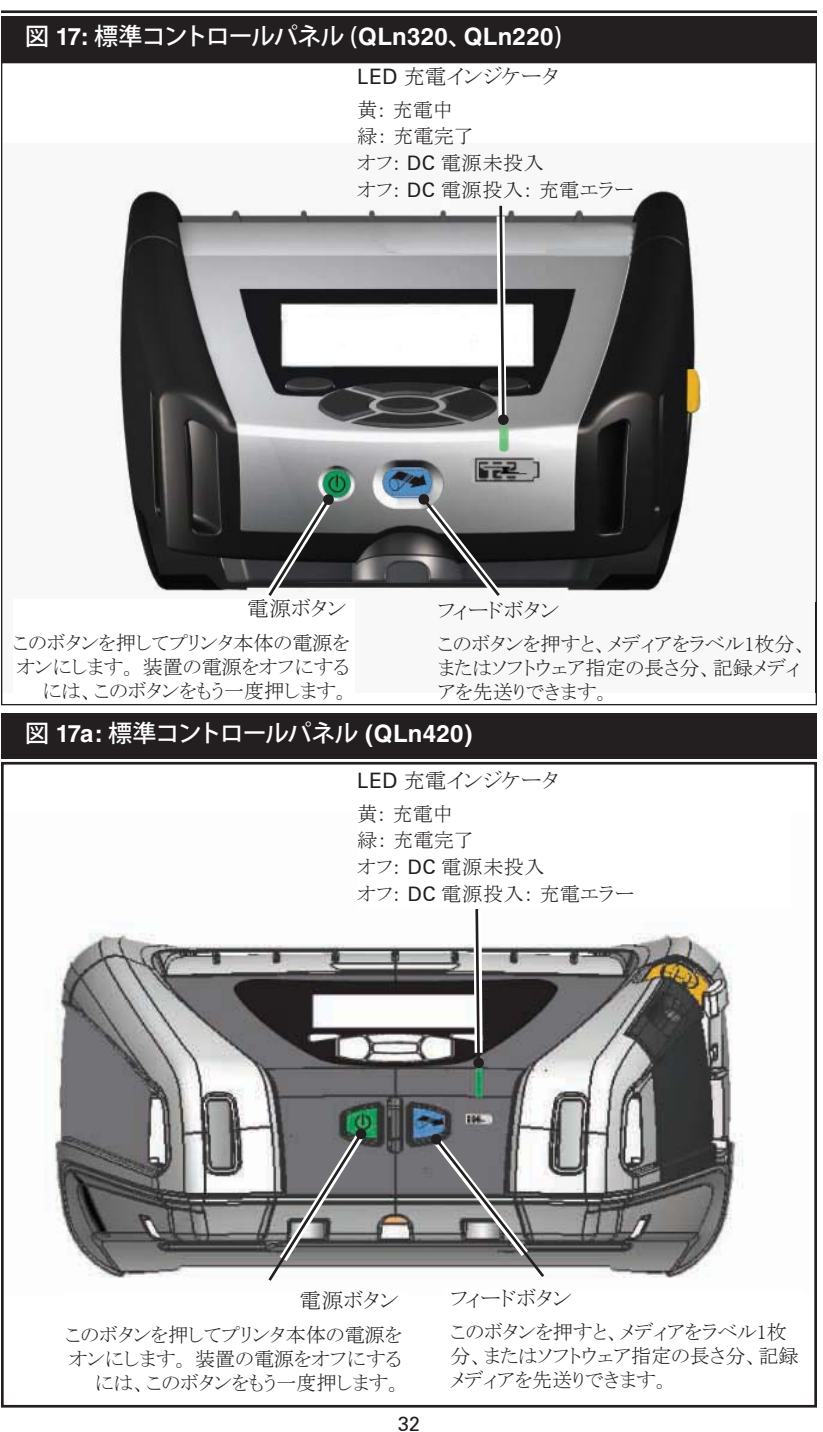

#### LCD コントロールパネル

240×128 ピクセルの LCD コントロールパネルは、QLn シリーズ プリン タのステータスを表示したり、プリンタのさまざまなメッセージを表示する ときに使用します。また、プリンタの機能を制御するメニューオプションの ナビゲーションや選択に使用する多方向キーも使用できます。これらの キーを使ってさまざまオプションや設定をスクロールできます。"OK" ボタ ンを使用すると、画面に表示されるオプションや機能を選択できます。

画面上部にはプリンタ機能の状態を示す一連のステータスアイコンや ステータスバーが表示されます。下の図に示すように、ステータスバーは ステータス画面の上部にナビゲーションバーと一緒に表示されます。ス テータス画面はデフォルトのディスプレイであり、起動時に表示されます。 ユーザーがナビゲートした後、数分経過すると自動的にこの画面に戻り ます。

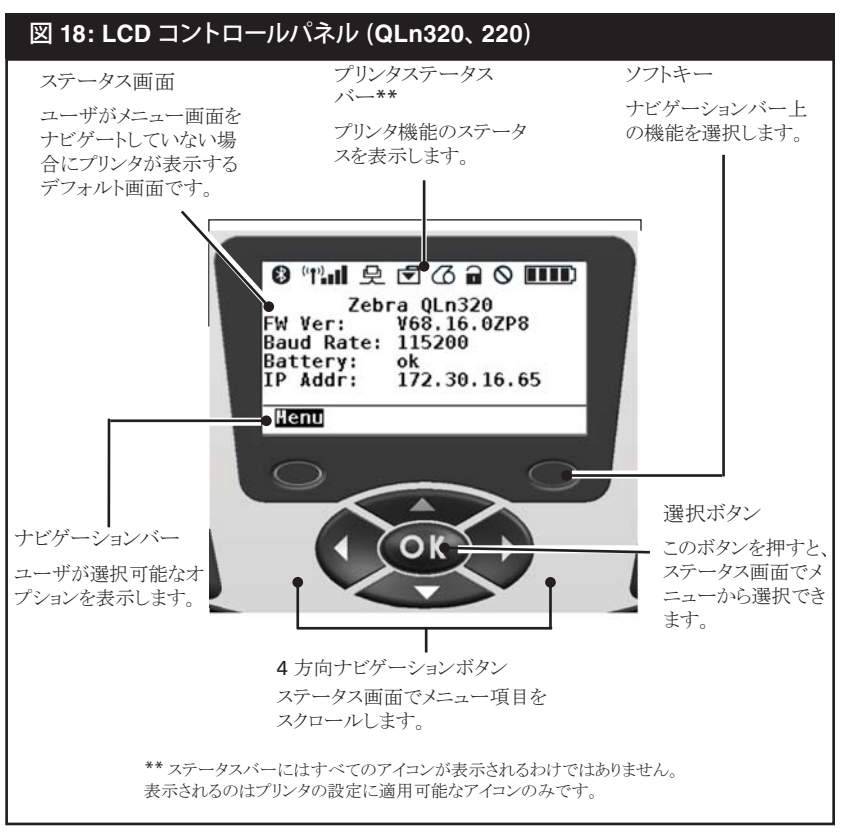

次のページ

ステータスバー アイコン

Bluetooth の接続状態を示します。このアイコンが点滅した場合、 プリンタが Bluetooth でラベルデータを受信していることを示し、リ ンクが確立すると緑になります。このアイコンは Bluetooth ワイヤレ スオプションがインストールされているプリンタでのみ機能します。

- プリンタがイーサネットを介してラベルデータを受信している間、 イーサネットアイコンが点滅します。イーサネットがアクティブになって いない場合、このアイコンはステータスバーに表示されません。この アイコンはイーサネットオプションがインストールされており、プリンタ がイーサネットクレードルにドッキングしている場合にのみ表示され ます。
- データアイコンは、プリンタにデータが送信されていることを示します。例:シリアルポートまたは USB ポートでラベルデータが送受信されている間、このアイコンが点滅します。
- プリンタに用紙が入っていない場合、用紙切れアイコンが点滅します。用紙が入っている限り点滅することはありません。
- ヘッドラッチアイコンは用紙カバーが閉じていてもラッチが正し く固定していないときに点灯します。ロックされていない場合、点灯 し、用紙カバーが開いているときは点滅します。用紙カバーが閉じ ていれば点灯しません。

↓ エラー状態が発生するとエラーアイコンが点灯します。エラーがないときは点灯しません。用紙切れとヘッドラッチオープンはそれぞれ独立したアイコンであることから、エラーアイコンの対象とはなりません。

バッテリーの充電レベルアイコンは、バッテリーパックからの 充電状態を示します。充電状態にない場合、バッテリーレベルが 80%を超えると4つのバーが表示されます。バッテリーレベルが 80%以下で60%よりも高い場合、3つのバーが表示されます。バ ッテリーレベルが60%以下で40%よりも高い場合、2つのバー が表示されます。バッテリーレベルが40%以下で20%よりも高い 場合、1つのバーが表示されます。バッテリーレベルが20%以下 の場合、バーは表示されません。

バッテリーが充電している間、バッテリーアイコンに稲妻が表示され、 **「----」** 充電中であることを知らせます。

バッテリーが完全に充電されると4 つのバーが表示されます。バッテリーが充電中で、レベルが80%を超えると3 つのバーと4 つのバーが交互に表示されます。バッテリーが充電中で、レベルが80%以下で60%よりも高い場合、2 つのバーと3 つのバーが交互に表示されます。バッテリーが充電中で、レベルが60%以下で40%よりも高い場合、1 つのバーと2 つのバーが交互に表示されます。バッテリーが充電中で、レベルが40%以下の場合、1 つのバーが点滅します。

#### メインメニュー画面 (QLn320、QLn220)

ナビゲーションバーのメニューオプションの下にあるソフトキーを押すこ とで、メインメニューからオプションを選択できます (図 16 参照)。メイン 画面には、通信、表示、用紙、バッテリー、ヘルプなどといったオプション がグラフィック表示されます。

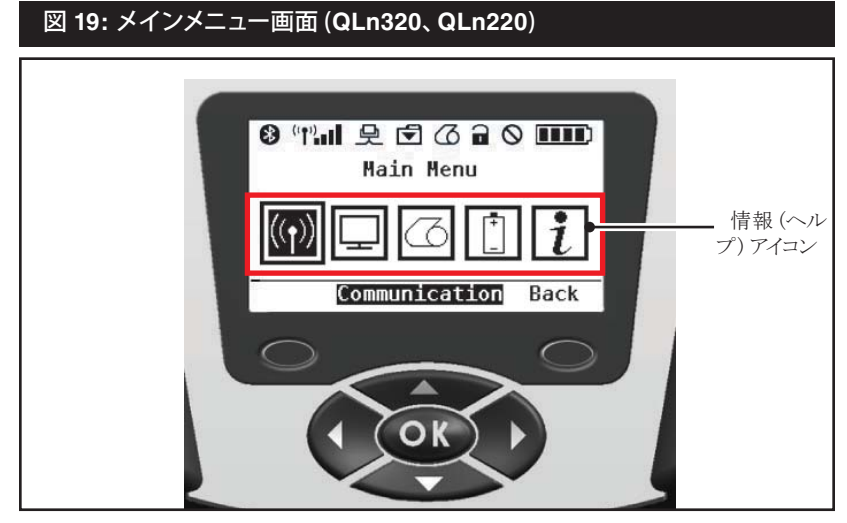

4 方向矢印ボタンを使用することでアイコン間をスクロールできます。ア イコンが強調表示されている場合、ナビゲーションバーの中央にテキスト を表示されます。"OK"ボタンを押せばこのオプションが選択されます。 画面には、このオプションをステータスを表す情報が表示されます。情報 (またはヘルプ)メニューはさまざまなトピックにわたって役立つ情報を提 供します。このメニューを活用してプリンタの使い方を学んでください。

QLn シリーズ プリンタは、"Media Out (用紙切れ)"、"Media Cover Open (用紙カバーオープン)"、"Battery Low (バッテリー不足)"などと いった警告も表示します。該当するソフトキーを押すことでメッセージに 応答することができます。警告メッセージに対処すると (例:用紙の装填)メッセージは表示されなくなります。(QLn シリーズ プ リンタの警告一覧については付録 H を参照)
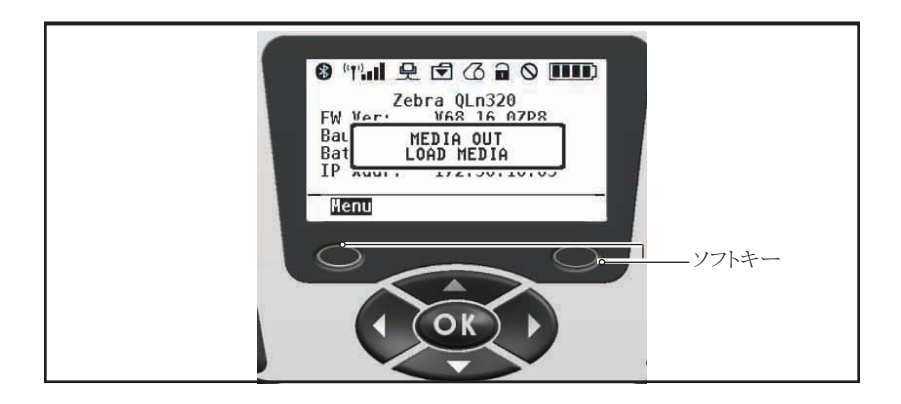

## プログラム可能 LCD 設定

コントロールパネルの LCD には、ステータスアイコンに加え、他のプリ ンタ設定と機能を表示できます。ユーザーがディスプレイのスクロールキ ーや選択キーを使ってこれらの設定を参照して修正できるようにアプリ ケーションを記述できます。プリンタのデフォルトメニューは、最も頻繁に 使用されるパラメータへのアクセスを提供します。パラメータの一覧とフロ ントパネル ディスプレイの変更手順については CPCL プログラミングマ ニュアルを参照してください (www.zebra.com/manuals の部品番号 P1036975-001)。

LCD には、暗い環境で画面を見ることができるようにするバックライト オプションが付いており、また、明るい環境向けには、コントラストをはっき りさせることができます。QLn320 と QLn220 では、フロントパネルを使 用していないときに省力モード (バックライト オフ) になるようにプログラ ミングできます。省力モードでは画面にメニューやステータスアイコンが 表示されますが、周囲の照明環境によっては読みにくくなることがありま す。QLnシリーズ プリンタではバックライトをオンの状態からオフにするま での間隔を設定できます。この間隔 5 秒から 1200 秒までの間に設定 できます。デフォルトは 10 秒です。バックライトはカーソル、選択、ソフトキ ーのいずれかを押した後、1 秒以内にアクティブにすることができます。 (給紙ボタンでバックライトを起動することはできません。) ステータスバー アイコン、ユーザー領域のコンテンツ、ナビゲーションバーはバックライトが オフになっても表示されます。バックライトを長期間にわたって使用する と、1 回の充電でプリンタが稼動できる時間が短くなります。詳細は「バッ テリー寿命を伸ばす」の項を参照してください。

#### ホームメニュー画面 (QLn420)

QLn420 プリンタのコントロールパネルでは、プリンタのステータスを表示したり、操作パラメータを変更することができます。プリンタの起動プロセスが完了した後、アイドルディスプレイ画面が表示されます(図 20)。この画面には、プリンタの現行ステータスのほか、ファームウェアバージョンや IP アドレスおよびホームメニューへのショートカットが表示されます。

プリンタのホームメニューには、QLn320/QLn220 とは異なるアイコン が表示され、フォントも大きくて読みやすいほか、多言語のサポートがあ ります。ホームメニュー画面には、設定、ツール、ネットワーク、バッテリ、言 語、センサー、ポート、Bluetooth を含むグラフィックオプションが表示さ れます(図 21 を参照)。ユーザーはこれらのオプションを使ってプリンタ のステータスを確認したり操作パラメータを変更することができます。

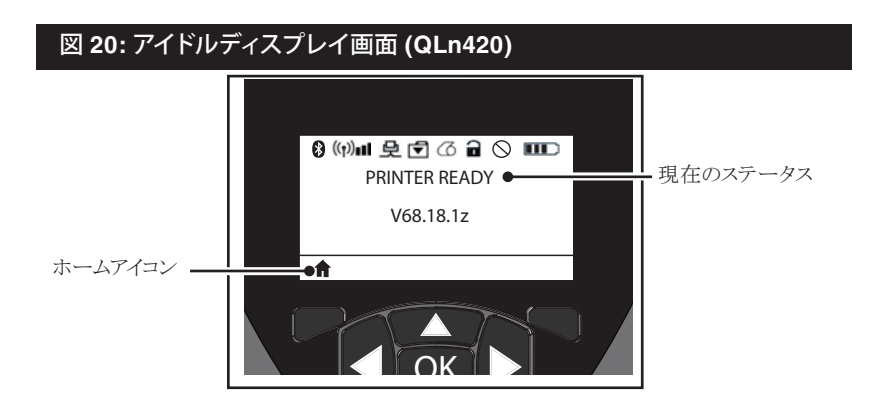

プリンタの操作パラメータは8つのユーザーメニューに分かれており、 プリンタのホームメニューからアクセスできます(図21)。アイドルディスプ レイ画面でホームアイコンをクリックするとホームメニューが表示されます。

4 方向矢印ボタンを使用することでアイコン間をスクロールできます。ア イコンが強調表示されている場合、ナビゲーションバーの中央にテキスト を表示されます。"OK"ボタンを押せばこのオプションが選択されます。 画面には、このオプションをステータスを表す情報が表示されます。

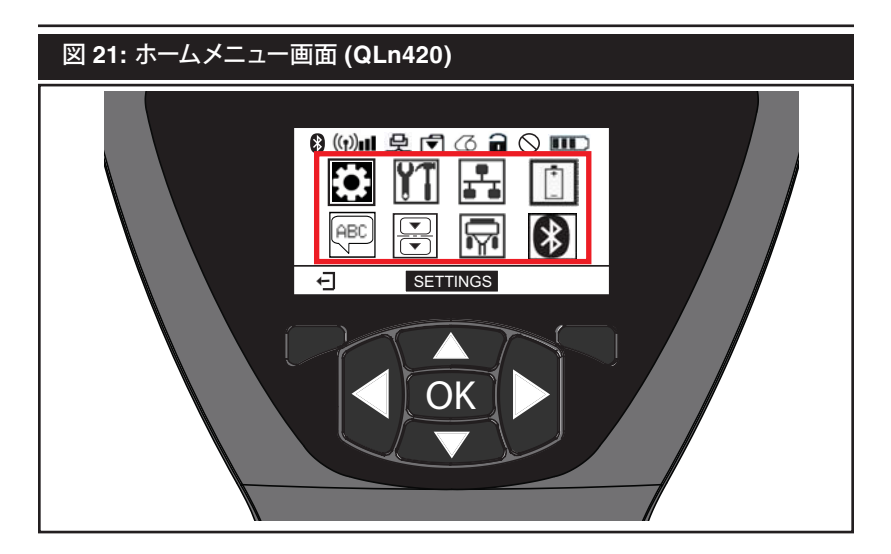

| アイコン | パラメータ                    |
|------|--------------------------|
| Ċ    | 付録 D の設定メニューを参照          |
|      | 付録 D のツールメニューを参照         |
| ₽⊣₽  | 付録 D のネットワークメニューを参照      |
| 1    | 付録 D のバッテリーメニューを参照       |
| Ê    | 付録 D の言語メニューを参照          |
|      | 付録 D のセンサーメニューを参照        |
|      | 付録 D のポートメニューを参照         |
|      | 付録 D の Bluetooth メニューを参照 |

QLn320/220 プリンタには複数のライン項目が表示されますが、 QLn420 では大きいフォントで画面について 1 つの設定のみ表示され ます(下の図参照)。次の設定に進むには、右矢印 ボタンを使用しま す。ホームアイコンの下にあるソフトキーをクリックすると、ホームメニュー 画面に戻り、別のパラメータを選択できるようになります。

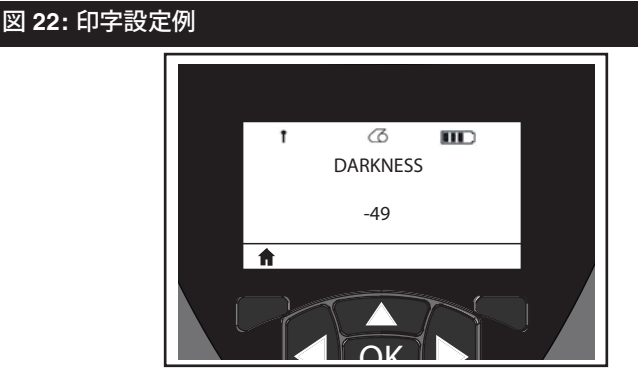

パラメータ設定によってはスクロールオプションがあり、複数の設定を 表示できます。画面の脇に上下の矢印があればこのスクロールオプショ ンを使用できます(図 23)。例えばツールパラメータ 「」には用紙、バッ テリーアイコン、ラッチアイコン、用紙アイコン、データ受信アイコン、イーサネ ットアイコン、WLAN アイコン、Bluetooth アイコン、電源 LED、印字へッド、 バッテリーなどといった多数のプリンタ機能に関するヘルプオプションが あります。 キーパッドの上下矢印を使用することで、設定のさまざまなオプション をスクロールできます。左右の矢印を使えば次の設定にスクロールできます。

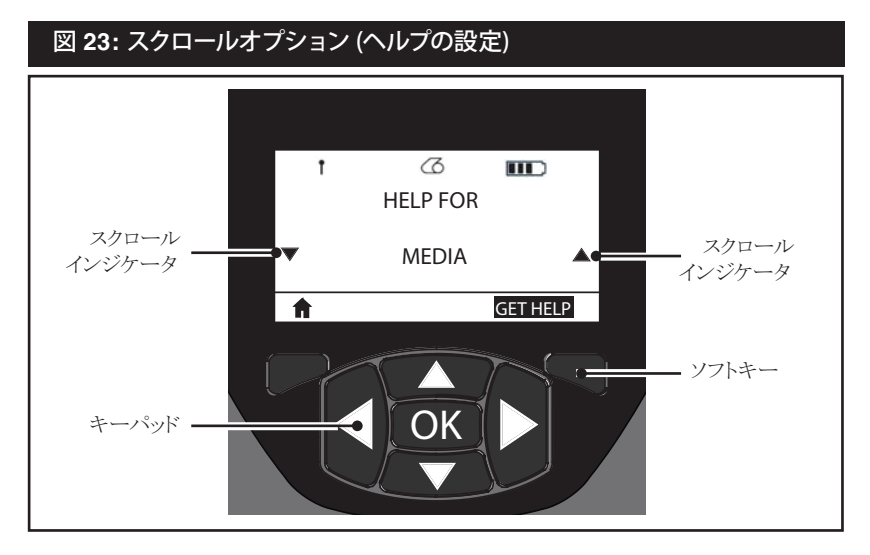

この例では、画面の "GET HELP (ヘルプの表示)" コマンドの下にあるソフトキーを押すと、OLn420 プリンタに用紙を装填する上での基本的なヘルプ情報が表示されます (図 24)。

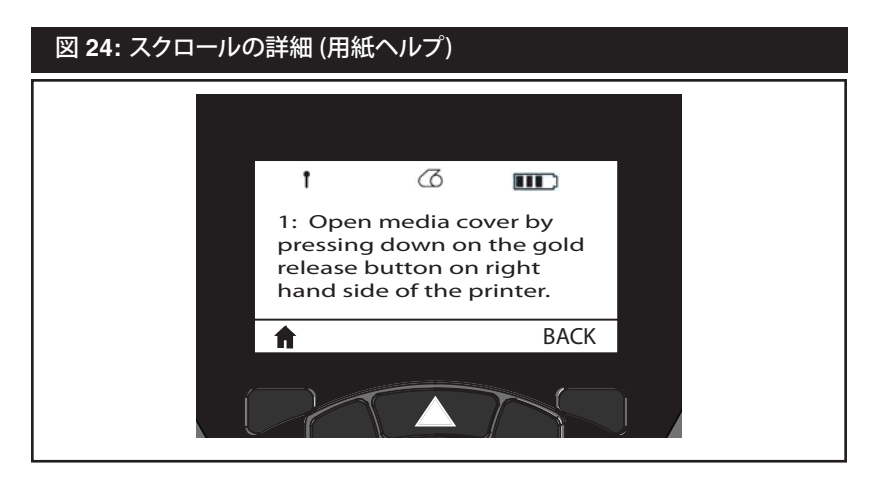

"BACK (戻る)"の下にあるソフトキーを押すと前の画面に戻ります。

## プリンタが動作するか確認する

プリンタをコンピュータまたは携帯データ端末に接続する前に、プリン タが適切な動作状態であるかどうかを確認してください。動作を確認す るには、2つのキーを使用してコンフィグレーションラベルを印字します。 このラベルが印字されない場合は、「トラブルシューティング」を参照してく ださい。

#### コンフィグレーションラベルの印字

- 1. プリンタの電源をオフにします。用紙コンパートメントにジャーナル 用紙 (背面にブラックバーが印字されていないもの)を装填します。
- 2. フィードボタンを押したままにします。
- 3. 電源ボタンを押して離し、フィードボタンを押したままにします。 印字が開始されたら、フィードボタンを離します。

セルフテストでは、印字ヘッドのすべてのエレメントが動作することを確認できるように、「x」文字が連続して印刷され、プリンタにロードされている ソフトウェアのバージョンが印刷された後、次にレポートが印刷されます。 レポートは LCD の情報 (ヘルプ)メニューから印字することもできます。

レポートにはモデル、シリアル番号、ボーレートのほか、プリンタ設定お よびパラメータ設定の詳細情報が印刷されます。(サンプルプリントアウト、 および診断ツールとしてのコンフィグレーションラベルの使用方法の詳 細は、「トラブルシューティング」の項を参照してください。)

#### プリンタの接続

プリンタと印字するデータの送信先となるホスト端末との間に通信を確 立する必要があります。通信は次の4つの基本的な方法で行われます。

- QLn シリーズ プリンタは RS-232C か USB 2.0 プロトコルでケー ブルを介して通信可能です。USB ドライバは Zebra Designer ド ライバに搭載されており、<u>www.zebra.com/drivers</u> からダウンロ ードすることもできます。
- Bluetooth<sup>™</sup> 短距離RF接続(オプション)
- 802.11 仕様準拠のワイヤレス LAN 接続(オプション)
- イーサネットクレードルにドッキングされた状態でイーサネットを使用(オプション)

## ケーブル通信

注意・通信ケーブルに接続または接続を切断する前にプリンタをオ フにする必要があります。

QLn シリーズ プリンタではケーブル通信が可能です。ご利用のプリンタに付属している特定のケーブルはホスト端末とモデルプリンタによって異なります。

## RS-232C 通信

通信ケーブルの 14 ピン シリアルコネクタは、プリンタ側面のシリアル 通信ポートに接続されます。 QLn シリーズ プリンタには USB ポートも あります。

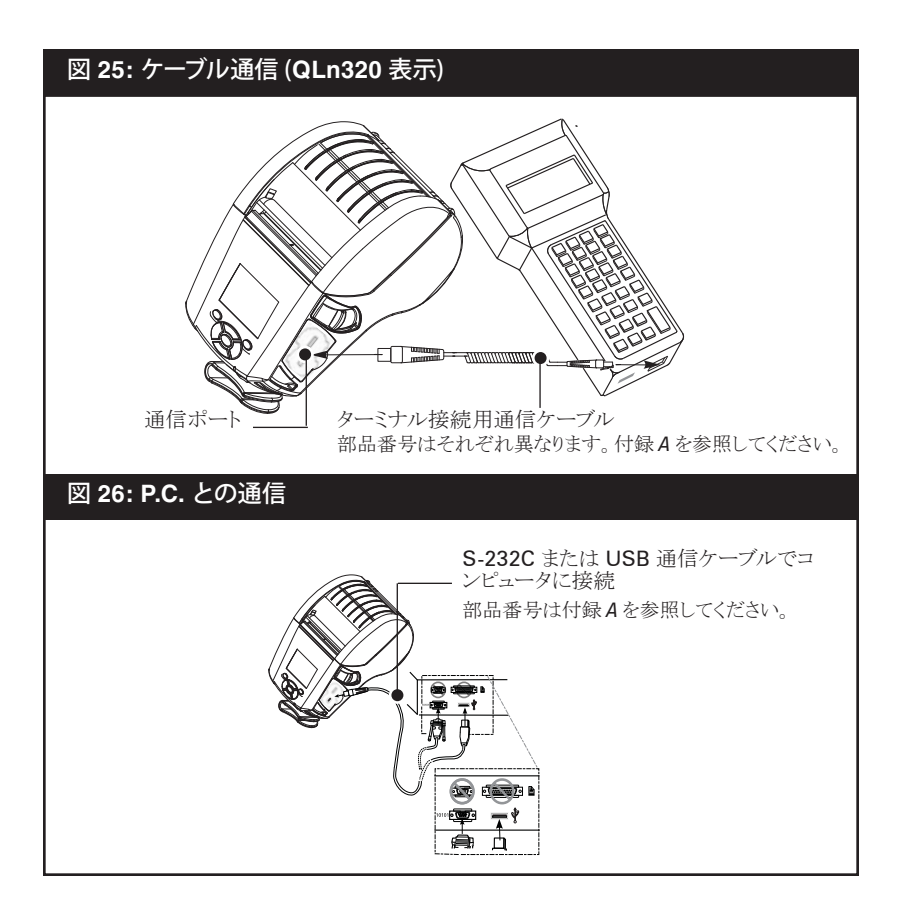

#### USB 通信

USB ケーブルの小型 5 ピンコネクタをプリンタに差し込みます。コネク タは正しく合うように設計されています。無理に差し込まないでください。ケー ブルのもう一方の端は、図 25 で示すようにホスト端末に接続するか、または、 コンピュータの USB ポートに接続しなければなりません。(図 26). QLn シリ ーズは USB Open HCI インタフェース ドライバで設定され、Windows<sup>®</sup> ベースの機器と通信することができます。

USBドライバは Zebra Designerドライバに搭載されており、Zebra ウェブサイトからダウンロードすることもできます。他の端末や通信機器の 場合、USB 接続の使用条件として特殊ドライバをインストールしなけれ ばならない場合があります。詳細は Zebra 出荷元にお問い合わせくだ さい。

#### 通信ケーブルの張力のがし

USB または RS-232 通信ケーブルをプリンタに固定接続するときは、 プリンタ側面のラッチリリースレバーの隣にある通信ポートにアクセスしま す。下の図に示すように、コネクタを適切なポートに差し込み、プラスチック のロックキャップを開口部に合わせます。ロックキャップを右回りに回転し てケーブルを所定の位置に固定します。(ケーブルのロックを解除するに は左回りに回転する)所定の位置にロックすると、ケーブルの張力が開 放され、ケーブルがプリンタから切り離れることがなくなります。

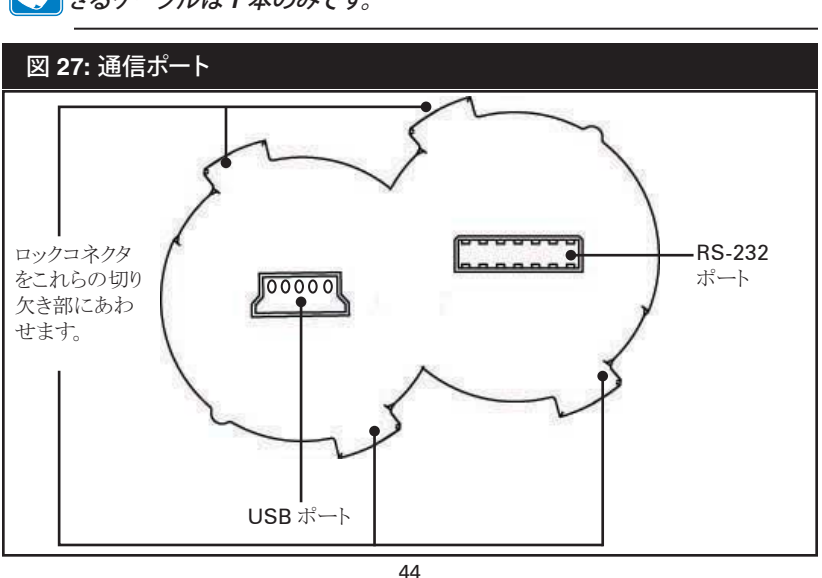

○ 注・張力のがしをするため、一度に USB/RS-232 通信ポートに使用で きるケーブルは 1 本のみです。

QLn シリーズ ユーザーガイド

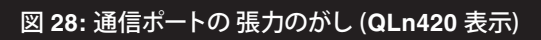

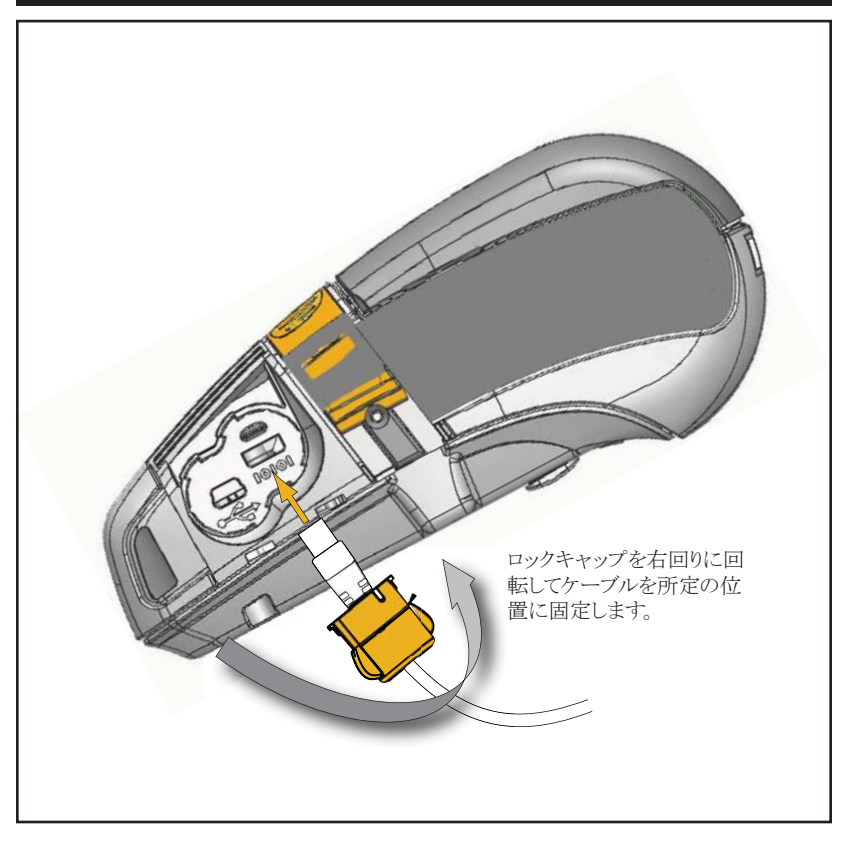

## Bluetooth™ によるワイヤレス通信

Bluetooth は、無線周波数を介した2つの機器間のデータ転送の 世界標準規格です。Bluetooth 無線通信は比較的低電力であり、同様 の無線周波数で動作する他の機器との干渉を防ぐのに役立ちます。し たがって Bluetooth 機器を設置する距離は10メートル(約32フィー ト)に制限されます。プリンタと通信先の機器がともに Bluetooth 標準 規格に準拠している必要があります。本書内に別記の条件がない限 り、無線通信オプションは同時に1つだけプリンタにインストールするこ とができます。また、この通信機に使用されるアンテナをその他のアンテ ナと同じ場所に配置したり、同時に使用したりしないでください。

#### Bluetooth ネットワークの概要

QLn シリーズ プリンタに対応する Bluetooth は固有 Bluetooth Device Address (BDA) で確認できます。データの交換を可能にする ため、2 つの Bluetooth 対応機器が接続を確立する必要があります。

Bluetooth ソフトウェアは、常時バックグラウンドで動作し、接続要求 に応答できる準備ができています。1 つの機器(「マスター」または「クラ イアント」)側から、通信先に接続を要求します。2 番目の機器(「スレー ブ」または「サーバー)」)は、接続を許可または拒否します。Bluetooth 対応 QLn シリーズ プリンタは、通常スレーブとして「piconet」と呼ばれる端 末とのミニネットワークを構築します。

大部分では Bluetooth プロトコルを使用する通信が開始され、オペレータの介入なしに処理されます。

#### WLAN の概要

QLn シリーズプリンタには業界標準の802.11 プロトコルを使用する いくつかの無線オプションが搭載されているものもあります。これらのプ リンタの背面にあるシリアル番号ラベルにFCC ID 番号が明記されてい ます。

- Zebra 802.11 WLAN 無線モジュール搭載の QLn シリーズワイヤ レスネットワークプリンタは、プリンタの背面にあるシリアル番号ラベ ルの "Wireless Network Printer" で識別できます。
- これらのプリンタにより、ワイヤレスローカルエリアネットワーク (WLAN)内でノードとして通信できます。プリンタと通信を確立する 方法はアプリケーションによって異なります。

WLAN 通信の確立に関する一般情報は、"CPCL Programming Manual" から入手できます (オンラインでアクセス)。詳細情報および LAN 構成ユーティリティは、Zebra's Net Bridge™ の Net Bridge™ プロ グラム (バージョン 2.8 以降) から入手できます。Zebra セットアップユー ティリティ (ZSU) を使って WLAN 通信を設定することもできます。Net Bridge と ZSU は Zebra のウェブサイトからダウンロードできます。

## ソフトウェアのセットアップ

QLn シリーズプリンタは、モバイル印刷アプリケーション用に設計された Zebra CPCL および ZPL プログラミング言語を使用します。 CPCL および ZPL は "CPCL Programming Manual" および "ZPL Programming Guide" に詳細に説明されています (www.zebra.com/manuals から入手可能)

Zebra の Windows<sup>®</sup> ベースのラベル作成プログラムであり、いずれ かの言語で作成および編集を行うためのグラフィカルインタフェースが 搭載された Designer Pro を使用することもできます。

Zebra のウェブサイトから Designer Pro アプリケーションをダウンロードする手順については付録 F を参照してください。

## 回転式ベルトクリップ

図 29 を参照してください。QLn シリーズ プリンタのほとんどに標準オ プションとしてプラスチック回転式ベルトクリップが付いています。(大容量 バッテリーが搭載された QLn220/320 プリンタにはベルトクリップは付い ていません。)使用手順: クリップをベルトに引っ掛けて固定します。ベル トクリップは旋回可能なので、プリンタを着用していても身体の動きは制 限されません。QLn420 には、頑丈なメタルベルトクリップ オプションも あります。

プラスチックベルトクリップの装着や取り外しを行う前にバッテリーパッ クを取り出す必要があります。

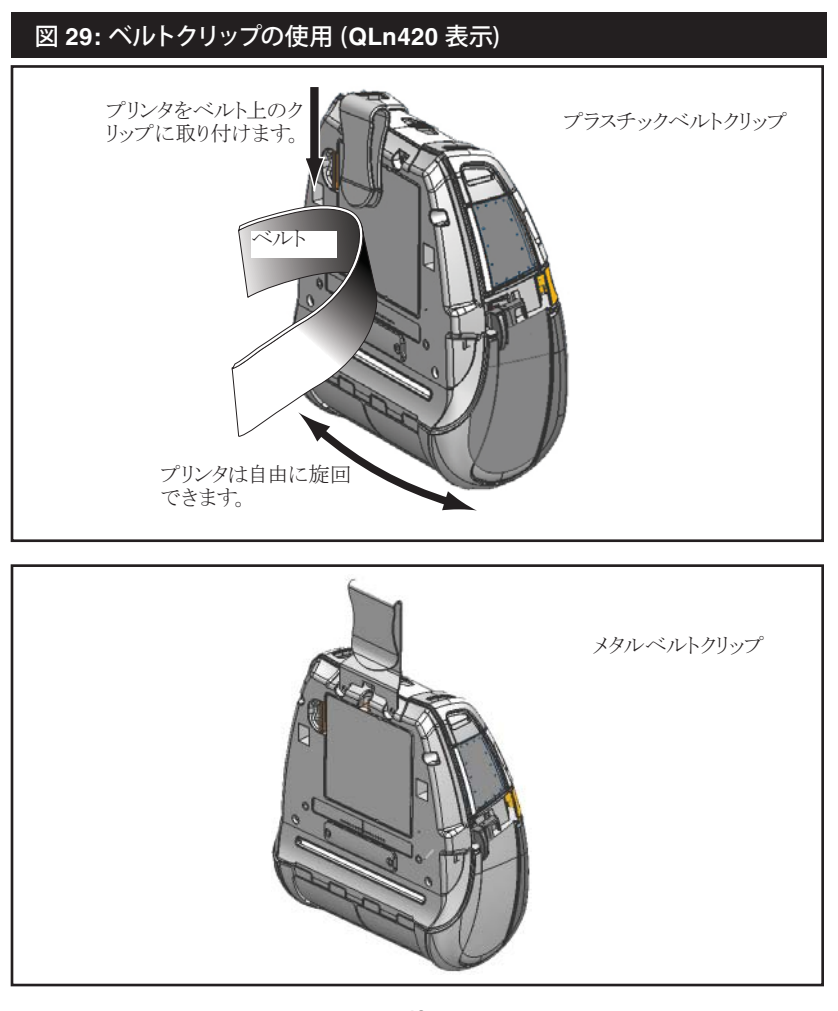

\_\_\_\_\_ QLn シリーズ ユーザーガイド

ソフトケース

QLn シリーズには、プリンタをベルトにかけて持ち運べるソフトケースオプションがあります。QLn420 ソフトケースはアクセサリキット番号 P1050667-017、QLn320 は P1031365-029、QLn220 アクセサリキット は P1031365-044 を使ってそれぞれ注文できます。

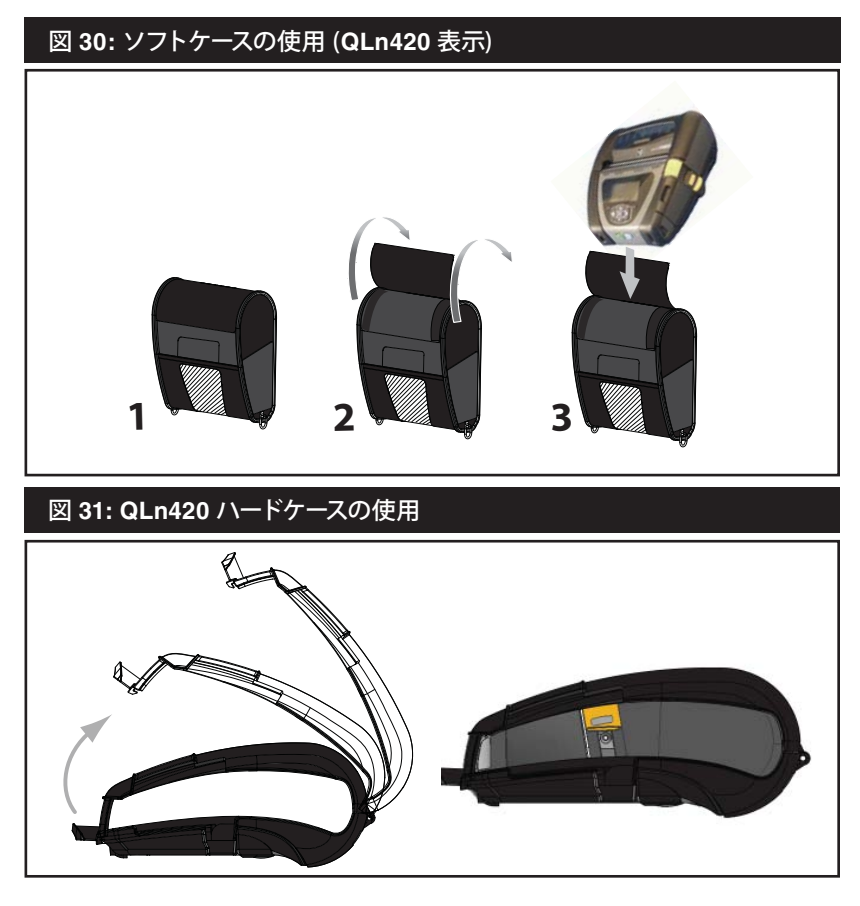

## ハードケース

QLn420 プリンタには、保護しながらベルトにかけて持ち運べるダブ ルハードケースオプションがあります。上の図に示すように、背面にある軸 で旋回し、フロントに固定します。メタルベルトクリップは2つのネジでハ ードケースとプリンタに取り付けます。ベルトクリップを使わない場合、2 つの短いネジでプリンタをハードケースに取り付けることができます。

# 長さ調整式ショルダーストラップ

プリンタにショルダーストラップオプション (部品番号 P1031365-026) が装備されている場合、図 32 を参照してください。プリンタの上隅にある切り欠き部にショルダーストラップの両端を通し、ボタンにかけて固定します。

図に示すように、バックルを持ち、ストラップを引っ張って長さを調節します。

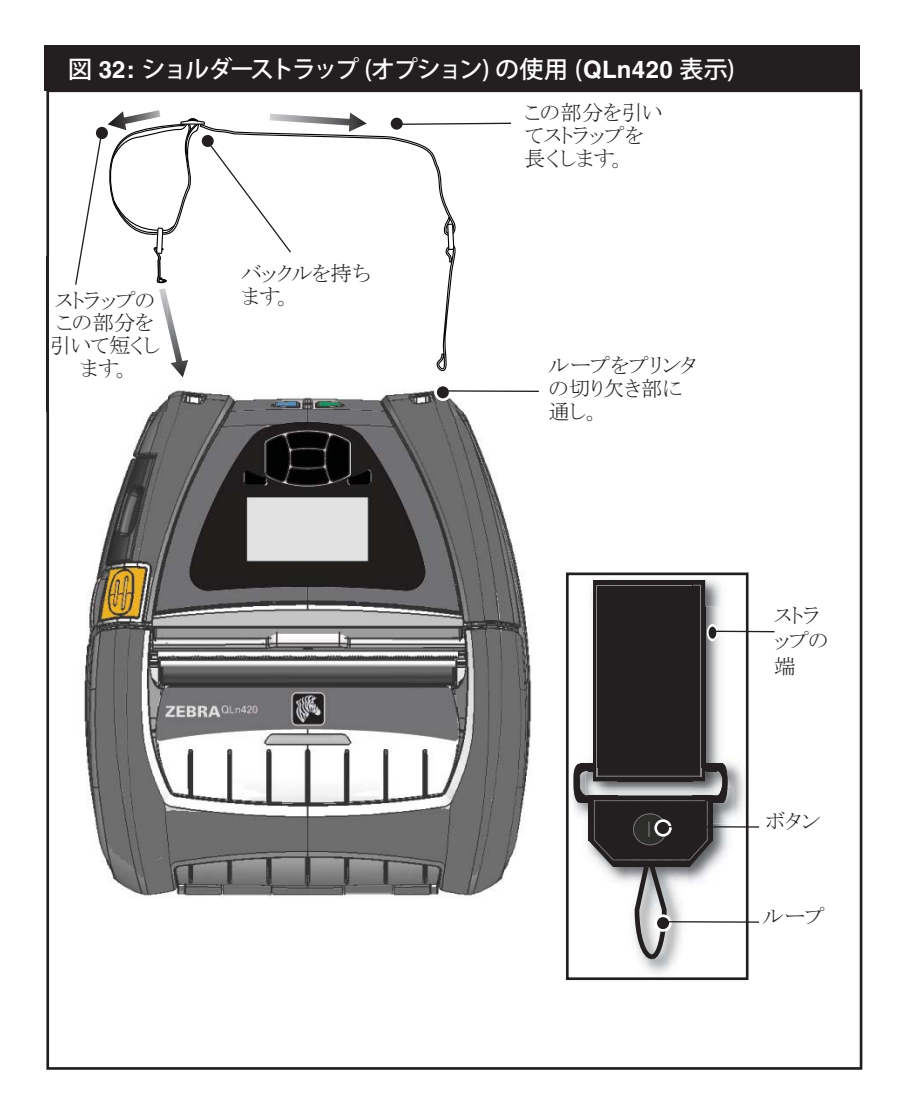

## ハンドストラップ

QLn シリーズのハンドストラップ アクセサリ (部品番号 P1031365-027) は、ショルダーストラップと同様、プリンタの切り欠き部に固定することで安 全に持ち運ぶことができます。プリンタにハンドストラップを取り付ける手順:

- 図のように、ストラップの一端をプリンタのフロントにある開口部に 通します。
- ストラップの端を開口部に巻き、ボタンの上で固定します。
- ストラップのもう一端も同じ手順で固定します。

#### 図 33:ハンドストラップ (取り外し可能)(QLn320表示)

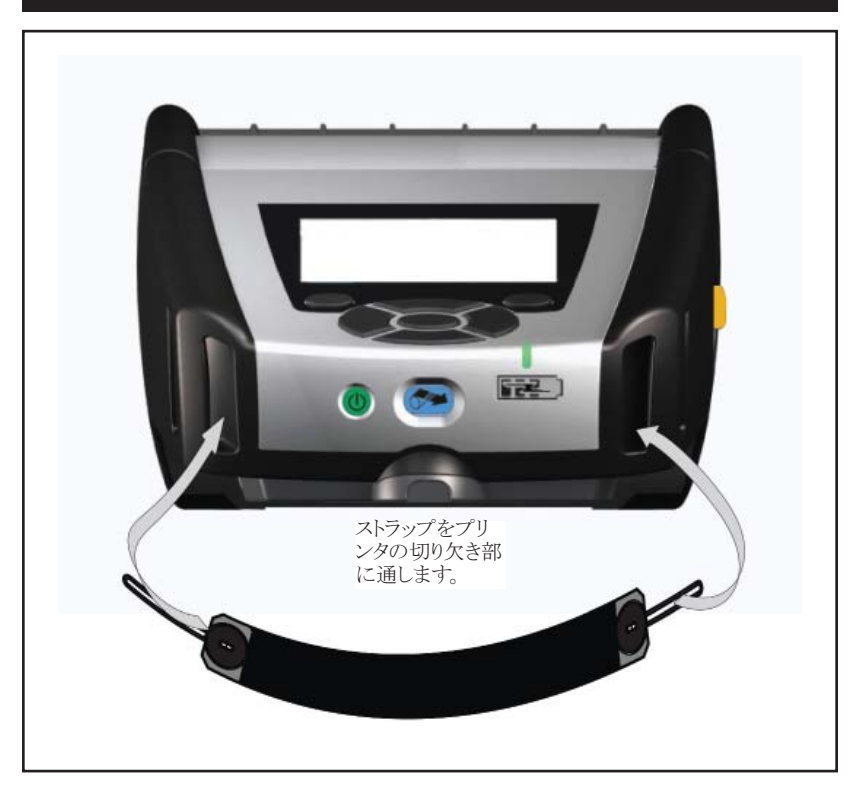

QLn シリーズ プリンタの台の部分には予備取り付け穴が 2 つ付いています。

## バッテリーの寿命を伸ばす

- バッテリーを直射日光が当たる場所、または 104° F (40° C) 以上 の温度になる場所には絶対に置かないでください。
- 常にリチウムイオンバッテリー専用の Zebra 製充電器を使用してく ださい。その他の充電器を使用するとバッテリーが破損する恐れ があります。
- 印字要件に合う適切な用紙を使用してください。Zebra 認定再販 業者は、ご利用のアプリケーションに合わせた最適な用紙の選択 をお手伝いします。
- すべてのラベルに同じテキストまたはグラフィックを印刷する場合 は、事前に印刷済みのラベルの使用をご検討ください。
- 用紙に適切な印刷の暗さおよび速度を選択してください。
- 必要に応じて、ソフトウェア ハンドシェーキング (XON/XOFF) を使 用してください。
- 1 日以上使用しない場合、またはメンテナンス充電を行わない場 合は、バッテリーをプリンタから取り外します。
- 追加バッテリーの購入をご検討ください。
- 充電可能なバッテリーは種類を問わず、いずれ充電機能が劣化し ていきます。交換が必要になるまでの充電回数は無制限ではあり ません。使用済みバッテリーは、常に適切な方法で処分するように してください。バッテリーの適切な処分方法については付録Eを参 照してください。

## -般的なクリーニングの手順

注意・ケガをしたり、プリンタが損傷したりすることのないよう、プリンタ 内に先のとがった鋭利な物体を挿入しないでください。 手入れをする前に、必ずプリンタの電源を切ってください。 ティアバー近くで作業を行う場合は注意してください。 ティアバーの両端 は尖っています。

注意・長時間印刷の場合、印字ヘッドが非常に熱くなります。プリンタ本 、体の温度が下がってから、クリーニングを行うようにしてください。

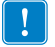

印字ヘッドをクリーニングする際は、プリンタ付属のクリーニングペンま たはアルコールに浸した綿棒を使用してください。

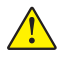

注意・以下の表に示す洗浄剤のみを使用してください。Zebra Technologies / Corporation は、このプリンタにその他の洗浄剤を使用することによって 発生した損傷の責任は負いません。

| QLn シリーズの手入れ            |                                                                                                    |                                                                                       |  |
|-------------------------|----------------------------------------------------------------------------------------------------|---------------------------------------------------------------------------------------|--|
| 部位                      | 方法                                                                                                    | 間隔                                                                                    |  |
| 印字ヘッド (図 34)            | Zebra クリーニングペンまたは70%イソ<br>プロピルアルコールを浸した綿棒を使用<br>して、端から端まで印字エレメントを清掃<br>してください(印字エレメントは印字へッ<br>ドの細い灰色のラインにあります)。 | ロール紙5本ごと(必要なら<br>それより短い間隔)<br>ライナーのないロール紙の<br>場合、ロール紙を使い終わ<br>るごとにクリーニングが必要<br>になります。 |  |
| プラテンローラー (図 <b>34</b> ) | プラテンローラーを回転させて、クリーニ<br>ングペンまたは70%イソプロピルアルコ<br>ールを浸した綿棒で入念に清掃します。                                                | ロール紙 5 本ごと(必要なら<br>それより短い間隔)                                                          |  |
| プラテンローラー (図 <b>35</b> ) | ライナーのないプラテンを使用している<br>ユニットの場合: プラテンを回転させ、ベ<br>アリングポイントのみをクリーニングしま<br>す。ライナーのないプラテンの表面には<br>アルコールを使用しないでください     | ロール紙の交換時。                                                                             |  |
| 内部 (図 35)               | ライナーのないプラテンを使用しているユ<br>ニットの場合:エッジガイドと用紙ローラー<br>のの表面内部を付属のクリーニングペン<br>または 70% イソプロピルアルコールを綿<br>棒につけてクリーニングします。   | ロール紙の交換時。                                                                             |  |
| 内部 (図 34)               | ブラシまたは送風。バーセンサ、ギャッ<br>プセンサ、ラベルセンサのウィンドウに<br>ほこりが付着していないことを確認して<br>ください。                                         |                                                                                       |  |
| ピールバー (図 34)            | クリーニングペンまたは <b>70%</b> イソプロピ<br>ルアルコールを浸した綿棒で入念に清                                                               | 随時                                                                                    |  |
| ティアバー (図 34)            | 掃します。                                                                                                    |                                                                                       |  |
| 外面                      | 水で湿した布か、または <b>70%</b> イソプロピ<br>ルアルコールで拭きます。                                                                    |                                                                                       |  |

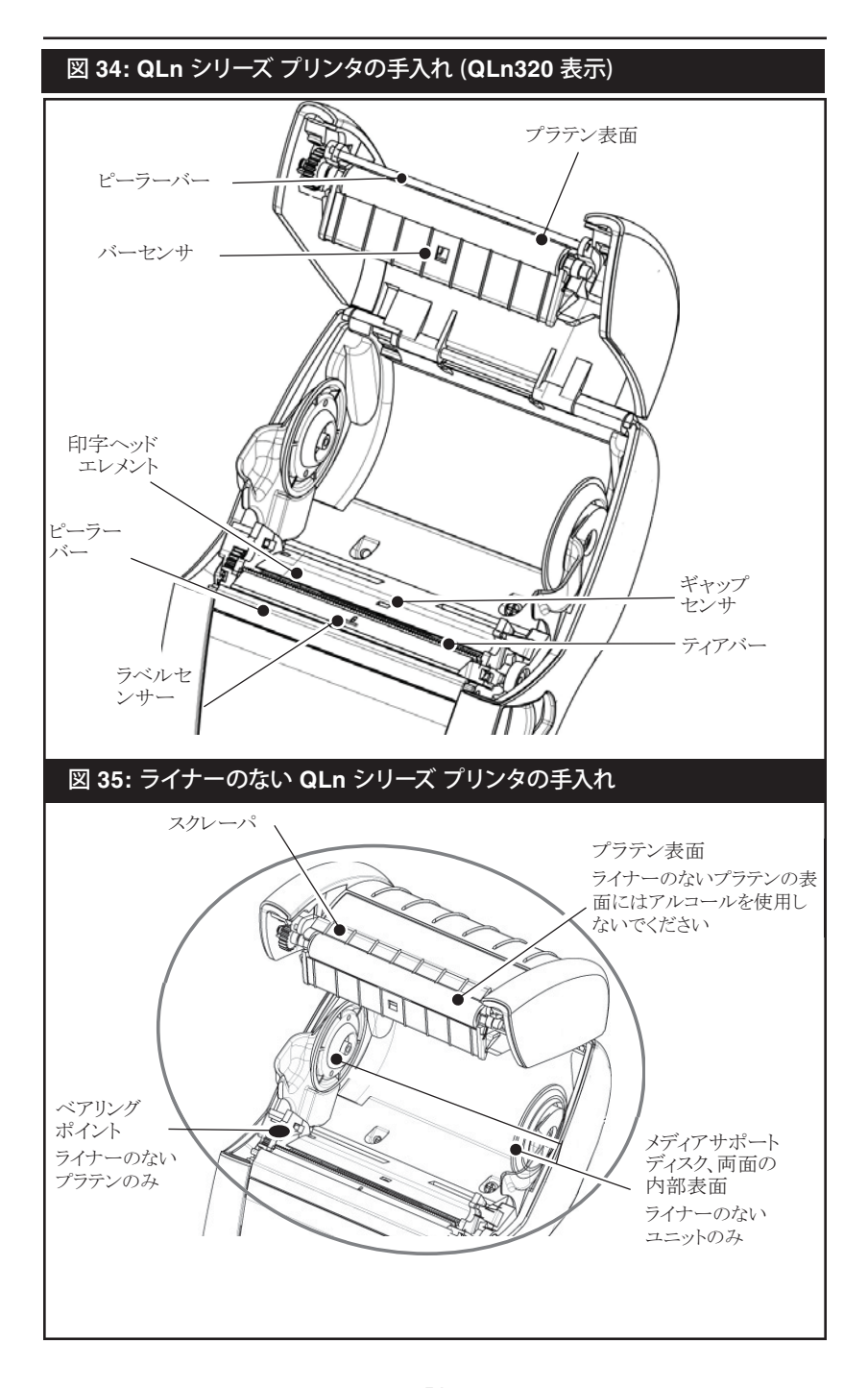

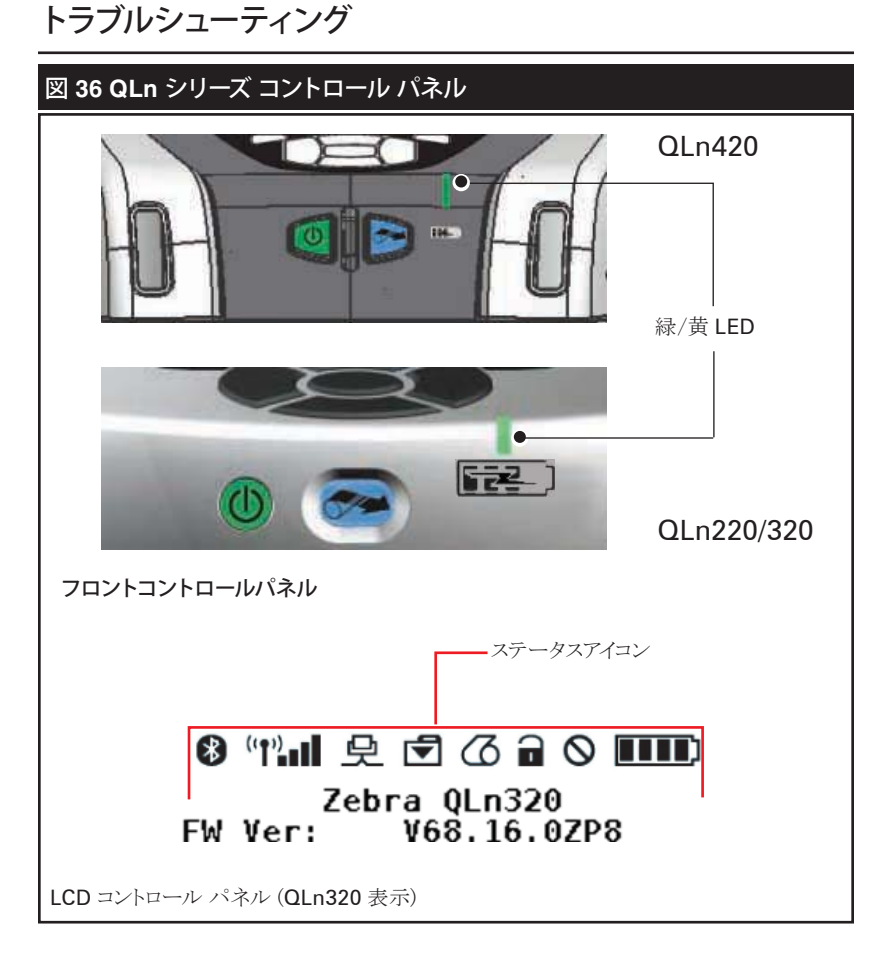

# フロントコントロールパネル

プリンタが正常に作動しないときは、下の図表をみてフロントコントロールパネルの LED 充電インジケータのステータスを確認してください。次に、以下の表で関連するトラブルシューティングトピックの見出し番号を参照します。充電 LED は、プリンタに DC 電源が投入されているときだけオンになります。DC 電源が投入されていない場合、LED はオフになるので下の表の対象にはなりません。

| 緑色 | 黄色 | 意味   | 見出し参<br>照番号 |
|----|----|------|-------------|
| 点灯 | オフ | 充電完了 | 該当無し        |
| オフ | 点灯 | 充電中  | 該当無し        |
| オフ | オフ | 充電不可 | 1           |

55 QLn シリーズ ユーザーガイド

# LCD コントロールパネルインジケータ

ディスプレイ上部に各プリンタ機能の状態を示すアイコンが表示されます。問題を解決するには、インジケータのステータスを確認し、以下の表で関連するトラブルシューティングトピックの見出し番号を参照してください。

| アイコン | 状態            | 意味                     |
|------|---------------|------------------------|
|      | オン            | Bluetooth 接続確立         |
|      | なし            | Bluetooth 接続非アク<br>ティブ |
|      | 点滅            | 接続中またはラベル転送中           |
|      | アンテナ点滅        | AP 検索中                 |
| · () | アンテナ点滅/括弧1個点灯 | WLAN 認証関連付け/試<br>行中    |
|      | アンテナ、括弧2個点灯   | WLAN 関連付け、認証済み         |
|      | アンテナ、括弧2個点滅   | データ受信中                 |
|      | なし            | 電波なし                   |
|      | バー 4 本        | 80% 以上充電済み             |
|      | バー3本          | 60%-80% 充電済み           |
|      | バー2本          | 40%~60% 充電済み           |
|      | バー1本          | 20%~40% 充電済み           |
|      | バー 0 本        | バッテリー低下                |
|      | バー4本点滅プラス稲妻   | 80% 以上の容量で充電中          |
|      | バー3本点滅プラス稲妻   | 60~80%の容量で充電中          |
|      | バー2本点滅プラス稲妻   | 40~60%の容量で充電中          |
|      | バー1本点滅プラス稲妻   | 20~40%の容量で充電中          |
|      | バー 0 本プラス稲妻   | 20% 未満の容量で充電中          |
|      | 点滅            | 用紙カバー開                 |
|      | 点滅            | データ受信中                 |
| 오    | 点灯            | イーサネット接続済み             |
|      | なし            | イーサネット接続なし             |
| L S  | 点滅            | データ処理中                 |
|      | 一定            | 処理中のデータなし              |
|      | 点滅            | 用紙切れ                   |
|      | 一定            | 用紙あり                   |

|             | 点滅     | エラーあり (用紙切れ、ヘッド<br>ラッチ開を除く)      |
|-------------|--------|----------------------------------|
|             | なし     | エラーなし                            |
|             | バー 4 本 | 802.11 信号強度 75% 超                |
| ▏▗▖▖▋▋▏▋▋▋▕ | バー3本   | <b>802.11</b> 信号強度 <b>75%</b> 以下 |
|             | バー2本   | 802.11 信号強度 50% 以<br>下、25% 超     |
|             | バー1本   | 802.11 信号強度 25% 以下               |
|             | バー 0 本 | 信号強度なし                           |

# トラブルシューティングトピック

- 1. 電源が入らない
  - バッテリーが正しく取り付けられているか確認します。
  - 必要に応じて、バッテリーを充電または交換します。

使用済みバッテリーは、常に適切な方法で処分するようにしてください。 バッテリーの適切な処分方法については付録 F を参照してください。

- 2. 給紙できない
  - 用紙カバーは必ず閉じ、ロックするようにしてください。
  - スピンドル保持用紙が曲がっていないか確認します。
  - 前回印字したラベルをはがしてあることを確認してください (ピール モードのみ)。
  - ラベルセンサーが遮られていないか確認します。
- 3. 印字が不鮮明か、または色がぼやけている
  - 印字ヘッドをクリーニングしてください。
  - メディアの質を確認してください。
- 4. 部分的にしか印刷されないか、または何も印刷されない
  - メディアの装填状態を確認します。
  - 印字ヘッドをクリーニングしてください。
  - 印字ヘッドが閉じており、ロックされているか確認します。
- 5. 印字が文字化けしている
  - ボーレートを確認してください。
- 6. 印刷されない
  - ボーレートを確認してください。
  - バッテリーを交換します。
  - ターミナル接続用ケーブルを点検します。
  - RF リンクを確立 (ワイヤレスユニットのみ) し (または)、LAN との関 連付けを復元 (WLAN 無線機能を持つプリンタのみ) します。
  - ラベルのフォーマットまたはコマンド構成が無効です。プリンタを通 信診断 (Hex Dump) モードにして問題の 検証を行います。

- 7. 充電持続時間の低下
  - 製造後、1年以上経過している場合、正常な消耗によって充電寿 命が短くなっている可能性があります。
  - バッテリーの状態を確認してください。
  - バッテリーを交換します。
- 8. 🖸 の点滅
  - データの受信中にインジケータが点滅するのは正常です。
- 9. 🖸 または 🖬 の点滅
  - 用紙が装填されていること、用紙カバーが閉じていること、および ロックされていることを確認します。
- 10. ラベルがスキップされる
  - 用紙のフォーム上部のセンスマークまたはラベルギャップを確認 します。
  - ラベルの最大印刷フィールドを超過していないか確認します。
  - バーセンサーまたはギャップセンサーが遮られていないか、また は故障していないか確認します。
- 11. 通信エラー
  - ボーレートを確認してください。
  - ターミナル接続用ケーブルを交換します。
- 12. ラベルの詰まり
  - ヘッドリリースラッチと用紙カバーを開きます。
  - 用紙をいったん取り出してから装填し直します。
- 13. 空白の LCD 画面
  - プリンタがオンになっていることを確認してください。
  - アプリケーションがロードされていないか、または壊れています。ロードし直してください。

## トラブルシューティングテスト コンフィグレーションラベルの印字

プリンタの現在の設定のリストを印字するには、以下の手順に従います。

- プリンタの電源をオフにします。メディアコンパートメントにジャー ナルメディア(背面にブラックバーが印字されていないもの)を装填 します。
- 2. フィードボタンを押したままにします。
- 3. 電源ボタンを押して離し、フィードボタンを押したままにします。印 字が開始されたら、フィードボタンを離します。

### 注・コンフィグレーションレポートは LCD の情報 (ヘルプ) メニューから印 字することもできます。

サンプルの設定プリントアウトの詳細は、図 37a、b および c を参照してください。

#### 通信診断

コンピュータとプリンタ間のデータ送信で問題がある場合、プリンタを 通信診断モード (Communications Diagnostics - DUMP モード) にします。プリンタは、ホストコンピュータから受信したデータの ASCII 文 字およびテキスト表示 (印刷不可能文字の場合は、ピリオド「.」)を印字 します。

通信診断モードにするには、以下の操作を実行します。

- 1. 上記の説明のとおりにコンフィグレーションラベルを印字します。
- 診断レポートを生成した後、プリンタが「Press FEED key to enter DUMP mode (フィードキーを押すと DUMP モードになり ます)」と印字します。
- 3. "Feed" (フィードキー)を押します。プリンタが「Entering DUMP mode (DUMP モードに変換中)」と印字します。

#### 注・ 'Feed" (フィードキー)が 3 秒以内に押されない場合、DUMP モードに なっていないことを示す「DUMP mode not entered」というテキストが印字 され、通常の操作が再開されます。

4. この時点で、プリンタは DUMP モードで送信される任意のデー タの ASCII 16 進数コードとテキスト表示 (印字不可能な文字の 場合は「.」)を印字します。 さらに、ASCII 情報を含んだ「.dmp」拡張子のファイルが作成され、プ リンタのメモリに保存されます。このファイルは、Net Bridge アプリケーシ ョンを使用して、表示、コピーまたは削除できます。(詳細は Net Bridge のマニュアルを参照してください。)

通信診断モードを停止してプリンタを通常操作に戻すには、以下の操 作を実行します。

- 1. プリンタの電源をオフにします。
- 2. 5 秒待ちます。
- 3. プリンタの電源をオンにします。

#### テクニカルサポートへのお問い合わせ

プリンタがコンフィグレーションラベルの印字に失敗した場合、また はトラブルシューティングガイドに記載されていない問題が発生した場 合、Zebraのテクニカルサポートにご連絡ください。最寄りのテクニカル サポートの住所と電話番号は、本書の付録 D に記載されています。ご 連絡いただく際は、以下の情報をお伝えください。

- モデル番号またはタイプ (QLn 320 など)
- 本体シリアル番号 (プリンタ背面にある大きなラベル、コンフィギュレーションラベルにも明示)
- 製品コンフィギュレーションコード (PCC) (本体の背面にあるラベルに明記された 15 桁の番号)

| 図 37a: QLn シリーズのコンフィグレーションラベル                                                                                                    | ッ例 (QLn320 表示)                                                                                       |
|----------------------------------------------------------------------------------------------------|----------------------------------------------------------------------------------------------------|
| Zebra QL.11320<br>Serial Yumper<br>XXXXX-XX-XXXX<br>Name: XXXXX_XX-XXXX                                                                                                    | プリンタを<br>QLn320 シリーズ<br>として認識                                                                        |
| Program:<br>OS:6.4.1<br>PLD: 2 Rev. 2<br>Firmware:V68.16.0<br>Checksum:4AACFED2<br>Cable Communications:<br>115200 BPS, n,8.1<br>Handshake: xon/xoff<br>DSR: an                                                                                        | ー<br>ユニットシリアル<br>番号                                                                                  |
| Universal Scrial Bus:<br>2.0 Full Speed Device<br>Vendor ID No: 0x045F<br>Product ID No: 0x008D<br>Manufacturer String: Zebra Technologie<br>Product String: QLn320<br>ID string: off<br>Wireless Communications:<br>Bluetooth:<br>version 314<br>date | レポートは、ワイヤ<br>レスオプションが<br>インストールされ<br>ているプリンタの<br>場合にのみ表示<br>されます。<br>ワイヤレスオプシ                        |
| .baud 115200<br>.device printer<br>.mode slove<br>.local_name<br>.minimum_security_mode 1<br>.discoverable on<br>.encryption<br>.&luetooth spec 2.2<br>.off_mode off<br>.enable on<br>.ddress 00:22:58:09:0F:97                                        | ョンのないブリン<br>タの場合は、空白<br>行を印字した後<br>で印字が再開さ<br>れます。                                                   |
| CO1122334455<br>TCP: Oct 7 2010 10:13:39                                                                                                    | アプリケーショ<br>ン番号                                                                                       |
| WLAN Endole: off<br>IP Address:<br>Netucsk:<br>Gateway:<br>MTU:<br>TCP/UDP Port: 9100<br>Ramote Server:<br>Ramote Server: 10013<br>TCP: on<br>UOP: on<br>LPD: on<br>DHCP:<br>B00TP: on<br>MTD: on                                                      | このユニットに<br>は 802.11b/g 無<br>線オプションが<br>搭載されていま<br>す。この セクシ<br>ョンでは、無線の<br>ネットワーク設定<br>について説明し<br>ます。 |

注記・無線が初期化されるまで多少時間がかかるため、電源を入れてからすぐにフィードキーを押した場合、ワイヤレス設定による印刷が正しく実行されないことがあります。設定が正しく実行されるようにするには、プリンタの電源を入れた後、60秒待ってから情報(Help (ヘルプ))メニューでレポートを印刷します。

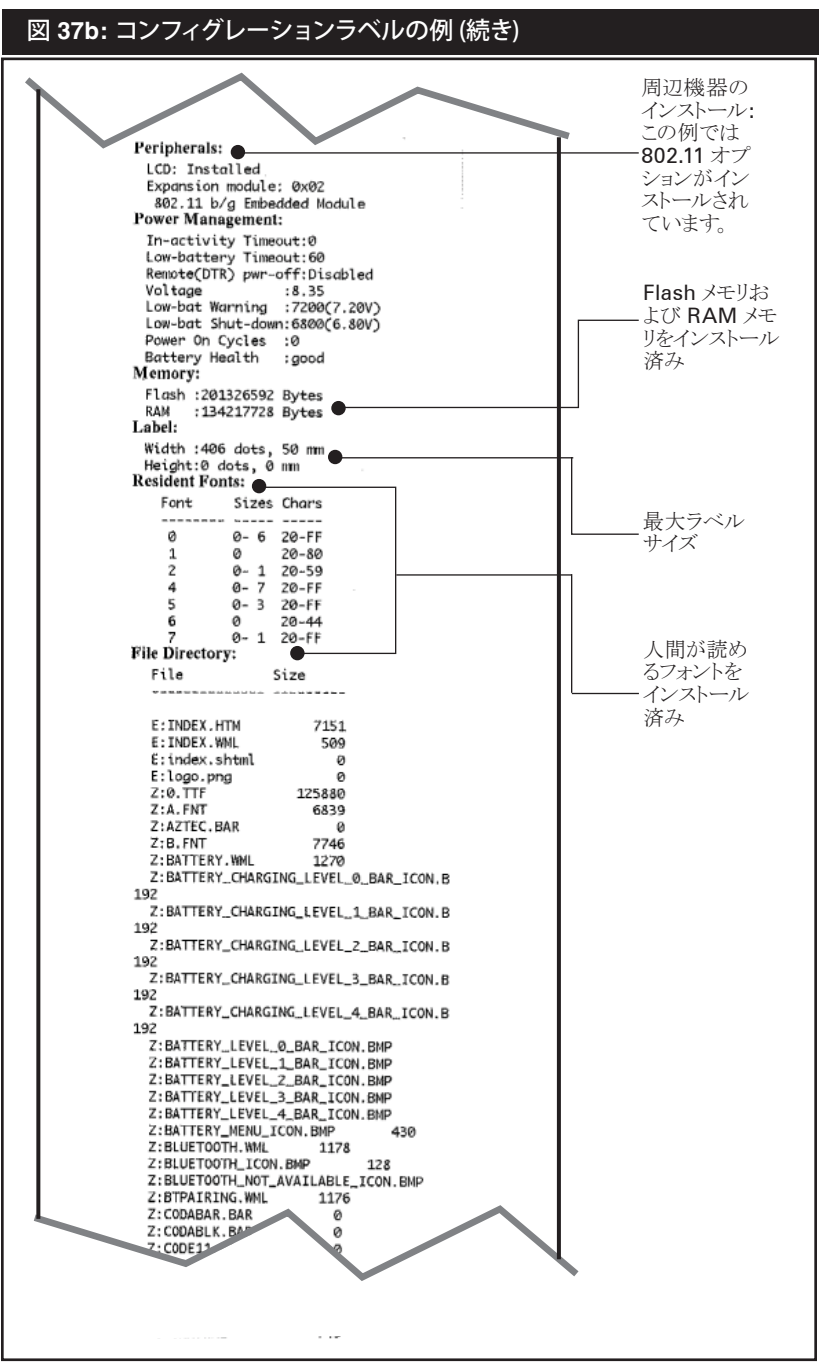

<u>62</u> QLn シリーズ ユーザーガイド

次のページ

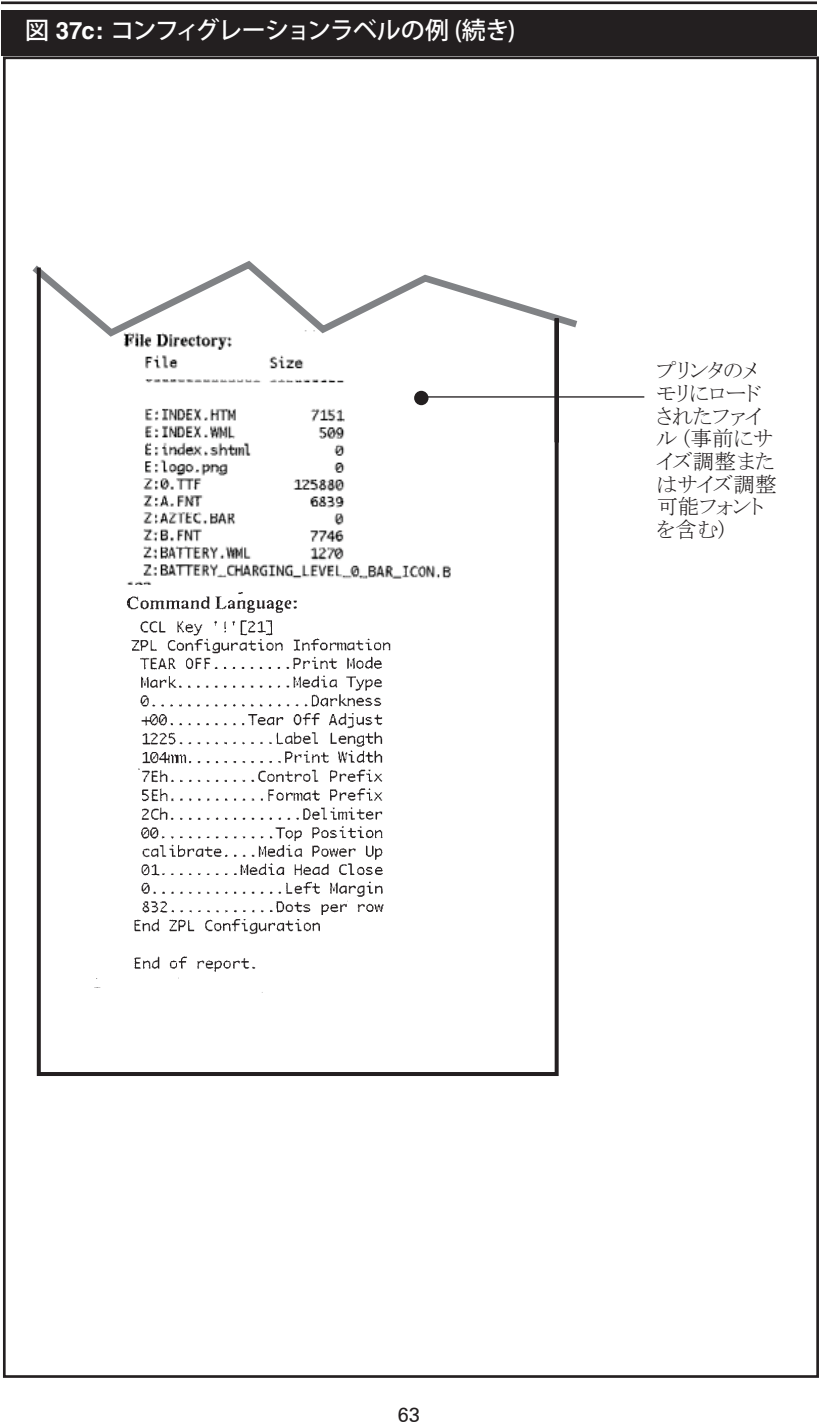

QLn シリーズ ユーザーガイド

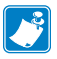

🎤 注・ プリンタ仕様は予告なく変更されることがあります。

# 印字仕様

| パラメータ                             | QLn320                               | QLn220                 | QLn420              |  |
|-----------------------------------|--------------------------------------|------------------------|---------------------|--|
| 印字幅                               | Up to 2.91 インチ<br>(74 mm)            | Up to 1.89 インチ (48 mm) | 最高 4.1 インチ (104 mm) |  |
| 印今油産                              | 4 インチ/秒 (101.6<br>mm/秒) ピーラーなし       | 同じ                     | 同じ                  |  |
| 刊于述度                              | <b>2</b> インチ/秒 (50.8<br>mm/秒) ピーラーなし | 同じ                     | 同じ                  |  |
| 印字ヘッド開<br>始行からティア<br>エッジまでの<br>距離 | 0.20 インチ<br>(5,08 mm)                | 0.17 インチ (4.31 mm)     | 0.16 インチ (4.06 mm)  |  |
| 印字ヘッドの<br>寿命 (メーカー<br>仕様に基づく)     | 2 百万インチ給紙                            | 同じ                     | 同じ                  |  |
| 印刷濃度                              | <b>203</b> ドット/インチ                   | 同じ                     | 同じ                  |  |

# QLn シリーズ メモリと通信の設定

| フラッシュメモリ         | 256 MB フラッシュ <sup>1</sup>                                                                                                    |  |
|------------------|----------------------------------------------------------------------------------------------------|--|
| RAM メモリ          | 128 MB RAM <sup>1</sup>                                                                                                    |  |
| 標準通信             | RS-232 シリアルポート (14 ピン シリアルコネクタ)<br>設定可能ボーレート (9600 ~ 115.2 Kbps)、パリティ<br>ビットとデータビット。<br>ソフトウェア (X-ON/X-OFF) またはハードウェア<br>(DTR/STR) 通信ハンドシェークプロトコル。 |  |
|                  | USB 2.0 フルスピードインタフェース (12 Mbps)                                                                                                    |  |
|                  | Bluetooth v2.1 互換 2.4 GHz SRRF 接続                                                                                                    |  |
| ワイヤレス通信 (オプション)  | 802.11a/b/g/n プロトコル準拠ワイヤレス LAN 機能                                                                                                    |  |
|                  | QLn420: BT 3.0 および 802.11a/b/g/n                                                                                                    |  |
| リアルタイムクロック (RTC) | アプリケーションによる時間と日付のコントロール。<br>RTC コマンドについては、 <u>www.zebra.com/manuals</u> から入手可能な CPCL Programming Manual および<br>ZPL Programming Manual を参照してください。   |  |
| イーサネット           | クレードルにドッキングしている場合、10 mps または<br>100 mps イーサネット自動検出                                                                                                 |  |

1. メモリ構成は、59 ページの説明に従ってコンフィギュレーションラベルを印字することで確 認できます。

# ラベル仕様

| パラメータ                                 | QLn320                                                                                                    | QLn220                                             | QLn420                                                   |
|---------------------------------------|----------------------------------------------------------------------------------------------------|----------------------------------------------------|----------------------------------------------------------|
| メディア幅                                 | 1.0 インチ ~ 3.125 インチ<br>(25,4 ~ 79.4 mm)                                                                                    | 0.63 インチ ~ 2.18<br>インチ<br>(16 mm ~ 55.37 mm)       | 2.0 インチ ~ 4.4<br>インチ (50.8 mm<br>~ 111.76 mm)            |
| 最高/最小ラベ<br>ル長                         | 最低 0.5 インチ〜最高 32<br>インチ                                                                                                    | 同じ                                                 | 同じ                                                       |
| ブラックバーセン<br>サーから印字へ<br>ッド開始行まで<br>の距離 | 0.625 インチ (15,87 mm)<br>+/-0.025 インチ (+/-0.635 mm)                                                                         | 0.53 インチ (13,46 mm)                                | 0.625 インチ<br>(15,87 mm)<br>+/-0.025 インチ<br>(+/-0.635 mm) |
| ラベル厚                                  | 0.0023 インチ〜 0.0065<br>インチ<br>(0,058 mm 〜 0,165 mm)                                                                         | 0.0023 インチ<br>~ 0.0055 インチ<br>(0,058mm ~ 0,140 mm) | 0.0024 インチ<br>~ 0.0075 イン<br>チ (0,061 mm ~<br>0,190 mm)  |
| 最高タグ厚                                 | 最高 0.0055 インチ<br>(0,152 mm)                                                                                                | <b>QLn320</b> と同じ                                  | 最高 0.0075 インチ<br>(0,190 mm)                              |
| 最高ラベルロー<br>ル径                         | 外径 2.6 インチ<br>(66,8 mm)                                                                                                    | 外径 2.2 インチ<br>(55,8 nn)                            | 外径 2.6 インチ<br>(66,8 mm)                                  |
| ラベル内部芯**                              | 最低径 0.75 インチ (19mm)<br>または 1.38 インチ<br>(35,05mm) - ライナー入り                                                                  | 同じ                                                 | 同じ                                                       |
|                                       | 最低径 1.38 インチ (35,05 mm)<br>- メディアにライナーなし                                                                                   | 同じ                                                 | 同じ                                                       |
| ブラックマーク<br>の位置                        | 反射用紙ブラックマークは<br>ロール紙の中心になけれ<br>ばなりません。                                                                                     | 同じ                                                 | 同じ                                                       |
| ブラックマー<br>ク寸法                         | 最低マーク幅: 用紙の内<br>端に対して直角に 0.5 イ<br>ンチ (12,7 mm)、ロール<br>幅で中央合わせ。<br>マーク幅: 用紙の内端に<br>対して並行に 0.12 インチ<br>to 0.43 インチ (3-11 mm) | 同じ                                                 | 同じ                                                       |

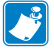

Zebra ブランドの外巻き感熱式用紙を使用してください。用紙には、反射 (ブラックマーク) 検出、または透過 (ギャップ) 検出、打抜き、連続、 ライナーなしがあります。

打抜きラベルでは、全自動ダイのみを使用してください。

\*\* QLn シリーズ プリンタは内径が 0.75 インチ (19 mm) のコアレスメディアをサポートします。

# CPCL フォントとバーコードの仕様/コマンド

| 標準フォント          | 25 ビットマップフォント、1 サイズ調整可能フォント (CG Trimvirate<br>Bold Condensed*) *Agfa Monotype Corporation の UFST を含む<br>Net Bridge ソフトウェアからのダウンロード可能なオプションのビ<br>ットマップ & サイズ調整可能フォント。 |                                                              |  |
|-----------------|----------------------------------------------------------------------------------------------------|--------------------------------------------------------------|--|
| オプションとして使えるフォント | 国際文字セット (オプション): 中国語 16 x 16 (繁体字中国語)、<br>16 x 16 (簡体字中国語)、24 x 24 (簡体字中国語)、<br>日本語 16 x 16、24 x 24                                                                  |                                                              |  |
|                 |                                                                                                    | バーコード (CPCL コマンド)                                            |  |
|                 | Aztec (AZTEC)                                                                                                    |                                                              |  |
|                 | Codabar ( <i>CODABAR, CODABAR 16</i> )                                                                                                    |                                                              |  |
|                 | UCC/EAN 128 ( <i>UCCEAN128</i> )                                                                                                    |                                                              |  |
|                 | Code 3                                                                                                    | 9 ( <b>39, 39C, F39, F39C</b> )                              |  |
|                 | Code 9                                                                                                    | 3 ( <b>93</b> )                                              |  |
|                 | Code 1                                                                                                    | 28 ( <b>128</b> )                                            |  |
|                 | EAN 8.<br><i>EAN13</i>                                                                                                    | 13、2、5 桁のエクステンション (EAN8、EAN82、EAN85、<br>、EAN132、EAN135)      |  |
|                 | EAN-8                                                                                                    | Composite ( <i>EAN8</i> )                                    |  |
| 使用可能な一次元バーコード   | EAN-13 Composite ( <i>EAN13</i> )                                                                                                    |                                                              |  |
|                 | Plessey ( <b>PLESSEY</b> )                                                                                                    |                                                              |  |
|                 | Interleaved 2 / 5 ( <i>I20F5</i> )                                                                                                    |                                                              |  |
|                 | MSI ( <i>MSI</i> , <i>MSI10</i> , <i>MSI1110</i> )                                                                                                    |                                                              |  |
|                 | FIM/POSTNET ( <b>FIM</b> )                                                                                                    |                                                              |  |
|                 | TLC39 (TLC39)                                                                                                    |                                                              |  |
|                 | UCC ⊐                                                                                                    | ンポジット A/B/C ( <b>128(</b> 自動 <b>)</b> )                      |  |
|                 | UPCA、2 および 5 桁のエクステンション (UPCA2、UPCA5)                                                                                                    |                                                              |  |
|                 | UPCA コンポジット ( <i>UPCA</i> )                                                                                                    |                                                              |  |
|                 | UPCE、2 および 5 桁のエクステンション (UPCE2、UPCE5)                                                                                                    |                                                              |  |
|                 | UPCE =                                                                                                    | マンポジット ( <b>UPCE</b> )                                       |  |
|                 | MaxiCode ( <i>MAXICODE</i> )                                                                                                    |                                                              |  |
|                 | PDF 417 ( <i>PDF-417</i> )                                                                                                    |                                                              |  |
|                 | Datamatrix (ZPL エミュレーション使用) (DATAMATRIX)                                                                                                    |                                                              |  |
|                 | QR コード ( <b><i>QR</i></b> )                                                                                                    |                                                              |  |
|                 |                                                                                                    | RSS-14 ( <b>RSS</b> サブタイプ <b>1</b> )                         |  |
| 使用可能な二次元バーコード   |                                                                                                    | RSS-14 Truncated( <b>RSS</b> サブタイプ <b>2</b> )                |  |
|                 | RSS.                                                                                                    | RSS-14 Stacked ( <b>RSS</b> サブタイプ <b>3</b> )                 |  |
|                 |                                                                                                    | RSS-14 Stacked Omnidirectional ( <b>RSS</b> サブタイプ <b>4</b> ) |  |
|                 |                                                                                                    | RSS Limited ( <b><i>RSS</i> サブタイプ<i>5</i>)</b>               |  |
|                 |                                                                                                    | RSS Expanded ( <b>RSS</b> サブタイプ <b>6</b> )                   |  |
| 回転角度            | 0°, 90°, 180°, と 270°                                                                                                    |                                                              |  |

# ZPL フォントとバーコードの仕様/コマンド

| 標準フォント:         | 15 ビットマップフォント、1 サイズ調整可能フォント (CG<br>Trimvirate Bold Condensed*)<br>Net Bridge ソフトウェアからのダウンロード可能なオプション<br>のビットマップ & サイズ調整可能フォント。 |  |  |  |
|-----------------|----------------------------------------------------------------------------------------------------|--|--|--|
| オプションとして使えるフォント | Zebra は簡体字中国語、繁体字中国語、日本語、韓国語、<br>ヘブライ語/アラビア語、その他を含む多言語のフォントキット<br>を提供しています。                                                    |  |  |  |
|                 | バーコード (ZPL コマンド)                                                                                                    |  |  |  |
|                 | Aztec ( <b>^</b> <i>B0</i> )                                                                                                   |  |  |  |
|                 | Codabar ( <b>^BK</b> )                                                                                                    |  |  |  |
|                 | Codablock (^BB)                                                                                                    |  |  |  |
|                 | Code 11 (^B1)                                                                                                    |  |  |  |
|                 | Code 39 (^ <i>B3</i> )                                                                                                    |  |  |  |
|                 | Code 49 (B4)                                                                                                    |  |  |  |
|                 | Code 93 (^ <i>BA</i> )                                                                                                    |  |  |  |
|                 | Code 128 (^ <i>BC</i> )                                                                                                    |  |  |  |
|                 | DataMatrix (^ <b>BX)</b>                                                                                                    |  |  |  |
|                 | EAN-8 (^B8)                                                                                                    |  |  |  |
|                 | EAN-13 (^BE)                                                                                                    |  |  |  |
|                 | GS1 DataBar Omnidirectional (^BR)                                                                                              |  |  |  |
|                 | Industrial 2 / 5 (^BI)                                                                                                    |  |  |  |
| 使用可能な一次元バーコード   | Interleaved 2 / 5 ( <b>^B2</b> )                                                                                               |  |  |  |
| 使用可能な二次元バーコード   | ISBT-128 (^BC)                                                                                                    |  |  |  |
|                 | LOGMARS (^BL)                                                                                                    |  |  |  |
|                 | Micro-PDF417 (^BF)                                                                                                    |  |  |  |
|                 | MSI (^ <b>BM</b> )                                                                                                    |  |  |  |
|                 | PDF-417 ( <b>^</b> <i>B</i> <b>7</b> )                                                                                         |  |  |  |
|                 | Planet Code (^B5)                                                                                                    |  |  |  |
|                 | Plessey (^BP)                                                                                                    |  |  |  |
|                 | Postnet (^BZ)                                                                                                    |  |  |  |
|                 | Standard 2 of 5 (^BJ)                                                                                                    |  |  |  |
|                 | TLC39 (^BT)                                                                                                    |  |  |  |
|                 | UPC/EAN extensions ( <b>^BS</b> )                                                                                              |  |  |  |
|                 | UPC-A ( <b>^</b> <i>BU</i> )                                                                                                   |  |  |  |
|                 | UPC-E (^ <b>B9</b> )                                                                                                    |  |  |  |
|                 | Maxi Code ( <b>^BD</b> )                                                                                                    |  |  |  |
|                 | QR Code ( <b>^<i>BQ</i></b> )                                                                                                  |  |  |  |
| 回転角度            | 0°, 90°, 180°, と 270°                                                                                                    |  |  |  |

# 通信ポート

RS-232C

| ピン番<br>号 | 信号名  | タイプ | 品目                                                                            |
|----------|------|-----|-------------------------------------------------------------------------------|
| 1        | CTS  | 入力  | ホストから送信可                                                                      |
| 2        | TXD  | 出力  | データ送信                                                                         |
| 3        | RXD  | 入力  | データ受信                                                                         |
| 4        | DSR  | 入力  | データセット準備完了 – LowからHigh<br>への変更はプリンタをオンにし、高から<br>低への変更はプリンタをオフにします(有<br>効な場合)。 |
| 5        | GND  |     | グラウンド                                                                         |
| 6        | DTR  | 出力  | データ端末準備完了: プリンタがオンの<br>時に高に設定<br>切替 5V (最高 300mA)                             |
| 7        | 該当せず |     | 使用禁止                                                                          |
| 8        | RTS  | 出力  | 送信リクエスト-プリンタがコマンドまたは<br>データの受信準備が完了している場合<br>に高に設定                            |
| 9        | 該当せず |     | 使用禁止                                                                          |
| 10       | 該当せず |     | 使用禁止                                                                          |
| 11       | 該当せず |     | 使用禁止                                                                          |
| 12       | 該当せず |     | 使用禁止                                                                          |
| 13       | 該当せず |     | 使用禁止                                                                          |
| 14       | 該当せず |     | 使用禁止                                                                          |

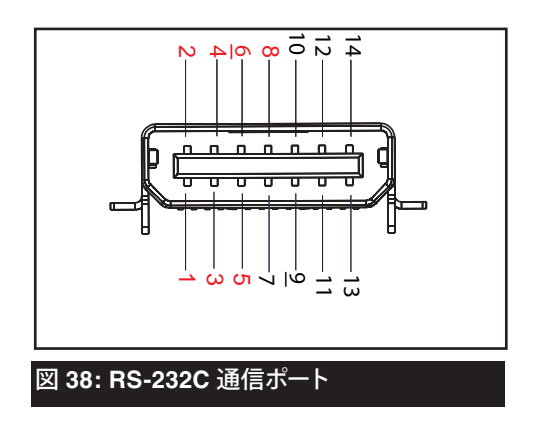

<u>\_\_\_\_\_</u> QLn シリーズ ユーザーガイド

|   |     | _ |
|---|-----|---|
|   | IC  | n |
|   | 1 🔨 | ĸ |
| - | /0  | D |

| ピン # | 信号名    | タイプ | 品目         |
|------|--------|-----|------------|
| 1    | VBUS   | -   | USB バス電源   |
| 2    | USB -  | 双方向 | I/O 信号     |
| 3    | USB +  | 双方向 | I/O 信号     |
| 4    | USB_ID | -   | A/B コネクタ識別 |
| 5    | Return |     | グラウンド      |

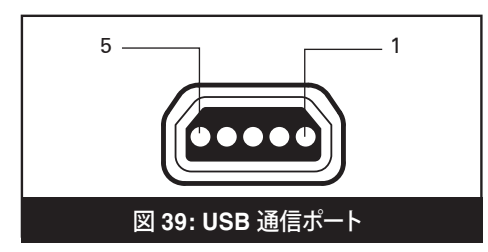

# 物理的 / 環境 / 電気仕様

| パラメータ                               | QLn420                                                     | QLn320                                     | QLn220                                    |
|-------------------------------------|------------------------------------------------------------|--------------------------------------------|-------------------------------------------|
| バッテリー込み重量<br>(用紙とワイヤレスオ<br>プションを除く) | 2.20 lbs. (0,99 kg)                                        | 1.60 lbs. (0,75 kg.)                       | 1.35 lbs. (0,61 kg.)                      |
|                                     | 動作: -4°~ 122°F<br>(-20°~ 50°C)                             |                                            |                                           |
| 温度                                  | 保管: -13°~ 149°F<br>(-25°~ 65°C)                            | 同じ                                         | 同じ                                        |
|                                     | 充電: 32°~ 104° F<br>(0°~ 40° C)                             |                                            |                                           |
| 相対湿度                                | 動作:<br>10%~90%(非凝縮)                                        | 動作:<br>10%~80%(非凝縮)                        | 動作:<br>10%~90%(非凝縮)                       |
|                                     | 保管:<br>10%~90%(非凝縮)                                        | 同じ                                         | 同じ                                        |
| バッテリー                               | リチウムイオン、 <b>7.4</b><br>VDC (公称値);<br><b>2.45 AHr m</b> インチ | 同じ                                         | 同じ                                        |
| 防水 (IP) 定格                          | IP43 (防護ケースな<br>し - オプション)<br>IP54 (ケース込み)                 | IP43 (防護ケースな<br>し - オプション)<br>IP54 (ケース込み) | TBD (防護ケースな<br>し - オプション)<br>IP54 (ケース込み) |

<u>69</u> QLn シリーズ ユーザーガイド

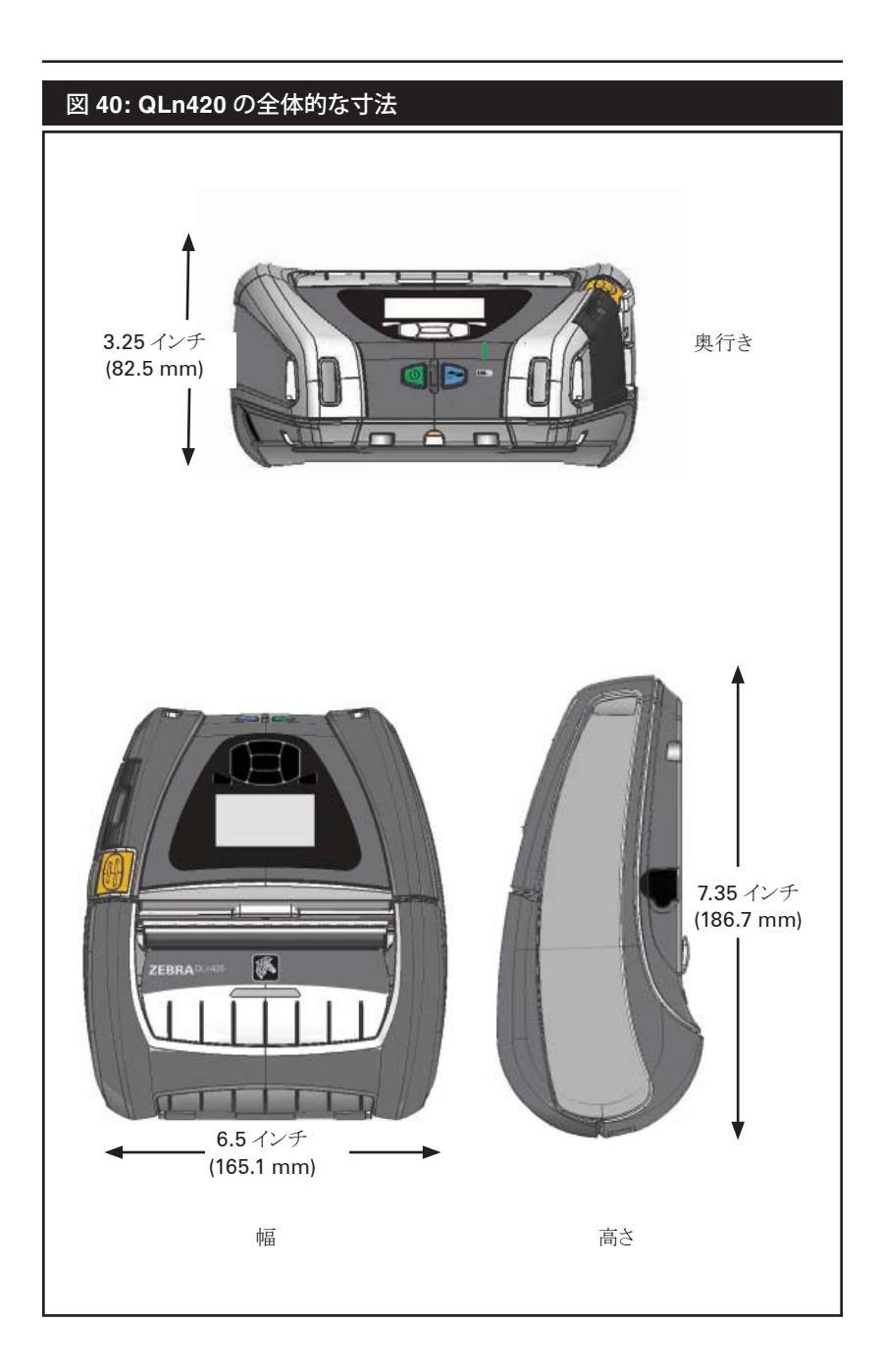

# 図 41: QLn320 の全体的な寸法

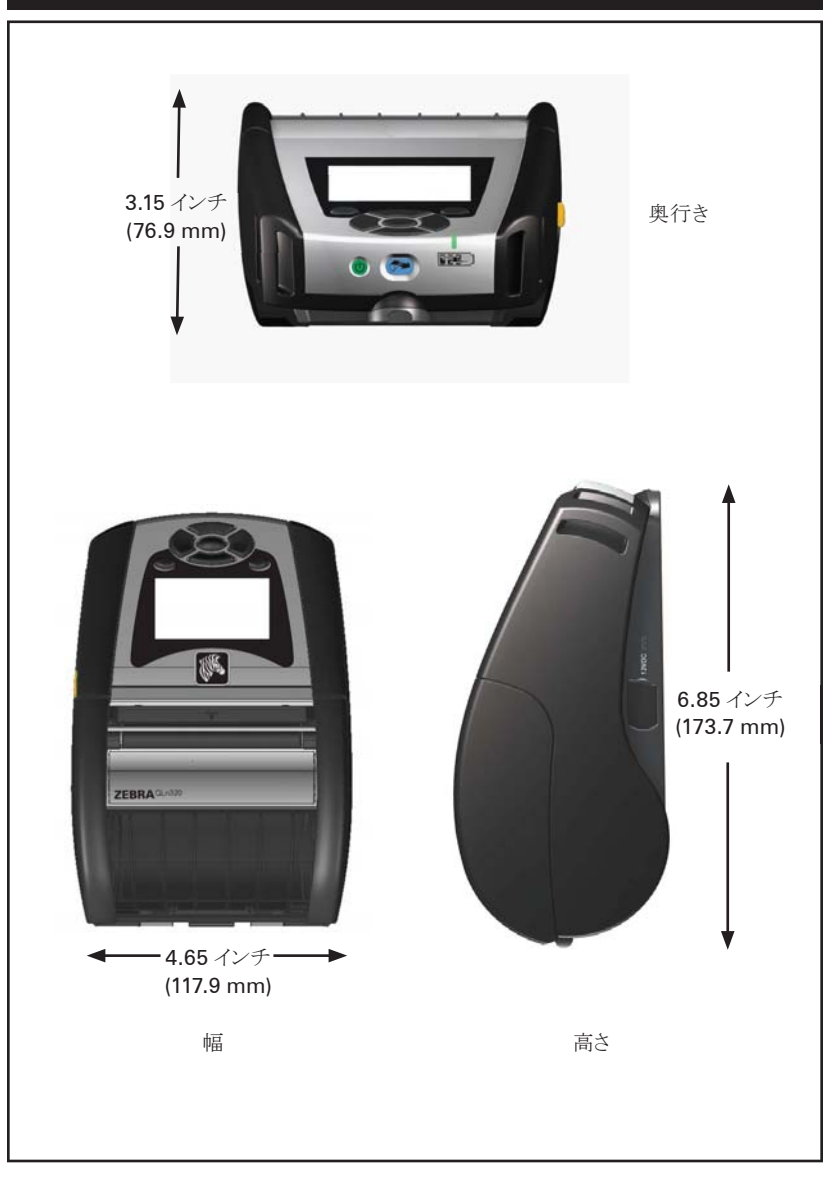

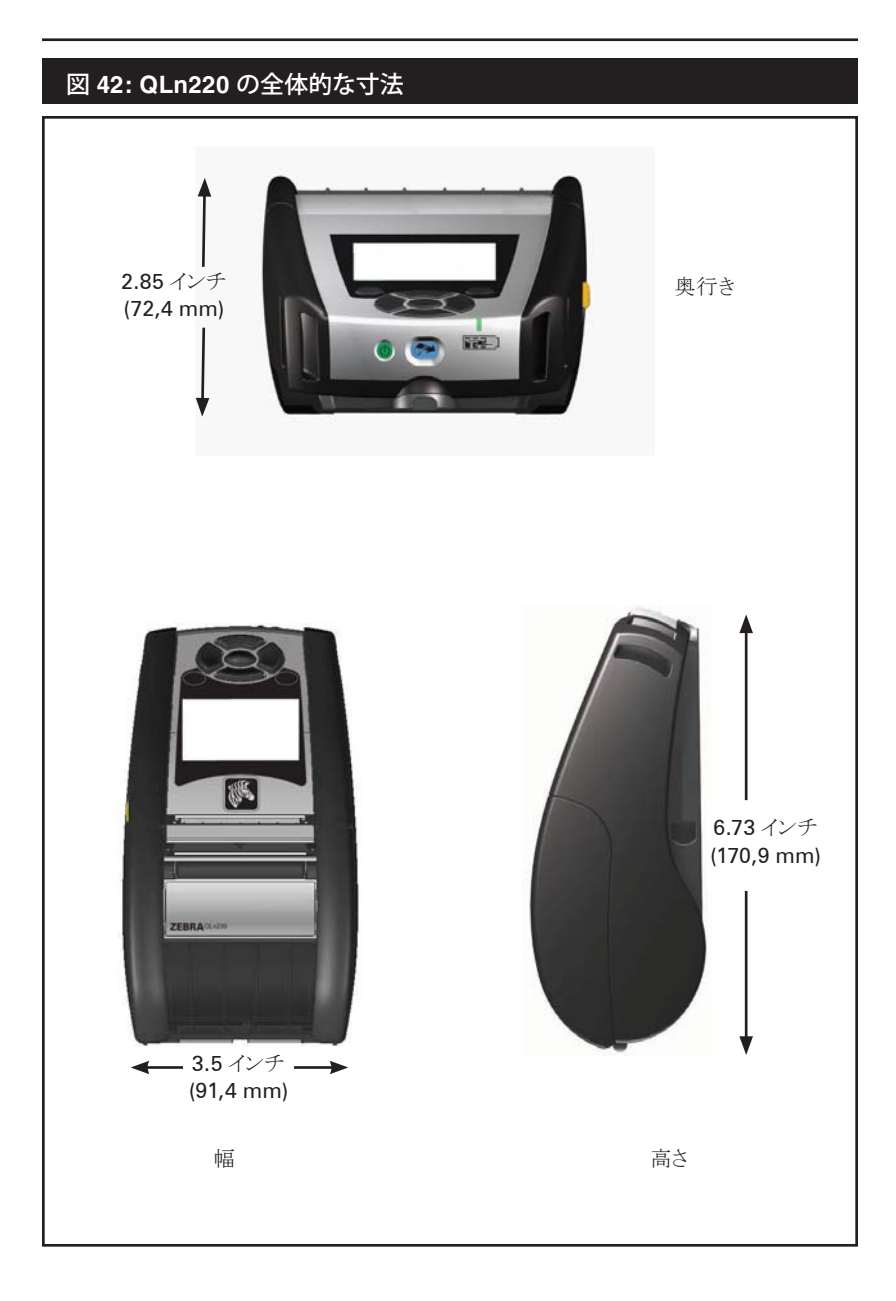
## QLn シリーズの付属品

| 品目                                                                                                    |
|----------------------------------------------------------------------------------------------------|
| 調整式ショルダーストラップ: キット部品番号 P1031365-026                                                                          |
| ハンドストラップ:キット部品番号 P1031365-027                                                                                |
| 防護ソフトケース: キット部品番号 P1050667-017 (QLn420)、P1031365-029 (QLn320)、<br>P1031365-044 (QLn220) はショルダーストラップ付き        |
| 予備バッテリーパック: キット部品番号 P1031365-025 (QLn220/320)、P1050667-<br>016 (QLn420)、P1031365-101 (QLn 拡張バッテリー)           |
| イーサネットクレードル AC アダプタ: 部品番号 P1031365-033 (QLn220/320)、<br>P1050667-018 (QLn420)、(US ラインコード、その他については Sales を参照) |
| イーサネットクレードル: 部品番号 P1050667-029 (QLn420)、<br>P1031365-038 (QLn220/320)                                        |
| クワッドイーサネットクレードル: P1031365-045 (US ラインコード、その他については<br>Sales を参照)、QLn220/320 専用                                |
| 車両クレードル: P1050667-026 (QLn420 - アダプタとコード付き)、P1050667-030<br>(アダプタとコード除く)                                     |
| SC2 スマートシングル バッテリーチャージャー: P1031365-063 (US ラインコード、その<br>他については Sales を参照)                                    |
| リチウムイオン DC/DC 15 - 60 VDC アダプタ (フォークリフト用)、AK18913-003 (QLn420)                                               |
| AC 電源アダプタ: 部品番号 P1031365-024、(US ラインコード、その他については<br>Sales を参照)                                               |
| UCL172-4 モデル 4連バッテリーチャージャー<br>(100-240 VAC 入力): 部品番号 AC18177-5 (US ラインコード、その他については<br>Sales を参照)             |
| QLn420 用防護ハードケース: P1050667-034                                                                               |
| メタルベルトクリップ (QLn420): P1050667-031                                                                            |

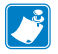

🌈 データ I/O ケーブルの詳細は、付録 A を参照してください。 アクセサリーキットの詳細と注文番号については、メーカーまたは Zebra の正規販売業者にお問い合わせください。

インタフェースケーブル RS232 ケーブル

部品番号 P1031365-053、DB-9~14 ピン シリアル

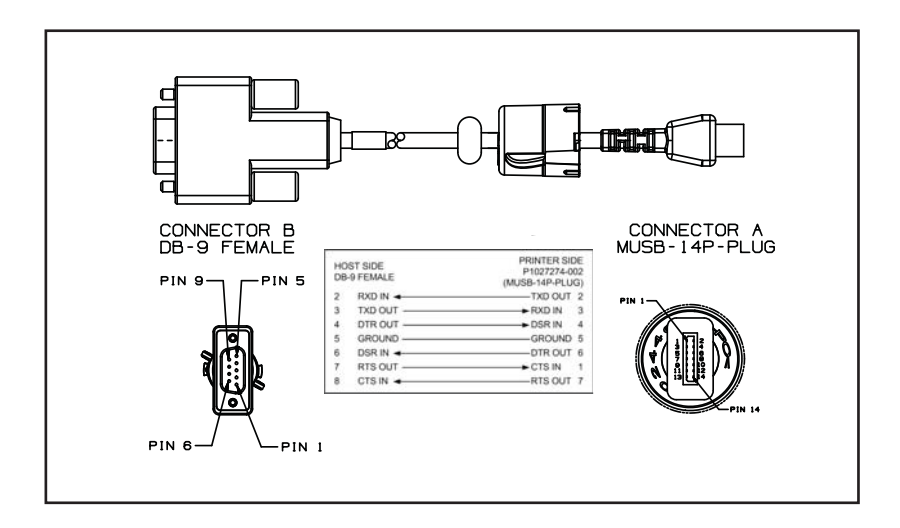

部品番号 P1031365-052、8 ピン DIN ~14 ピン シリアルケーブル (QL アダプタケーブル)

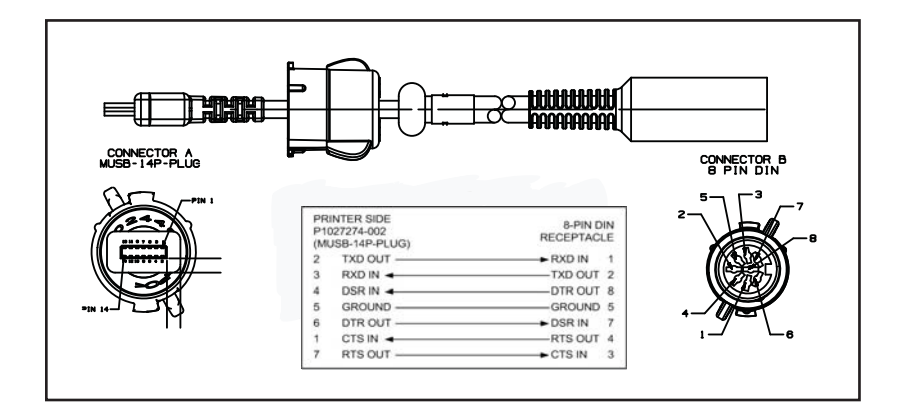

## USB ケーブル

部品番号 AT17010-1、USB A - USB Mini B 接続ケーブル

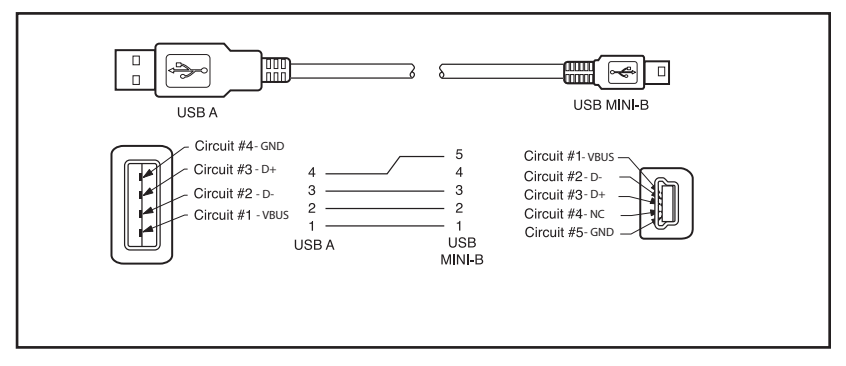

部品番号 P1031365-055、最低 4 ポジション USB Mini から 4 ピン USB (張力のがし付き)

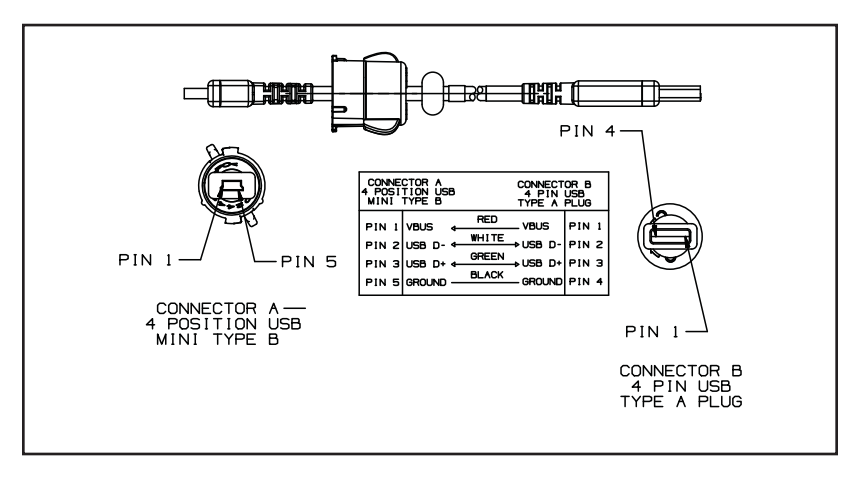

その他のインタフェースケーブル

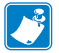

主要なメーカーのデータ端末へのインターフェースケーブルの情報につい ては、工場または Zebra 営業担当にお問い合わせください。 Zebra モバイルプリンタの全シリーズのインターフェースケーブルのリスト については、Zebra の Web サイト <u>www.zebra.com/accessories</u> もご覧 ください。

#### 用紙

最大のプリンタ寿命、および毎回安定した性能と印刷品質を保証するため、Zebra 製の用紙のみを使用することを推奨します。Zebra 製の 用紙を使用することによって、以下のメリットが受けられます。

- 安定した品質と信頼性の高い用紙製品
- 標準的な形式、および豊富な品揃え
- 自社カスタムフォーマット設計サービス
- 世界的に主要な小売店チェーンなど、大規模から小規模まで多様なビジネスのニーズを満たす大規模生産能力
- 業界標準以上の品質

詳細については Zebra のウェブサイト (www.zebra.com) にアクセスして Products タブを選択するか、またはプリンタの付属 CD をご覧ください。

## 付録 С

## メンテナンス用消耗品

プリンタを清掃する際は、Zebra 製の高品質用紙を使用し、メンテナンスに関する項の説明に従って行うことを推奨します。メンテナンスには、以下のメンテナンス用消耗品をご利用ください。

• クリーニングペン (12 パック): 部品番号 105950-035

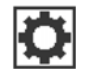

設定メニュー

DARKNESS

-49

**f** 

A

**f** 

暗さを最低に設定してください。印字の質が上が ります。暗さを高く設定しすぎるとラベルの画質が 不明瞭になりバーコードが正しくスキャンされない 場合があるほか、印字ヘッドの消耗が早くなるこ ともあります。

PRINT SPEED 4.0

ラベルの印字速度を設定します (インチ/秒で設 定)。印字速度が遅くなるほど印字の質が上がり ます。

MEDIA TYPE

MARK

使用するメディアのタイプを選択します。

TEAR OFF 0 A

印刷した後、必要に応じてティアバーの上で用紙 の位置を調整してください。

PRINT WIDTH

576

使用するラベルの幅を指定します。デフォルトで は、印字ヘッドの DPI 値に基づいてプリンタに最 大幅が使用されます。

f

| PRINT MODE<br>REWIND   | ご使用になっているプリンタのオプションに対応す<br>る印字モードを選択してください。                                                                                          |
|------------------------|----------------------------------------------------------------------------------------------------|
| LEFT POSITION<br>0     | 必要であれば、ラベルの印字位置を横に調整し<br>ます。プラスの番号を選択すると画像の左端がドッ<br>ト数分、ラベルの中央に移動します。一方、マイナス<br>の番号を選択した場合、画像の左端がラベルの<br>左端に移動します。                   |
| REPRINT MODE<br>OFF    | 再印字モードが有効になっていれば、コマンドを<br>発信するか、またはキーパッドの左矢印キーを押<br>すことで前回印字したラベルを再印字できます。                                                           |
| LABEL LENGTH MAX<br>39 | ラベルの最大幅を、実際のラベル長プラスラベル<br>間のギャップよりも 1.0 インチ (25,4 mm) 長く設<br>定します。ラベルの最大幅をラベル長よりも短く設<br>定すると、プリンタは用紙の端を認識できず、キャリ<br>ブレーションが不可能になります。 |
| LANGUAGE<br>ENGLISH    | 必要に応じてプリンタの表示言語を変更できます。<br>注記: このパラメータを選択しておくと指定の<br>言語で表示されるので読めるものだけを選択<br>できます。                                                   |

Ŧ

A

Ŧ

ft.

ツールメニュー

|             | HELP FOR |          |
|-------------|----------|----------|
| •           | MEDIA    |          |
| ft GET HELP |          | GET HELP |

PRINT INFORMATION

SETTINGS

PRINT

۰

用紙の装填手順、バッテリーの場所や取り出 し方、印字ヘッドのクリーニングなど、さまざまな ヘルプトピックから選択するときはスクロールオ プションを使用できます。また、バッテリー、エラ ー、ラッチ、用紙、RCV データ、イーサネット、信 号、WLAN、Bluetooth など、各アイコンの説明も あります。

プリンタの コンフィグレーションラベル、センサープ ロファイル、バーコード情報、フォント情報、画像、フ オーマット、2キーレポート、ネットワークの設定を 印刷します。

| ft           |   |
|--------------|---|
|              | _ |
| • 10         | L |
| LCD CONTRAST |   |

LCD BACKLIGHT

ON

プリンタディスプレイのコントラストを変更します (例:番号が高くなるほどコントラストが暗くなります)。

LCD バックライトをオンかオフにすることができます。

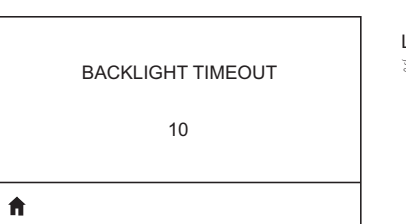

LCD バックライトの点灯時間を秒数で指定できます。

**79** QLn シリーズ ユーザーガイド

| IDLE DISPLAY<br>FW VERSION   | プリンタがアイドル状態になったときにプリンタのデ<br>ィスプレイに表示する情報を選択します。                                 |
|------------------------------|---------------------------------------------------------------------------------|
| POWER UP ACTION<br>NO MOTION | ブリンタの起動時に実行するアクションを設定しま<br>す (例: モーションなし、キャリプレーションなど)。                          |
| HEAD CLOSE ACTION<br>FEED    | 印字ヘッドを閉じたときにプリンタが実行するア<br>クションを設定します (例: 給紙、キャリプレーシ<br>ョンなど)。                   |
| DIAGNOSTIC MODE              | この診断ツールを使ってプリンタが受信したデータ<br>を 16 進数で出力します。                                       |
| ★ ZBI ENABLED? ✓ NO ▲        | このメニュー項目はプリンタの Zebra Basic<br>Interpreter (ZBI 2.0™) オプションが有効になっ<br>ていることを示します。 |

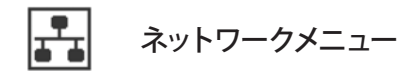

ACTIVE PRINT SERVER

NONE

アクティブなサーバーにつながっていることを知ら せます。一度にインストールできるプリントサーバー は1つだけです。したがってインストールされてい るのがアクティブなプリントサーバーです。

WLAN IP ADDRESS

0.0.0.0

プリンタの WLAN IP アドレスを表示。必要であれ ば変更可能。

Ħ

Ħ

WLAN SUBNET MASK

255.255.255.0

WLAN サブネットマスクを表示。必要であれば変 更可能。

A

ft.

ft.

デフォルトの WLAN ゲートウェイを表示。必要で あれば変更可能。

WLAN GATEWAY

0.0.0.0

WLAN IP PROTOCOL

ALL

81 QLn シリーズ ユーザーガイド

このパラメータはユーザーかサーバーが WLAN IP アドレスを選択したことを知らせます。

| WLAN MAC ADDRESS<br>00:19:70:7A:20:44 | プリンタにインストールされているワイヤレスプリン<br>トサーバーの WLAN Media Access Control<br>(MAC) アドレスを表示します。                                                        |
|---------------------------------------|----------------------------------------------------------------------------------------------------|
| <b>↑</b>                              |                                                                                                    |
| WLAN PORT<br>6101                     | プリンタの WLAN ポートを表示。必要であれば<br>変更可能。                                                                                                    |
| ft                                    |                                                                                                    |
| WLAN ALT PORT<br>9100                 | プリンタの WLAN ALT ポートを表示。必要であれ<br>ば変更可能。                                                                                                    |
| n                                     |                                                                                                    |
| ESSID<br>DSF802LESS54                 | Extended Service Set Identification (ESSID)<br>ご使用のワイヤレスネットワークの識別子です。こ<br>の設定は、現行ワイヤレス構成の ESSID です。<br>コントロール パネルでこの設定を変更することは<br>できません。 |
| ft                                    |                                                                                                    |
| CHANNEL                               | ネットワークチャネルの表示。                                                                                                    |
| ♠                                     |                                                                                                    |

| SIGNAL            | プリンタのネットワークを表示。必要であれば変<br>更可能。                             |
|-------------------|------------------------------------------------------------|
| 0                 |                                                            |
| <b>↑</b>          |                                                            |
|                   |                                                            |
| WIRED IP ADDRESS  | プリンタの IP アドレス (ケーブル接続) を表示。必<br>要であれば変更可能。                 |
| 0.0.0.0           |                                                            |
| ń                 |                                                            |
|                   | 1                                                          |
| WIRED SUBNET MASK | プリンタのサブネットマスク (ケーブル接続) を表示。必要であれば変更可能。                     |
| 255.255.255.0     |                                                            |
|                   |                                                            |
| ft                |                                                            |
|                   |                                                            |
| WIRED GATEWAY     | ゲートウェイ設定を表示。必要であれは変更可能。                                    |
| 0.0.0.0           |                                                            |
|                   |                                                            |
| ft                |                                                            |
| Г                 | 1                                                          |
| WIRED IP PROTOCOI | このパラメータはユーザー (固定) かサーバーに                                   |
|                   | IP アドレス (動的) を選択したことを知らせます。動<br>  的オプションを選択した場合、このパラメータは、ケ |
| ALL               | ーブル接続かワイヤレスのどちらの方法でサーバ<br>ーが IP アドレスを受信したことを知らせます。         |
| A                 |                                                            |

| WIRED MAC ADDRESS | プリンタのネットワークを表示。必要であれば変   |
|-------------------|--------------------------|
| 00:07:4D:3F:D3:B2 | 更可能。                     |
| WIRED PORT        | プリンタの IP アドレスを表示。必要であれば変 |
| 6101              | 更可能。                     |
| WIRED ALT PORT    | プリンタのサブネットマスクを表示。必要であれば  |
| 9100              | 変更可能。                    |

| バッテリーメニュー               |                                      |
|-------------------------|--------------------------------------|
| HEALTH<br>GOOD          | バッテリーの現行状態を示します(例: 良好、有効<br>期限超過など)。 |
| <b>f</b>                |                                      |
| CYCLE COUNT             | バッテリーの現在のサイクル回数を表示します。               |
| <b>^</b>                |                                      |
| FIRST USED<br>7-12-2012 | プリンタでバッテリーがはじめて使用された日付を<br>表示します。    |
| <b>^</b>                |                                      |
| SERIAL NUMBER<br>1509   | バッテリーパックのシリアル番号を表示します。               |
| Λ.                      |                                      |
| TIMEOUT<br>0 SECONDS    | バッテリーのタイムアウトを表示。必要であれば変<br>更可能。      |
| ft                      |                                      |

|    | VOLTAGE |  |
|----|---------|--|
|    | 8.39    |  |
| •  |         |  |
| •• |         |  |
|    |         |  |

WARNING

6.87 (176)

A

| DTR CONTROL |
|-------------|
| OFF         |
| <b>↑</b>    |

バッテリーパックの現行電圧レベルを表示します。

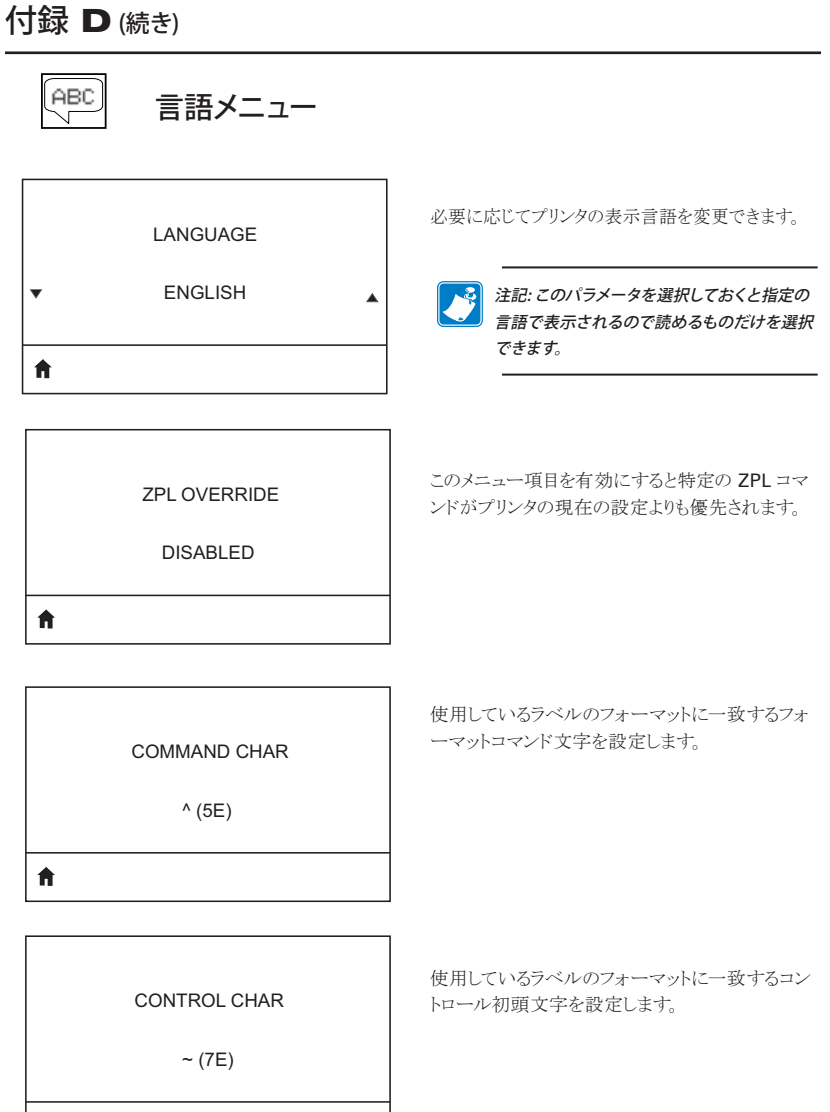

ft -

| DELIMETER CHAR |  |
|----------------|--|
| , (2E)         |  |
| ft.            |  |

使用しているラベルのフォーマットに一致する区切 り文字を設定します。

使用しているラベルのフォーマットに一致するモー ドを選択します。

ZPL MODE

ZPL II

Ħ

**f** 

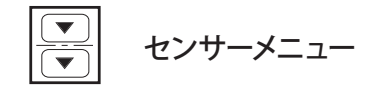

| SENSOR TYPE      | 現在使用しているメディアにふさわしいメディアセ<br>ンサーを選択します。反射センサーはすべての用<br>紙タイプをサポートします。透過センサーはシンプ<br>ルギャップメディア専用です。 |
|------------------|------------------------------------------------------------------------------------------------|
| MEDIA/RIBBON CAL | このメニュー項目はメディアセンサーとリボンセンサ<br>ーの精度を調整するときに使用します。                                                 |

このメニュー項目はセンサープロファイルを印字す るときに使用します。

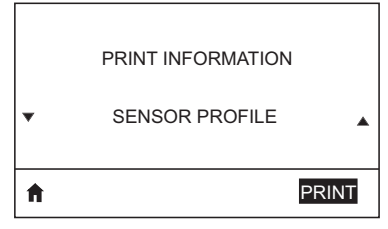

重要: この値はセンサーのキャリブレー ション中に設定されます。Zebra テクニ カルサポートか認定サービス技術者に よる指示がない限り、この設定を変更し ないでください。

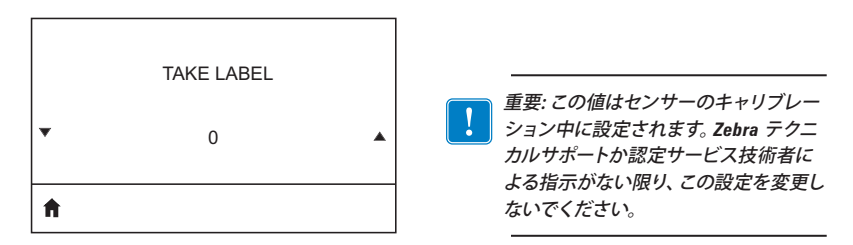

| 付録 D (続き)          |                                               |
|--------------------|-----------------------------------------------|
| ポートメニュー            |                                               |
| BAUD RATE<br>19200 | ホストコンピュータが使用しているものと一致する<br>ボーレートを選択してください。    |
| <b>n</b>           |                                               |
| DATA BITS<br>8     | ホストコンピュータが使用しているものと一致する<br>データビット値を選択してください。  |
| <b>↑</b>           |                                               |
| PARITY             | ホストコンピュータが使用しているものと一致する<br>パリティ値を選択してください。    |
| <b>↑</b>           |                                               |
| STOP BITS          | ホストコンピュータが使用しているものと一致する<br>ストップビット値を選択してください。 |
| 1                  |                                               |
| HOST HANDSHAKE     |                                               |
| RTS/CTS            |                                               |
| 1 ••               |                                               |

HOST HANDSHAKE

RTS/CTS

Ħ

|   | HALT ON ERROR |   |
|---|---------------|---|
| • | YES           | • |
| A |               |   |

ホストコンピュータが使用しているものと一致する ハンドシェークプロトコルを選択してください。

エラーが発生した後、印刷を停止するか尋ねるメッ セージに対して YES か NO を選択します。

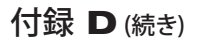

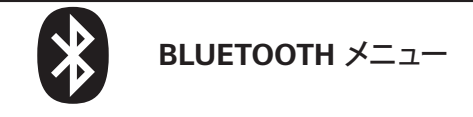

BT 無線の有無を確認するための Bluetooth アドレスを表示します。

NO BLUETOOTH RADIO

**BLUETOOTH ADDRESS** 

Ħ

| † |       |
|---|-------|
|   | SLAVE |
|   |       |
|   | MODE  |
|   |       |
|   |       |

BT 無線のモードを表示します。

検出ステータス (ON、OFF) を表示します。

DISCOVERY

ON

Ħ

CONNECTED NO

BT 無線の接続状況 (YES、NO) を表示します。

BT SPEC VERSION

NO RADIO

Ħ

MIN SECURITY MODE

Bluetooth 仕様バージョンを表示します。

BT 無線の最低セキュリティモードを表示。必要であれば変更可能。

CNCTED SECURITY MODE NO

BT 無線の接続セキュリティモードを表示。必要であれば変更可能。

#### 製品サポート

お客様のプリンタで問題が発生したためにご連絡いただく場合は、以下の情報をお手元にご用意ください。

- モデル番号/タイプ (例 QLn320)
- ユニットのシリアル番号 (ページ裏面の図を参照)
- 製品のコンフィギュレーションコード (PCC) (次のページに示す図を参照))

#### 北中南米地域は、以下にお問い合わせください。

| 地域本社                                                                                                    | テクニカルサポート                                                                                                    | 顧客サービス部門                                                                                                    |
|----------------------------------------------------------------------------------------------------|----------------------------------------------------------------------------------------------------|----------------------------------------------------------------------------------------------------|
| <b>Zebra Technologies Corporation</b><br>475 Half Day Road, Suite 500<br>Lincolnshire, Illinois 60069 U.S.A<br>電話: +1 847 634 6700<br>フリーダイヤル: +1 866 230 9494<br>ファックス: +1 847 913 8766 | 電話: +1 877 275 9327<br>ファックス:<br>+1 847 913 2578<br>ハードウェア:<br><u>ts1@zebra.com</u><br>ソフトウェア:<br><u>ts3@zebra.com</u> | プリンタ、部品、メディア、および<br>リボンについては、ディストリビ<br>ュータまたは弊社までお問い<br>合わせください。<br>電話:+18772759327<br>電子メール:<br>clientcare@zebra.com |

#### ヨーロッパ、アフリカ、中東、インド地域は、以下にお問い合わせください。

| 地域本社                                                                                 | テクニカルサポート                                                                                | 内部販売部門                                                                                      |
|--------------------------------------------------------------------------------------|------------------------------------------------------------------------------------------|---------------------------------------------------------------------------------------------|
| Zebra Technologies Europe<br>Limited<br>Dukes Meadow<br>Millboard Road<br>Bourne End | 電話: +44 (0) 1628 556039<br>ファックス:<br>+44 (0) 1628 556003<br>電子メール:<br>Tseurope@zebra.com | プリンタ、部品、メディア、お<br>よびリボンについては、ディ<br>ストリビュータまたは弊社ま<br>でお問い合わせください。<br>電話: +44 (0) 1628 556032 |
| Buckinghamshire SL8 5XF, UK<br>電話: +44 (0)1628 556000<br>ファックス: +44 (0)1628 556001   |                                                                                          | ファックス:<br>+44 (0) 1628 556001<br>電子メール:<br><u>cseurope@zebra.com</u>                        |

#### アジア太平洋地域は、以下にお問い合わせください。

| 地域本社                                                                                                    | テクニカルサポート                                                                                                    | 顧客サービス                                                                                                    |
|----------------------------------------------------------------------------------------------------|----------------------------------------------------------------------------------------------------|----------------------------------------------------------------------------------------------------|
| <b>Zebra Technologies Asia Pacific</b><br><b>Pte. Ltd.</b><br>120 Robinson Road<br>#06-01 Parakou Building<br>Singapore 068913<br>電話: +65 6858 0722<br>ファックス: +65 6885 0838 | 電話:+65 6858 0722<br>ファックス:<br>+65 6885 0838<br>電子メール:(中国)<br><u>tschina@zebra.com</u><br>その他の地域:<br><u>tsasiapacific@zebra.com</u> | プリンタ、部品、メディア、およびリ<br>ボンについては、ディストリビュー<br>タまたは弊社までお問い合わ<br>せください。<br>電話:+65 6858 0722<br>ファックス:+65 6885 0836<br>ファックス:(中国)<br>order-csr@zebra.com<br>その他の地域:<br>csasiapacific@zebra.com |

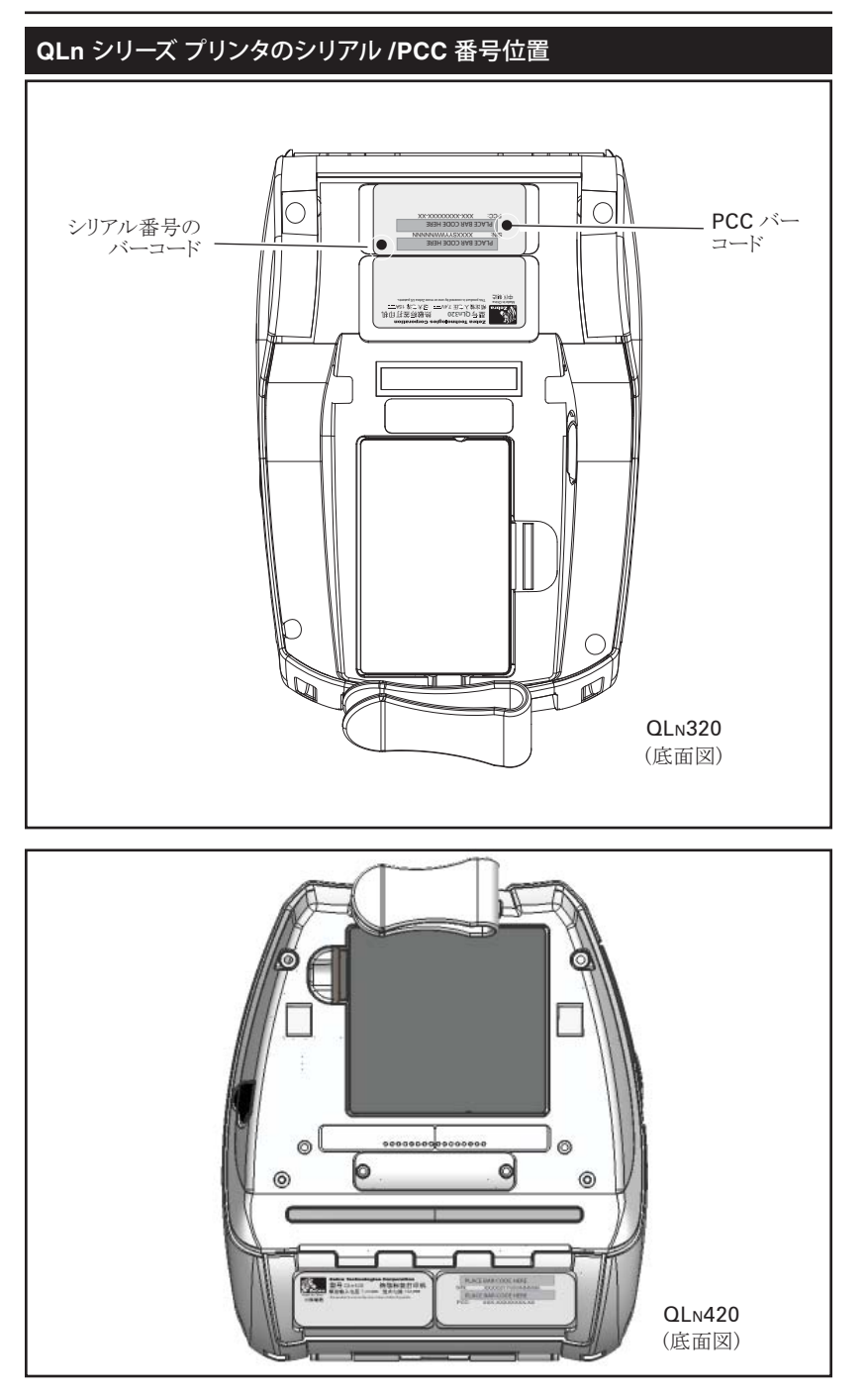

95 QLn シリーズ ユーザーガイド

### バッテリーの処分

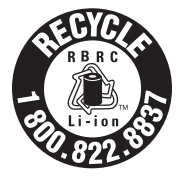

このプリンタ付属のリチウムイオン (Li-lon) バッテリー には、EPA (米国環境保護局) が認可するRBRC®バ ッテリー・リサイクリングシールが貼付されています。この シールは、米国またはカナダで使用されなくなった、耐 用年数が過ぎたバッテリーを集めて再利用する産業プ ログラムの参加製品であることを示しています。Zebra Technologies Corporation は、このプログラムに自発

的に参加しています。一般的に、使用済みのリチウムイオンバッテリーが、 ゴミとして廃棄されたり、下水に流されたりすることがありますが、これは地 域によっては違法となります。このRBRC プログラムは、これに取って代わ る便利な廃棄方法です。

#### ! 重要・バッテリーの寿命が過ぎた場合は、 廃棄する前に端子をテープで 絶縁してください。

お住まいの地域でのリチウムイオンバッテリーのリサイクルプログラム、および処分の禁止/規制に関する情報については、1-800-8-BATTERY (北米に居住の場合のみ)にお尋ねください。Zebra Technologies Corporationは、環境および天然資源の保全に対する取り組みの一環 として、このプログラムに参加しています。

北米以外の地域では、その地域のバッテリーのリサイクルに関する各ガイドラインに従ってください。

#### 製品の処分

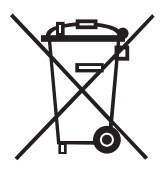

プリンタのコンポーネントのほとんどは再生処理可能 です。

プリンタコンポーネントは、その種類を問わず、無分別の一般廃棄物として処分しないでください。バッテリ ーは地域の規制に従って処分し、その他のプリンタコ ンポーネントは地域の標準に基づいて再生処理してく ださい。

詳細についてはウェブサイト (<u>http://www.zebra.com/environment</u>)を参照して ください。

## zebra.com の使用

以下の例では、Zebra Web サイトの検索機能を使って、特定のドキュ メントを探します。

#### 例 1: QLn シリーズ ユーザーガイドを探す。

http://www.zebra.com/us/en/support-downloads.html にアクセスします。 "Printer Support" (プリンタサポート) ドロップダウンメニューから該当するプリンタを選択します。

| ne - Support & Cownioniti                                                            |                                           |                        | 🖸 Share 😝 Pr                                                                                                    |
|--------------------------------------------------------------------------------------|-------------------------------------------|------------------------|----------------------------------------------------------------------------------------------------|
| SUPPORT & DO                                                                         | <b>WNLOADS</b>                            |                        |                                                                                                    |
| Jebra offers high quality customer care and downlo<br>support tostay                 | ads that support compatibility improvemen | ts. Reach out thrimmed | iate                                                                                                    |
| Printer Support                                                                      | Locations Solution                        | is Support             |                                                                                                    |
| CL.0202 Mobile Printer                                                               | Peopir Center                             | Did                    | You Know?                                                                                                    |
| GuikCard D Solution<br>R110XI IF Passive RFID Printer<br>B110YI Pactive RFID Printer | Lalam nu                                  | プリンタ<br>の選択            | exice agreements allow and users to<br>get annual certice needs, reduce the<br>sociated with down privilers and<br>time, and realize a comprehensive<br>mice options. |
| U Somware                                                                            | Juna casta di Alteria                     | Leam M<br>H1-148       | lore =<br>Recall =                                                                                                    |

"Manuals" (マニュアル)タブをクリックし、ドロップダウンメニューから言語を選択します。

| Hone + Support & Downloads                 |                |                                                                                      | Share 🖨 Print                                  |  |  |
|--------------------------------------------|----------------|--------------------------------------------------------------------------------------|------------------------------------------------|--|--|
| Support & Downloads                        | SUPPOR         | T FOR THE OLN                                                                        | 1320                                           |  |  |
| Repair Services                            | MODILE         | DOINTED                                                                              | 020                                            |  |  |
| • Warranty                                 | MORITE         | PRINTER                                                                              |                                                |  |  |
| No. 100 Percent and a second second second |                | Boost productivity and print anywhere with drop-resistant mobile printers that offer |                                                |  |  |
| Know the Product Name?                     | 14             | man-quarts prendig, easy magnetor, pr                                                | reactive weather and convertients considering. |  |  |
| Select Printer                             |                | CMLINE TECH SUPPORT                                                                  |                                                |  |  |
| Descently Minuted                          |                | Technical Support Links                                                              | Related Product Information                    |  |  |
| Hecentify Alemed                           |                | Submit a Repair Order +                                                              | Product Datails +                              |  |  |
|                                            |                | Contact Zebra =                                                                      | Bunches #                                      |  |  |
|                                            |                | Check Warranty or Senice Agreement                                                   | Accessories +                                  |  |  |
|                                            |                | -018820 W                                                                            | Sendce Contracts +                             |  |  |
|                                            |                |                                                                                      | Regester Your Product +                        |  |  |
|                                            |                |                                                                                      | Warranty Information #                         |  |  |
|                                            | Drivers Firmwa | tre & Service Packs Software & Utilities                                             | Manuals                                        |  |  |
|                                            | English        | <b>W</b>                                                                             |                                                |  |  |
|                                            | Arabic         |                                                                                      |                                                |  |  |
|                                            | Chinese        | ts and Graphics Downloader L                                                         | 2 233 103                                      |  |  |
|                                            | Chinese        | 言語                                                                                   | を選択                                            |  |  |
|                                            | English        |                                                                                      |                                                |  |  |
|                                            | French         |                                                                                      |                                                |  |  |
|                                            |                |                                                                                      |                                                |  |  |

表示の画面から "QLn User Guide (英語)" を選択するか、またはダウンロードします。

\_\_\_\_\_ QLn シリーズ ユーザーガイド

#### 例 2: ZebraNet Bridge Enterprise ダウンロードページを探す。

http://www.zebra.com/us/en/products-services/software.html にアクセスし、 「製品とサービス」セクションの「ソフトウェア」にある「管理」をクリックします。または「ソフトウェアの管理」が表示されている場合、そのオプションをクリックします。

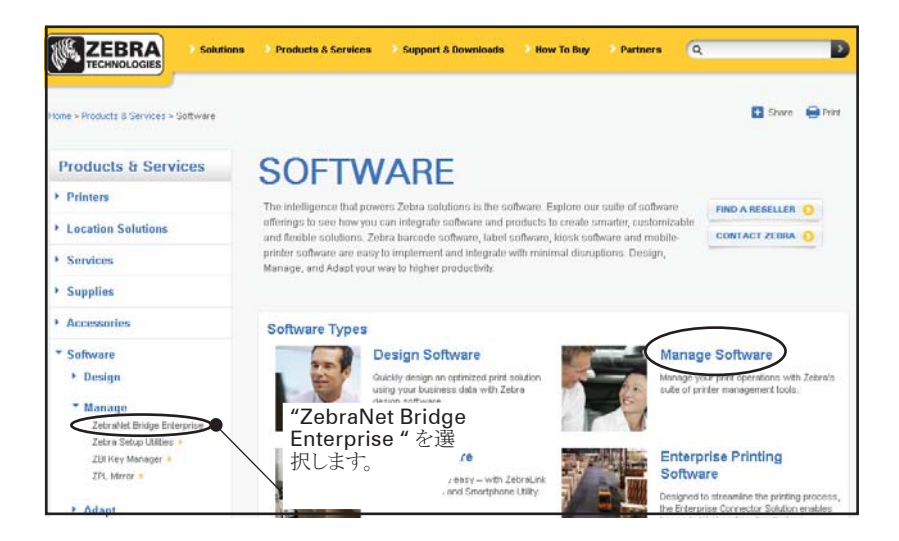

"Downloads" (ダウンロード)タブで "Download" (ダウンロード)」をクリックして最新のソフトウェア にアクセスします。

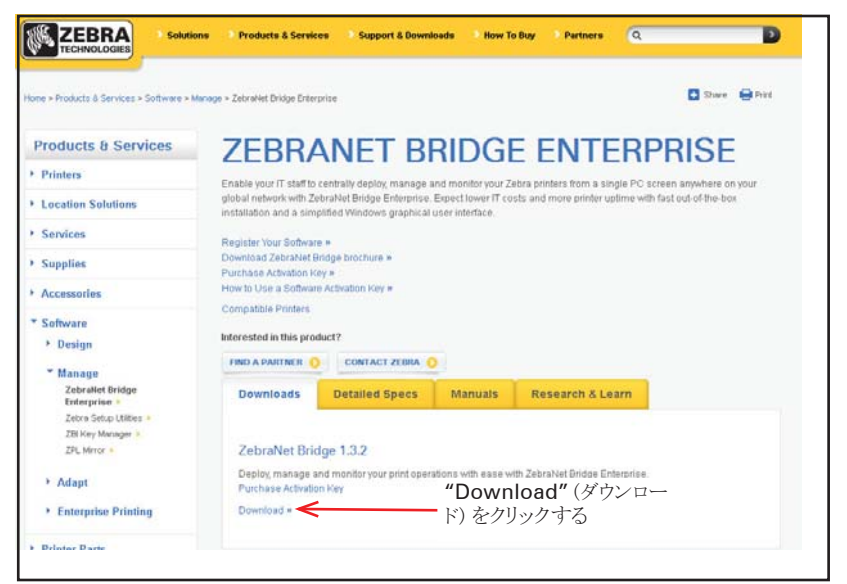

## 警告メッセージ

次の警告メッセージは、QLn シリーズ プリンタで発生しうるエラー条件 を表示します。

| ライン 1 (ステータス)                         | ライン 2 (アクション)                                 | 注記                  |
|---------------------------------------|-----------------------------------------------|---------------------|
| MEDIA OUT (用紙切れ)                      | LOAD MEDIA (用紙を装填してください)                      |                     |
| MEDIA COVER OPEN<br>(用紙カバー開)          | CLOSE MEDIA COVER<br>(用紙カバーを閉じてください)          |                     |
| MAINTENANCE NEEDED<br>(メインテナンスが必要です)  | CLEAN PRINTHEAD<br>(印字ヘッドをクリーニングしてください)       |                     |
| PAPER JAM (用紙が詰まっています)                | REMOVE MEDIA (用紙を取り除いてください)                   |                     |
| BATTERY DIMINISHED<br>(バッテリーが消耗しています) | CONSIDER REPLACING<br>(交換する必要があります)           |                     |
| WARNING - BATTERY<br>(警告 - バッテリーは)    | IS PAST USEFUL LIFE<br>(有効期限を過ぎています)          |                     |
| REPLACE BATTERY<br>(バッテリーを交換してください)   | SHUTTING DOWN (停止します)                         |                     |
| BATTERY FAILED<br>(バッテリーエラー)          | REPLACE BATTERY<br>(バッテリーを交換してください)           |                     |
| BATTERY LOW<br>(バッテリーが消耗しています)        | CHARGE BATTERY<br>(バッテリーを充電してください)            |                     |
| CHARGING TEMP FAULT<br>(充電温度エラー)      | MUST BE 0-40°C (規定: 0~40°C)                   | バッテリー温度<br>上昇       |
| CHARGING TEMP FAULT<br>(充電温度エラー)      | MUST BE 0-40°C (規定: 0~40°C)                   | バッテリー温度<br>低下       |
| CHARGING FAULT<br>(充電エラー)             | REPLACE BATTERY<br>(バッテリーを交換してください)           |                     |
| DOWNLOADING (ダウンロード中)                 | FIRMWARE (ファームウェア)                            |                     |
| FIRMWARE (ファームウェア)                    | WRITING TO FLASH<br>(フラッシュに書き込み中)             |                     |
| LOOKING FOR UPDATES<br>(アップデートの点検中)   | PLEASE WAIT(お待ちください)                          | アップデートの検<br>索中は     |
| RETRIEVING FIRMWARE<br>(ファームウェアを取得中)  | <b>DO NOT POWER OFF!</b><br>(電源をオフにしないでください!) | アプリケーションを<br>取得中は   |
| RETRIEVING NEW FILES<br>(新規ファイルを取得中)  | PLEASE WAIT(お待ちください)                          | ファイルのダウンロ<br>ード中は   |
| SENDING FEEDBACK<br>(フィードバックを送信中)     | PLEASE WAIT(お待ちください)                          | フィードバックを送<br>信中は    |
| LOSS OF SIGNAL (信号ロス)                 | MOVE IN RANGE OF AP (AP 範囲で移動)                | 802.11 モデル専用        |
| SIGNAL RESTORED<br>(信号の復元完了)          | N/A (該当せず)                                    | <b>802.11</b> モデル専用 |

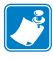

注・強調表示された行はミラー警告メッセージを示しています。ミラー機能は 802.11 無線かイーサネットまたはその両方が搭載されたユニットの みで使用可能です。

#### Α

AC 電源アダプタ(部品番号 P1031365-024 のキットに同梱) 26

#### В

Bluetooth Device Address (BDA) 46 Bluetooth™ ネットワークの概要 46

#### С

CPCLフォントとバーコードの仕様/コマンド 66

L

LCD コントロールパネル 33 LCD コントロールパネルインジケータ 56

#### Μ

Model UCLI72-4 モデル 4連チャージャー 18

## Q

QLn220 の全体寸法 72 QLn320 の全体寸法 71 QLn420 の全体寸法 70 QLn™ シリーズ プリンタガイド 7 QLn シリーズ テクノロジー 8 QLn シリーズの概要 10 QLn シリーズの付属品 73 QLn シリーズ メモリと通信の設定 64

#### W

WLAN の概要 47

#### Ζ

ZPL フォントとバーコードの仕様/コマンド 67

#### あ

アクセサリの使用 48

#### い

イーサネット/充電クレードル 21 一般的なクリーニングの手順 52 印刷準備 14 印刷方法 感熱 9

#### お

オペレータコントロール 31 LCD コントロール パネル 33 キーパッド 31

#### か

回転式ベルトクリップ 48

#### <

クリーニング OLn シリーズ 53 一般的な手順 52 クレードルを使ったプリンタ操作 25

#### け

ケーブル、RS232 74 ケーブル、USB 75 ケーブル通信 43 警告 36,99 警告メッセージ 99

## ζ

コンフィグレーションラベル、印字 59

#### L

充電器、バッテリー UCL172・4 4連チャージャー 18 充電時間 18 フロントパネルインジケータ 18 仕様 印字 64 フォント / バーコード 65 物理的 69 メモリ/通信 64 ラベル 65

#### す

ステータスバー アイコン 34 スマートチャージャー 2 (SC2) シングル バッテリーチャージャー 16

#### そ

ソフトウェア **47** ソフトウェアのセットアップ **47** ソフトケース **49** 

#### ち

チャージャーの取り扱いに関する注意 事項 15 調整式ショルダーストラップ 50

## つ

通信 RS232 ケーブルの使用 43 USB ケーブルの使用 44 コネクタ信号 69 ケーブル 張力のがし 44 ポート 68

\_\_\_\_\_ QLn シリーズ ユーザーガイド 通信ケーブルの張力のがし 44 通信診断 59 通信ポート 68

#### τ

定期メンテナンス 52 テクニカルサポートへのお問い合わせ 60

#### と

トラブルシューティング LCD コントロールパネルインジケータ 56 キーパッドコントロール パネルインジケータ 55 通信診断モード 59 トラブルシューティングテスト 59 コンフィグレーションラベルの印字 42,59 QLn シリーズのコンフィグレーションラベル 61 トラブルシューティングトピック 57

#### は

ハードケース 49 バッテリー、安全 15 バッテリー、充電 18 バッテリー、処分 96 バッテリー、取り付け 14 バッテリーの取り扱いに関する注意事項 19 バッテリーの取り付け 14 バッテリーの取り付け 14 バッテリーパック スマートバッテリー、機能 8 バッテリの寿命、伸ばす方法 52 ハンドストラップ 51

## ひ

ピールオフモードで用紙を装填する (QLn320 & QLn220) 29 ピールオフモードで用紙を装填する (QLn420) 30 表記規則 6 標準コントロールパネル 31

#### ふ

フォントとバーコードの仕様 CPCL 66 ZPL 67 付属品 キャリングストラップ 51 ショルダーストラップ 50 の使用 48 のリスト 73 ベルトクリップ 48 物理的 / 環境 / 電気仕様 69 プリンタ

QLn220の寸法 72 QLn320の寸法 70,71 プリンタが動作するか確認する 42 プリンタの接続 42 付録A 74 付録 B 76 付録C76 付録 D 77 付録 E 94 付録 F 96 付録 G 97 付録H 99 プログラミング言語 CPCL 7 プログラム可能 LCD 設定 37 フロントコントロールパネル 55

#### ほ

ホームメニュー画面 (QLn420) 38

#### ま

マニュアル CPCL プログラミング 47

#### む

無線オプション. See ワイヤレス通信

#### め

メインメニュー画面 36

#### よ

用紙、供給 76 用紙、装填 27 OLn Series 28 ティアオフモード 28 ピールオフモード 29,30 用紙を QLn シリーズ プリンタに装填する 27

## 5

ラベル仕様 65

## り

リアルタイムクロック 64

## わ

ワイヤレス通信 Bluetooth™ 無線 46 WLAN の概要 47

\_\_\_\_\_ QLn シリーズ ユーザーガイド この製品または製品の使用は、以下の米国特許および対応する国際特許の適用対象となる場合があります

| D275,286  | 5,113,445 | 5,399,846 | 5,726,630    | 6,261,009    |
|-----------|-----------|-----------|--------------|--------------|
| D347,021  | 5,140,144 | 5,408,081 | 5,768,991    | 6,261,013    |
| D389,178  | 5,132,709 | 5,410,139 | 5,790,162    | 6,267,521    |
| D430,199  | 5,142,550 | 5,410,140 | 5,791,796    | 6,270,072 B1 |
| D433,702  | 5,149,950 | 5,412,198 | 5,806,993    | 6,285,845 B1 |
| D549,768  | 5,157,687 | 5,415,482 | 5,813,343    | 6,292,595    |
| 3,964,673 | 5,168,148 | 5,418,812 | 5,816,718    | 6,296,032    |
| 4,019,676 | 5,168,149 | 5,420,411 | 5,820,279    | 6,364,550    |
| 4,044,946 | 5,180,904 | 5,436,440 | 5,848,848    | 6,379,058 B1 |
| 4,360,798 | 5,229,591 | 5,444,231 | 5,860,753    | 6,409,401 B1 |
| 4,369,361 | 5,230,088 | 5,449,891 | 5,872,585    | 6,411,397 B1 |
| 4,387,297 | 5,235,167 | 5,449,893 | 5,874,980    | 6,428,227 B2 |
| 4,460,120 | 5,243,655 | 5,468,949 | 5,909,233    | 6,480,143    |
| 4,496,831 | 5,247,162 | 5,479,000 | 5,976,720    | 6,530,705    |
| 4,593,186 | 5,250,791 | 5,479,002 | 5,978,004    | 6,540,122    |
| 4,607,156 | 5,250,792 | 5,479,441 | 5,995,128    | 6,540,142    |
| 4,673,805 | 5,262,627 | 5,486,057 | 5,997,193    | 6,607,316    |
| 4,736,095 | 5,267,800 | 5,503,483 | 6,004,053    | 6,609,844    |
| 4,758,717 | 5,280,163 | 5,504,322 | 6,010,257    | 6,655,593    |
| 4,816,660 | 5,280,164 | 5.519,381 | 6,020,906    | 6,784,787    |
| 4,845,350 | 5,280,498 | 5,528,621 | 6,034,708    | 6,874,958    |
| 4,896,026 | 5,304,786 | 5,532,469 | 6,036,383    | 6,899,477    |
| 4,897,532 | 5,304,788 | 5,543,610 | 6,057,870    | 6,908,034    |
| 4,923,281 | 5,321,246 | 5,545,889 | 6,068,415    | 7,126,716    |
| 4,933,538 | 5,335,170 | 5,552,592 | 6,068,415    | 7,137,000    |
| 4,992,717 | 5,364,133 | 5,570,123 | 6,095,704    | 7,172,122    |
| 5,015,833 | 5,367,151 | 5,578,810 | 6,109,801    | 7,190,270    |
| 5,017,765 | 5,372,439 | 5,589,680 | 6,123,471    |              |
| 5,021,641 | 5,373,148 | 5,612,531 | 6,147,767    |              |
| 5,029,183 | 5,378,882 | 5,642,666 | 6,151,037    |              |
| 5,047,617 | 5,396,053 | 5,657,066 | 6,201,255 B1 |              |
| 5,103,461 | 5,396,055 | 5,680,459 | 6,231,253 B1 |              |

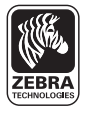

**Zebra Technologies Corporation** 475 Half Day Road, Suite 500 Lincolnshire, IL 60069 電話:+147.634.6700 フリーダイヤル:+1800.423.0442 ファックス:+1847.913.8766

103 QLn シリーズ ユーザーガイド